2015.11.19版

#### 仮想マシンの作成、およびBio-Linux 8のインストール Macintosh版

#### 東京大学·大学院農学生命科学研究科 孫建強、湯敏、西岡輔、清水謙多郎、門田幸二 kadota@bi.a.u-tokyo.ac.jp http://www.iu.a.u-tokyo.ac.jp/~kadota/

| Google | 門田 | 東大 | • |
|--------|----|----|---|
|--------|----|----|---|

1

#### はじめに

#### ここではiso形式ファイルのイメージファイ ルを用いたインストール法を示します

- 前提条件: VirtualBoxおよびExtension Packを導入済み
- Bio-Linux 8のインストールは2つのやり方がある
  - ova形式を利用:HDDやメモリ容量など予め設定されたものをインポートして利用するやり方。導入は簡単ですぐに利用開始できるというメリットがあるものの、大きなデータを取扱う場合に容量不足になるなど、本格的なデータ解析時には不具合が生じる場合が多い。
  - □ iso形式を利用:自分でBio-Linux 8(ゲストOS)の最大利用HDD 容量などを設定しながらインストールしていくやり方。手順は多 いが、利用中に「空き容量が足りない」などのエラーに遭遇した ときに、何が問題かを把握しやすいのではないだろうか。

## はじめに

特に2番目の項目の、32 bitマシンでどんな不具合がでま すか?どんなことならできますか?的な質問をよく受けま すが、答えは「やってみなければわかりません」です

- この資料作成は、VirtualBox ver. 5.0.10で行っています。
   バージョンによってはうまくインストールできないかもしれません。
- OS X Yosemite 64 bit環境で動作確認を行っています
   32 bit環境では(成功例もあるかもしれないが)よくわかりません。
- BioLinux8のインストール言語は初期設定のまま(English)がよい
   日本語を選ぶと「インストールがクラッシュしました」と出る

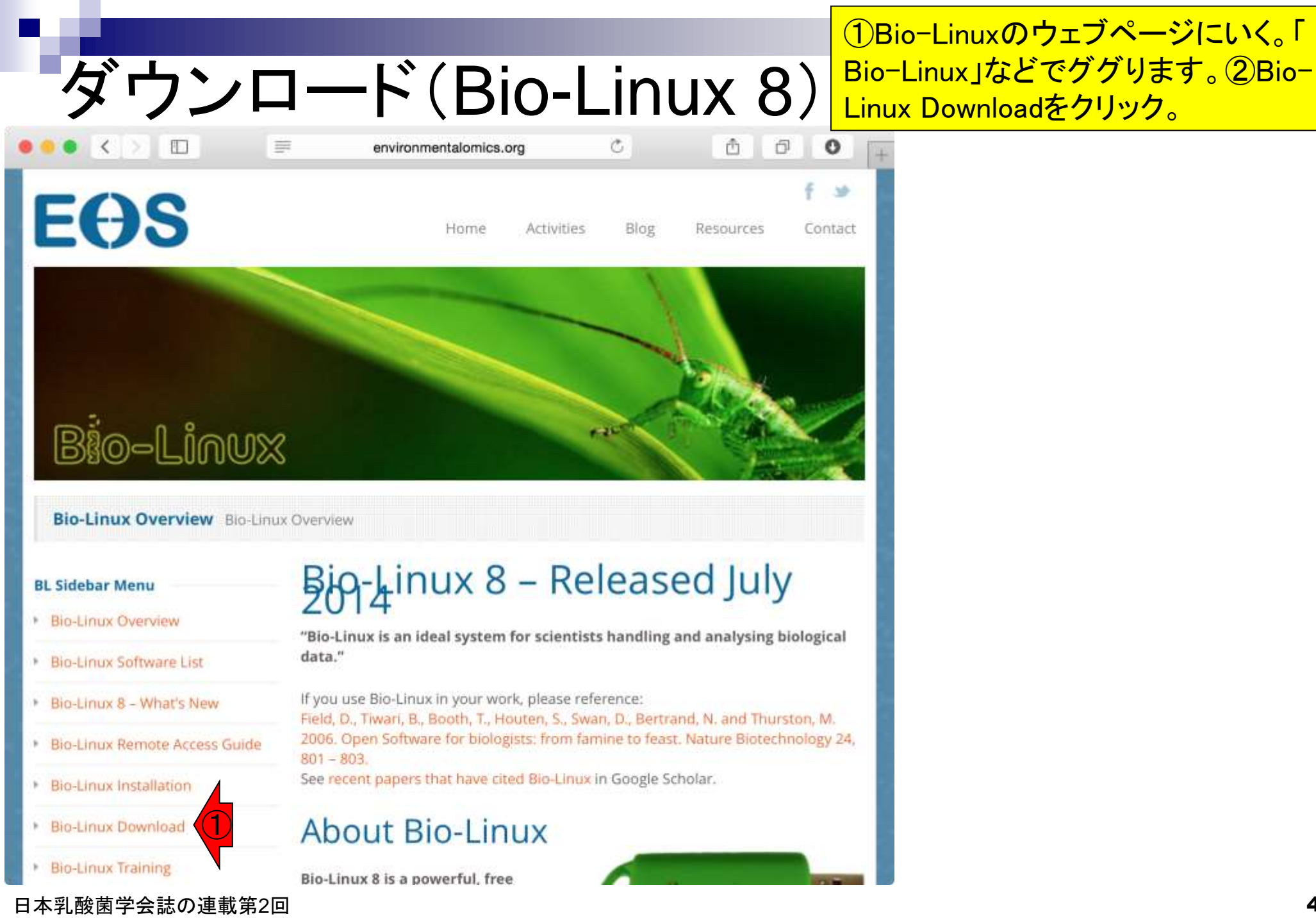

# ダウンロード(Bio-Linux 8)

) from main site。約3.6GBなので結構 時間がかかる。

ダウンロードサイト。①Download

#### **Bio-Linux Download**

Bio-Linux

#### **BL Sidebar Menu**

- Bio-Linux Overview
- Bio-Linux Software List
- Bio-Linux 8 What's New
- Bio-Linux Remote Access Guide
- Bio-Linux Installation
- Bio-Linux Download
- Bio-Linux Training
- Bio-Linux Mailing List & Contact

#### **Download Bio-Linux**

environmentalomics.org

**Please help us to support further development of Bio-Linux** If you use Bio-Linux to analyse data for your published research, please cite the Bio-Linux paper (Field at al. 2006). Also, please join the mailing list to become part of the Bio-Linux users community.

C

# ISO file for use with DVD/USB media

>> Download from main site (1

OVA file for use with VirtualBox/VMWare

>> Download from main site

| ダウン      | ロード後の                  | <mark>ダウンロードサイト。</mark> ①Download<br>from main site。約3.6GBなので結構<br>時間がかかる。 |          |                   |
|----------|------------------------|----------------------------------------------------------------------------|----------|-------------------|
|          |                        | 2 ダウンロード<br><b>ホ</b> 、                                                     | 0        | 0 检索              |
| よく使う項目   | 名前                     | ▲ サイズ                                                                      | 追加日      | 種類                |
| ■ マイファイル | bio-linux-8-latest.iso | 3.58 GB                                                                    | 今日 16:20 | ISO ディスクイメージ      |
|          | Oracle_VMx-extpa       | ck 16.9 MB                                                                 | 今日 11:33 | VirtualBox.app 書類 |
|          | VirtualBoxOSX.dr       | mg 90 MB                                                                   | 今日 11:31 | ディスクイメージ          |
| □ デスクトップ |                        |                                                                            |          |                   |
| 四 書類     |                        |                                                                            |          |                   |
| 🔮 ダウンロード |                        |                                                                            |          |                   |
| kadota   |                        |                                                                            |          |                   |
| デバイフ     |                        |                                                                            |          |                   |

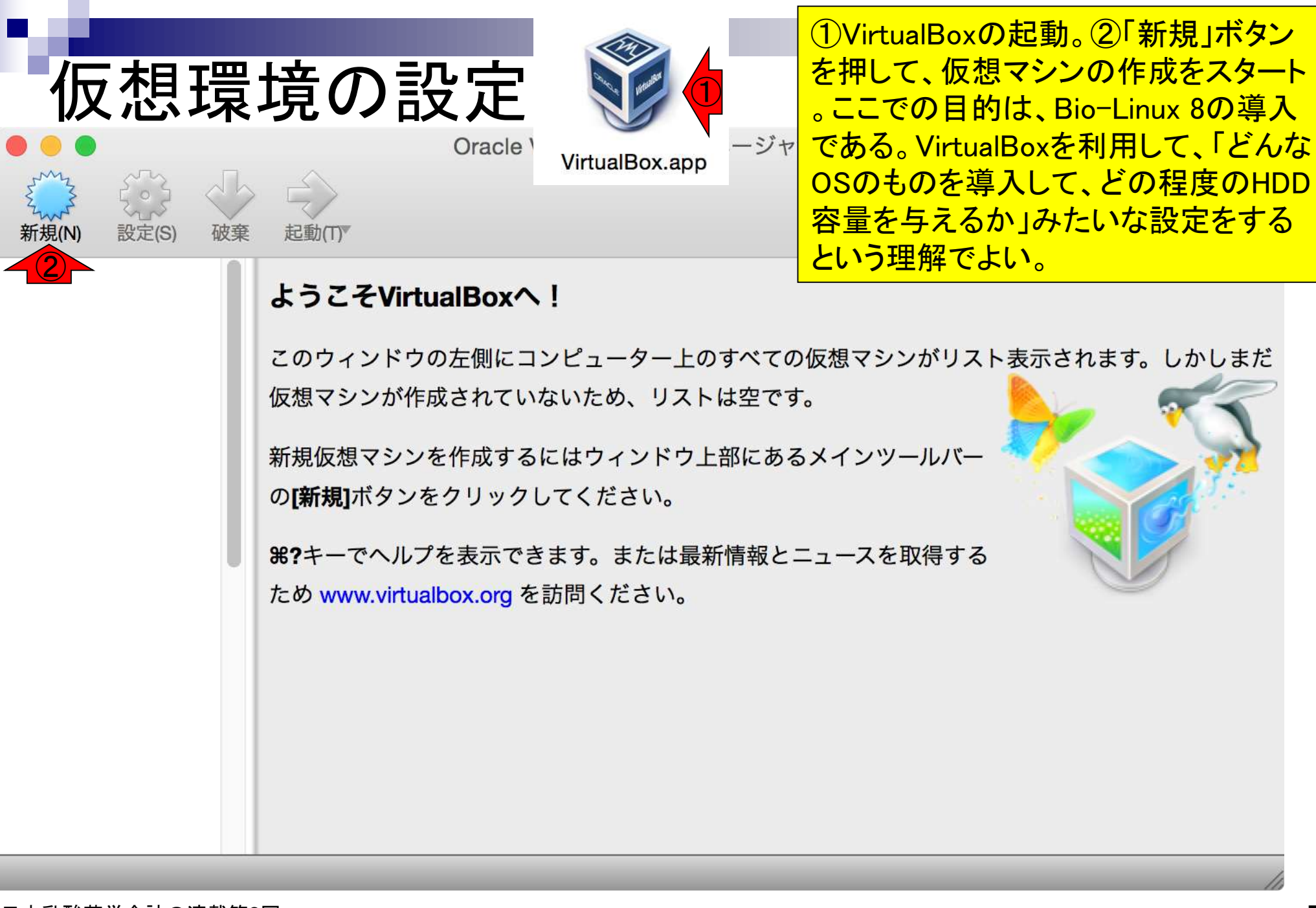

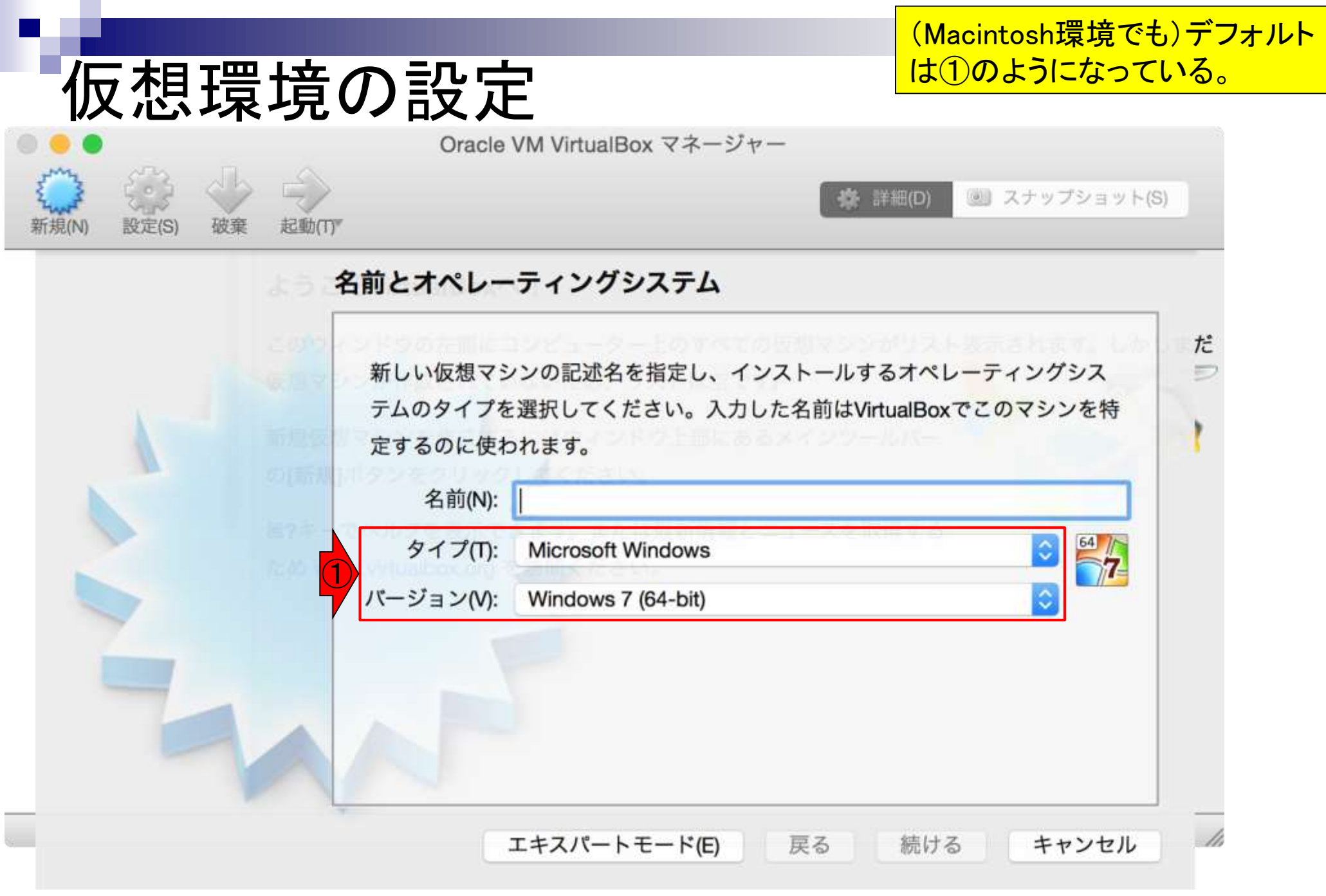

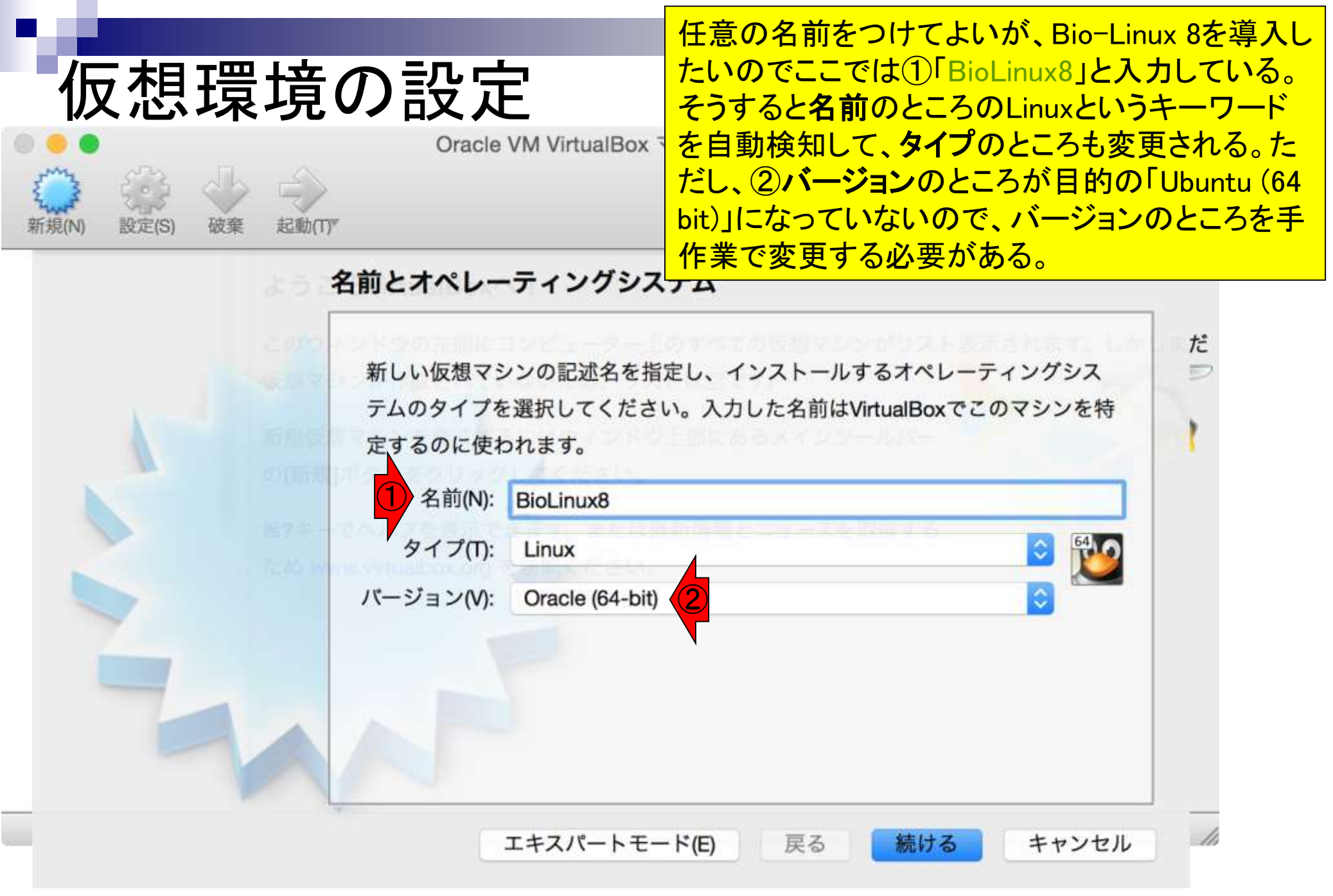

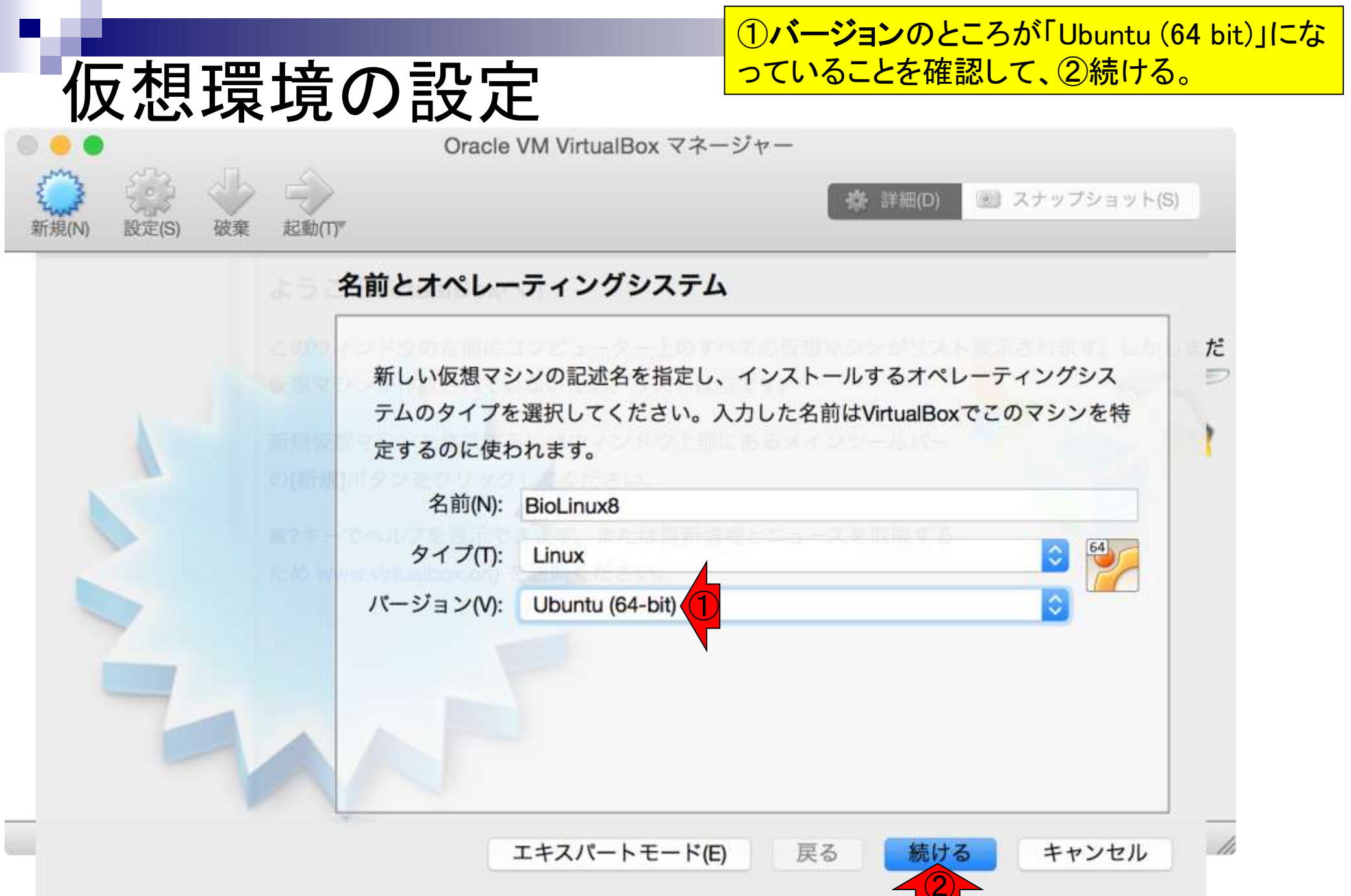

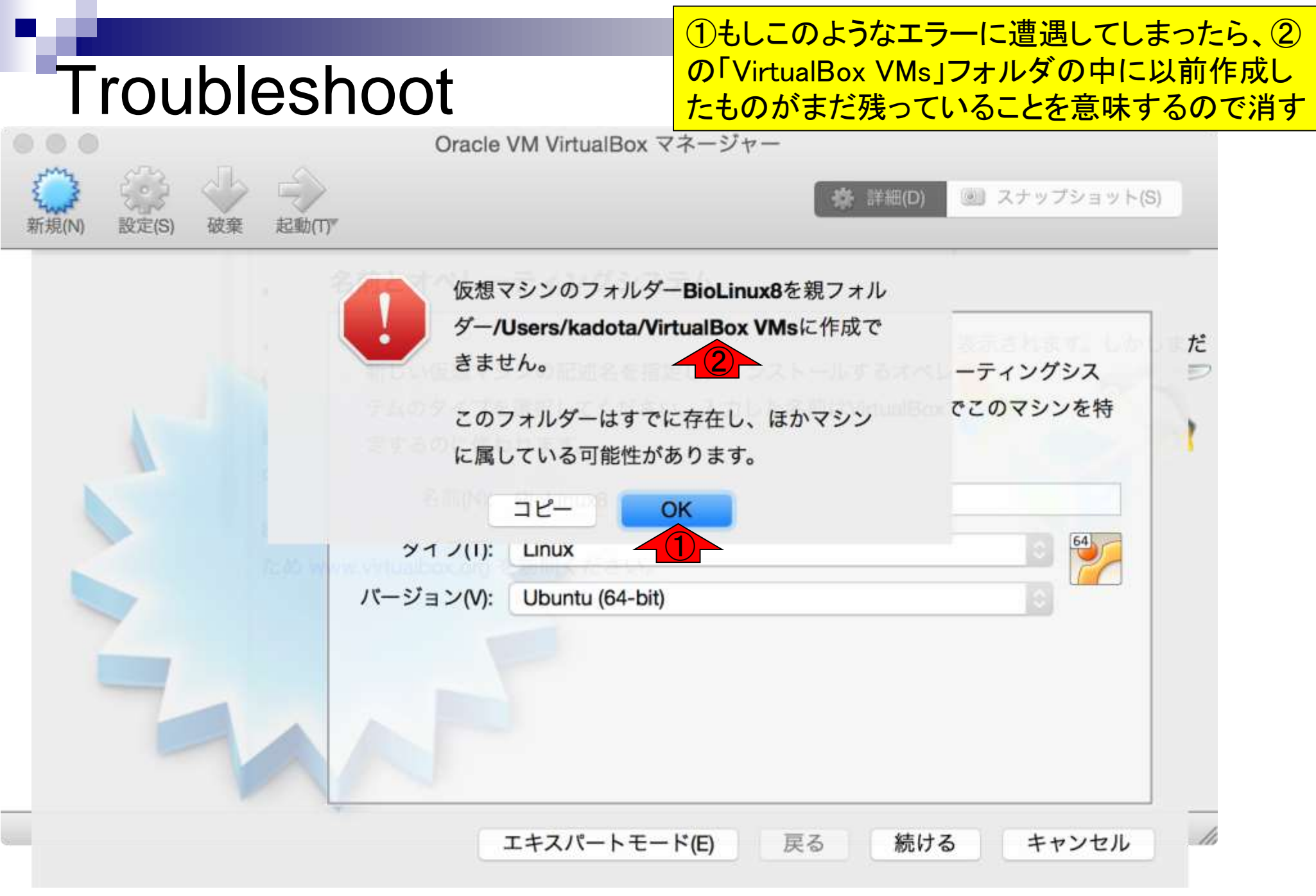

|                      |           |              |                     | 確かに私           | の環境では            | C. ①「Virtu     | alBox VMs」            |
|----------------------|-----------|--------------|---------------------|----------------|------------------|----------------|-----------------------|
| Troub                | lesho     | oot 🚽        |                     | フォルダの<br>オルダがる | D中に、②り<br>まだ残ってい | 以前作成し<br>いたので消 | たBioLinux8フ<br>す。③削除後 |
| • • •                |           | 📃 Virtua     | alBox VMs           |                |                  |                |                       |
| < >                  |           |              | <ul><li>▲</li></ul> | $\odot$        | Q枚               | 検索             |                       |
| よく使う項目               | 名前        |              | 変更日                 |                | サイズ              | 種類             | ^                     |
| 뢷 マイファイル             | 🔻 🚞 BioLi | nux8         | 今日 13:21            |                |                  | フォルダ           |                       |
|                      | B         | ioLinux8.png | 2014年11月2           | 28日 14:22      | 87 KB            | PNGイメー         | ジ                     |
|                      | U         | ntitled.png  | 2014年11月2           | 27日 16:03      | 448 KB           | PNGイメー         | ジ                     |
| アプリケー…               |           |              |                     |                |                  |                |                       |
| 🔜 デスク 📒 🗖            |           |              | 📄 Virtua            | alBox VMs      |                  |                |                       |
| 書類く                  |           |              | ₩ ~ ₩               |                |                  | Q              | <b>検索</b>             |
| ダウン                  |           |              |                     | ****           |                  | サイブ            | 100-100               |
| よく使う<br>kadota       | 項目        | 名則           |                     | 发史日            |                  | サイス            | <b>裡</b> 親 ^          |
|                      | イファイル     |              |                     |                |                  |                |                       |
| = K2 7 (@) Ai        | irDrop    |              |                     |                |                  |                |                       |
| A. 7                 | 'プリケー…    |              |                     |                |                  |                |                       |
| <b></b> <del>7</del> | マクトップ     |              |                     |                |                  |                |                       |
| 書                    | 類         |              |                     |                |                  |                |                       |
| 0 9                  | ッウロード     |              |                     |                |                  |                |                       |
| 😭 ka                 | adota     |              |                     |                |                  |                |                       |
| 日本乳酸菌学会誌の連載          | 第2回       |              |                     |                |                  |                | 12                    |

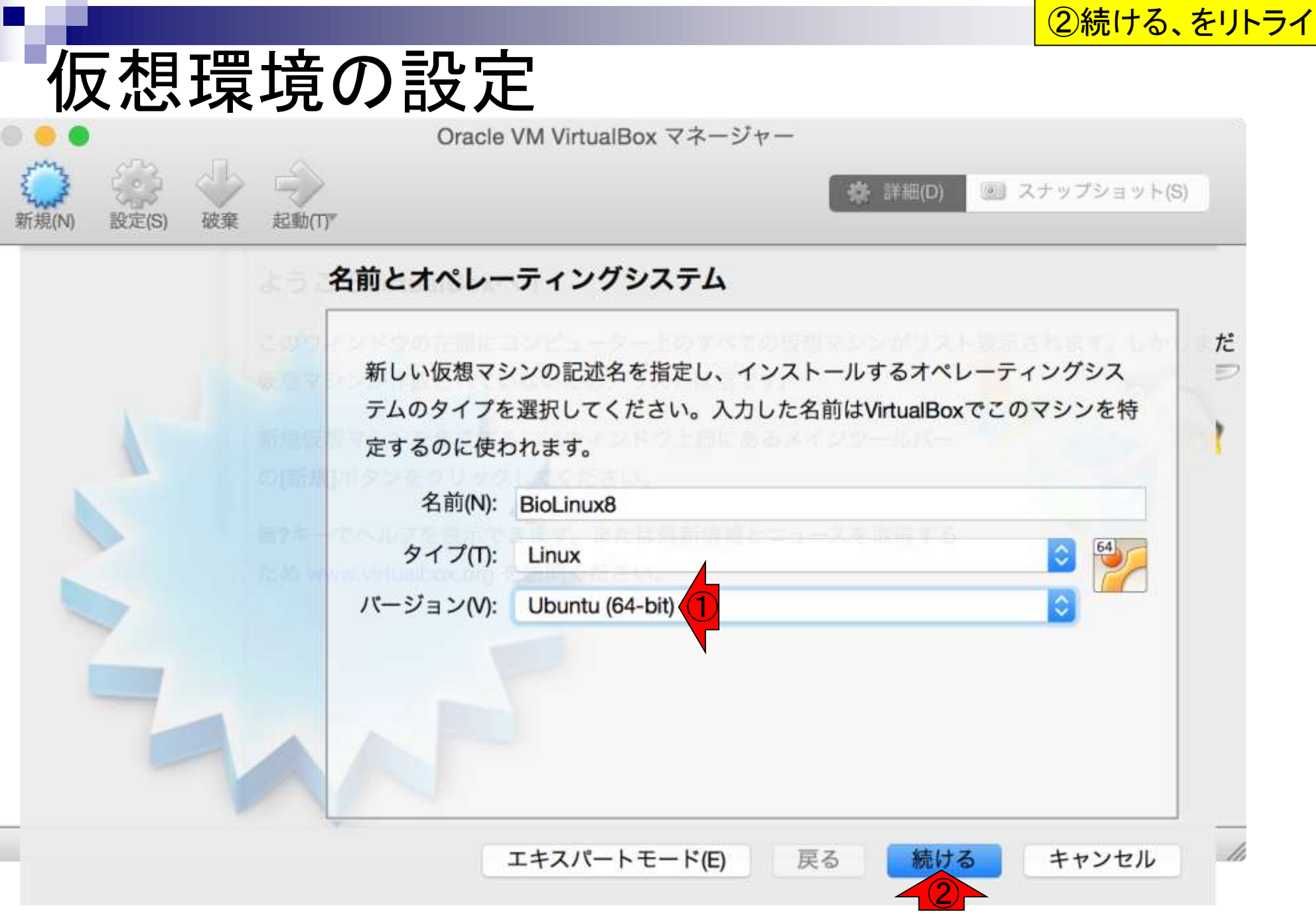

# 仮想環境の設定

# (私のノートPCは16GBメモリなので)①最大 16384MBまで設定可能。NGS解析は最低2GB程度 はないと厳しいため、②2048MBに変更する。

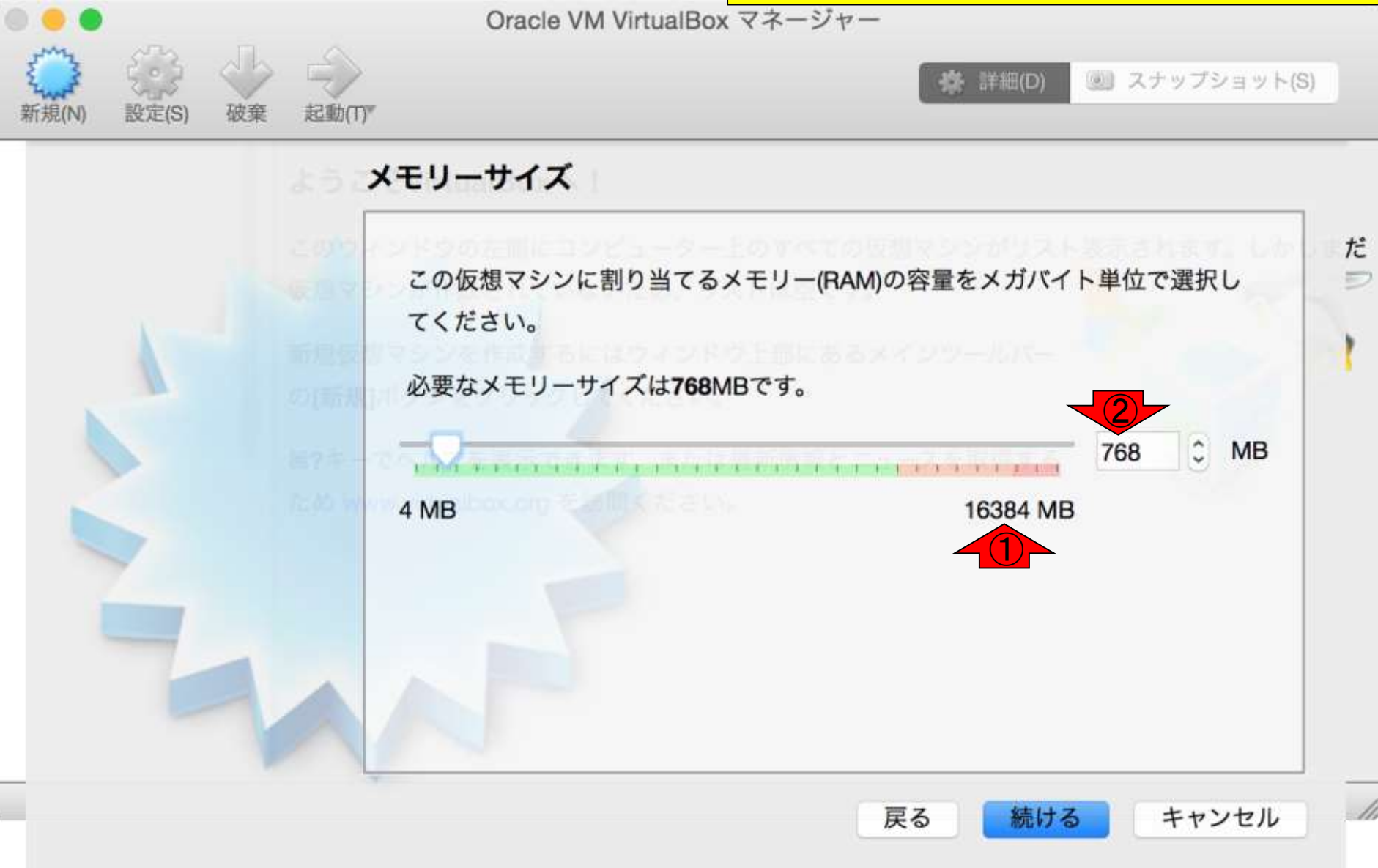

### 仮想環境の設定

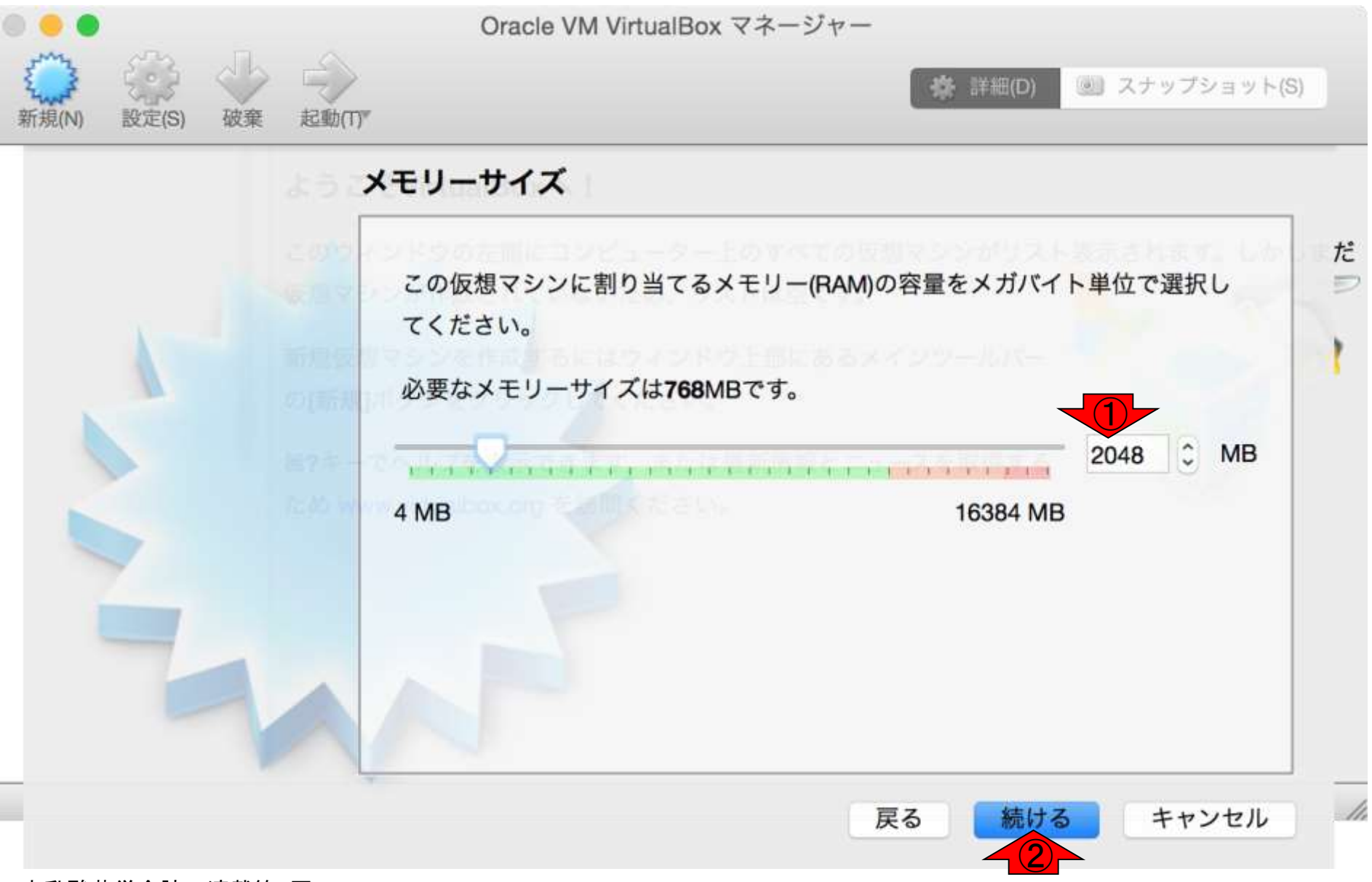

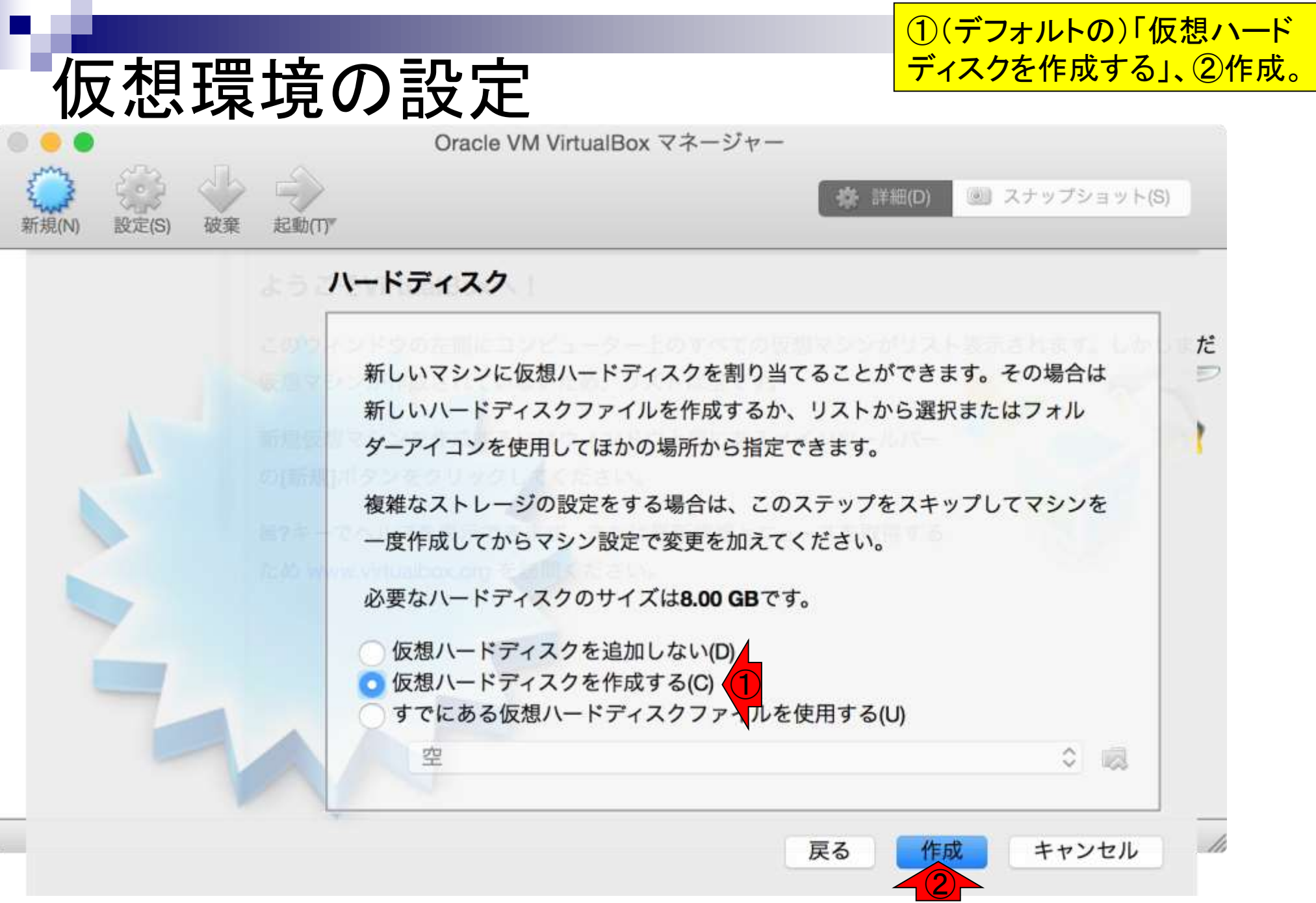

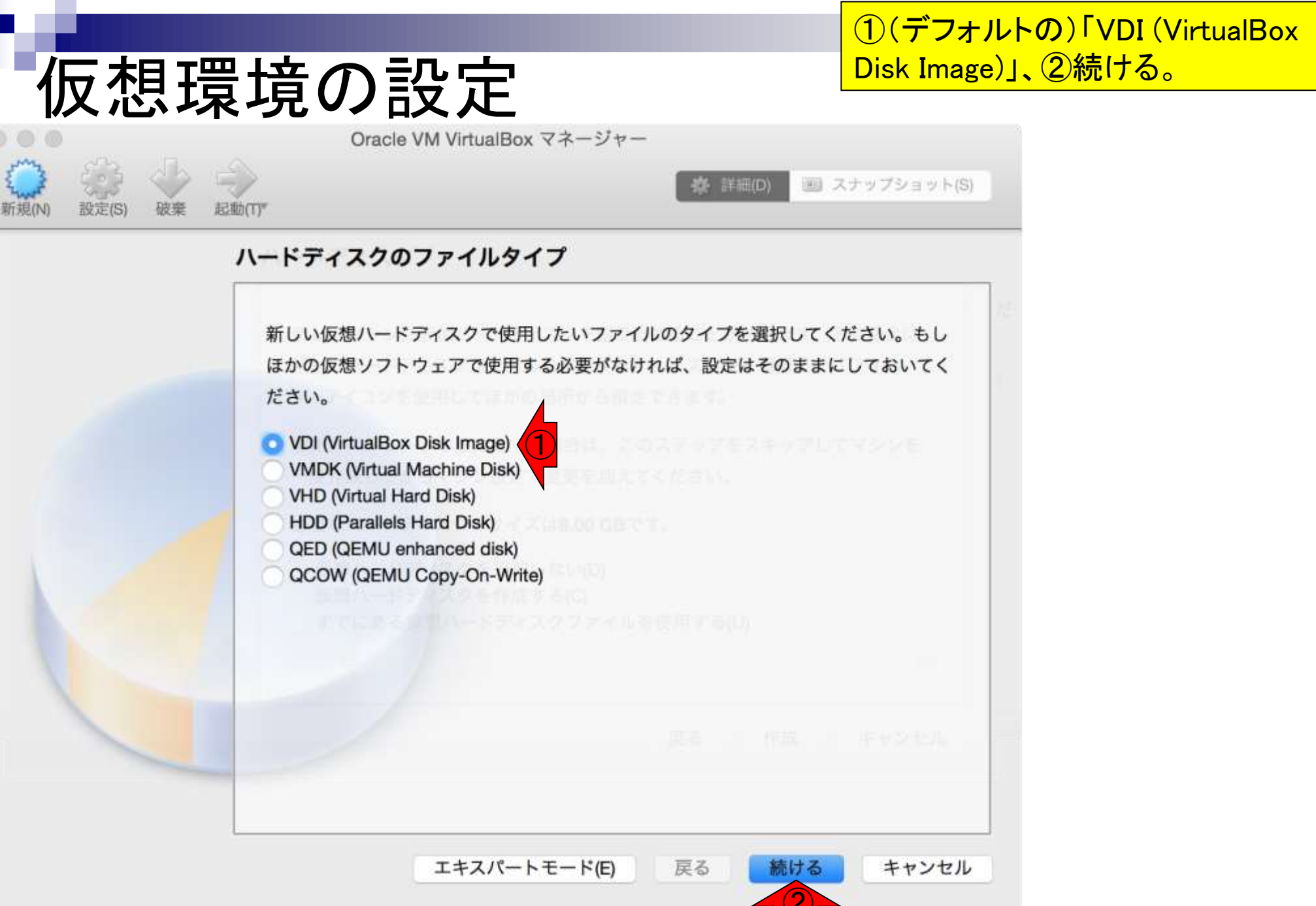

①(デフォルトの)「可変サイズ」、②次へ

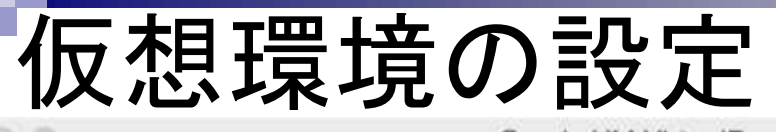

起動(T)

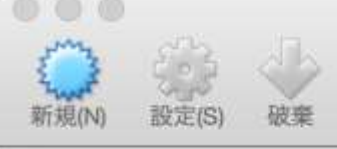

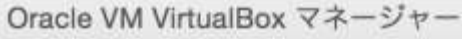

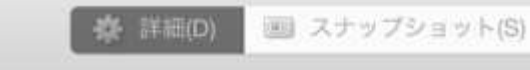

#### 物理ハードディスクにあるストレージ

新しい仮想ハードディスクファイルは使用したぶんだけ大きくなるか(可変サイズ)、または最大サイズで作成するか(固定サイズ)を選択してください。

**可変サイズ**のハードディスクファイルは使用した分だけ(**固定サイズ**を上限として) 物理ハードディスクの領域を消費しますが、スペースを開放しても自動的に縮小はし ません。

**固定サイズ**のハードディスクファイルはシステムによっては作成に時間がかかるかも しれませんが、使用すると高速です

可変サイズ(D)
 固定サイズ(F)

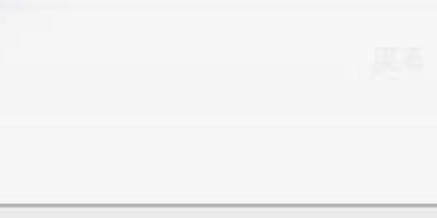

戻る

続ける

キャンセル

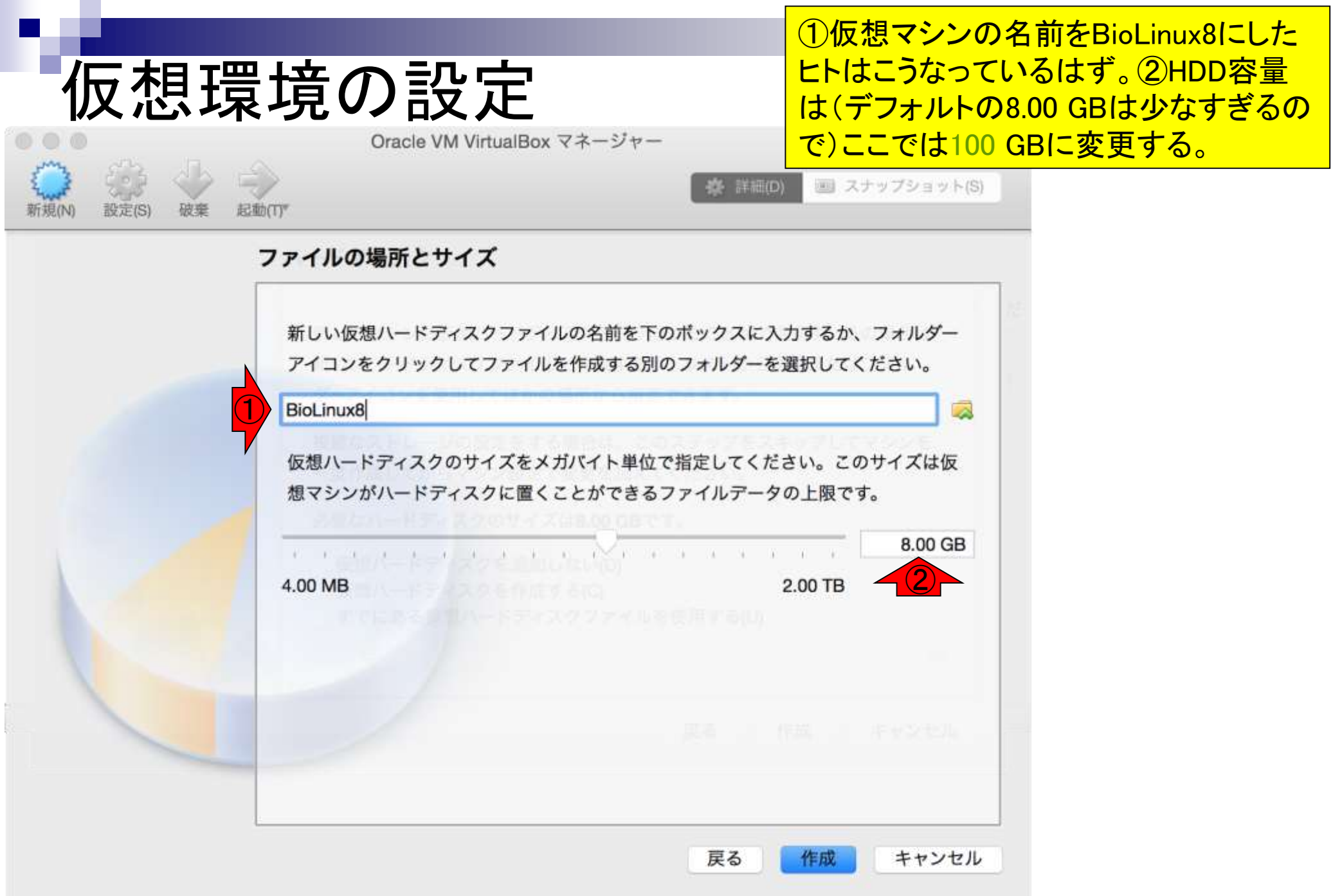

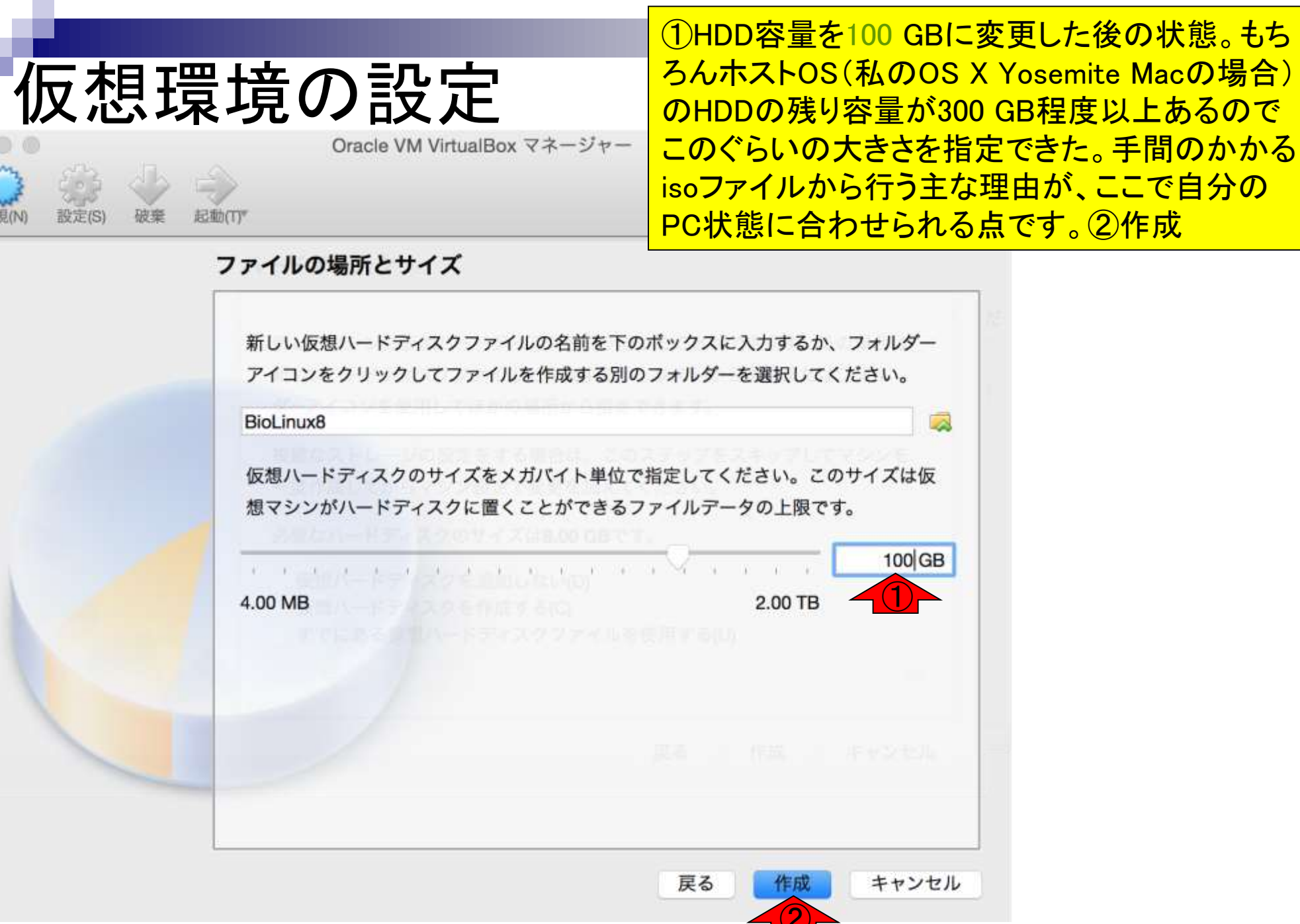

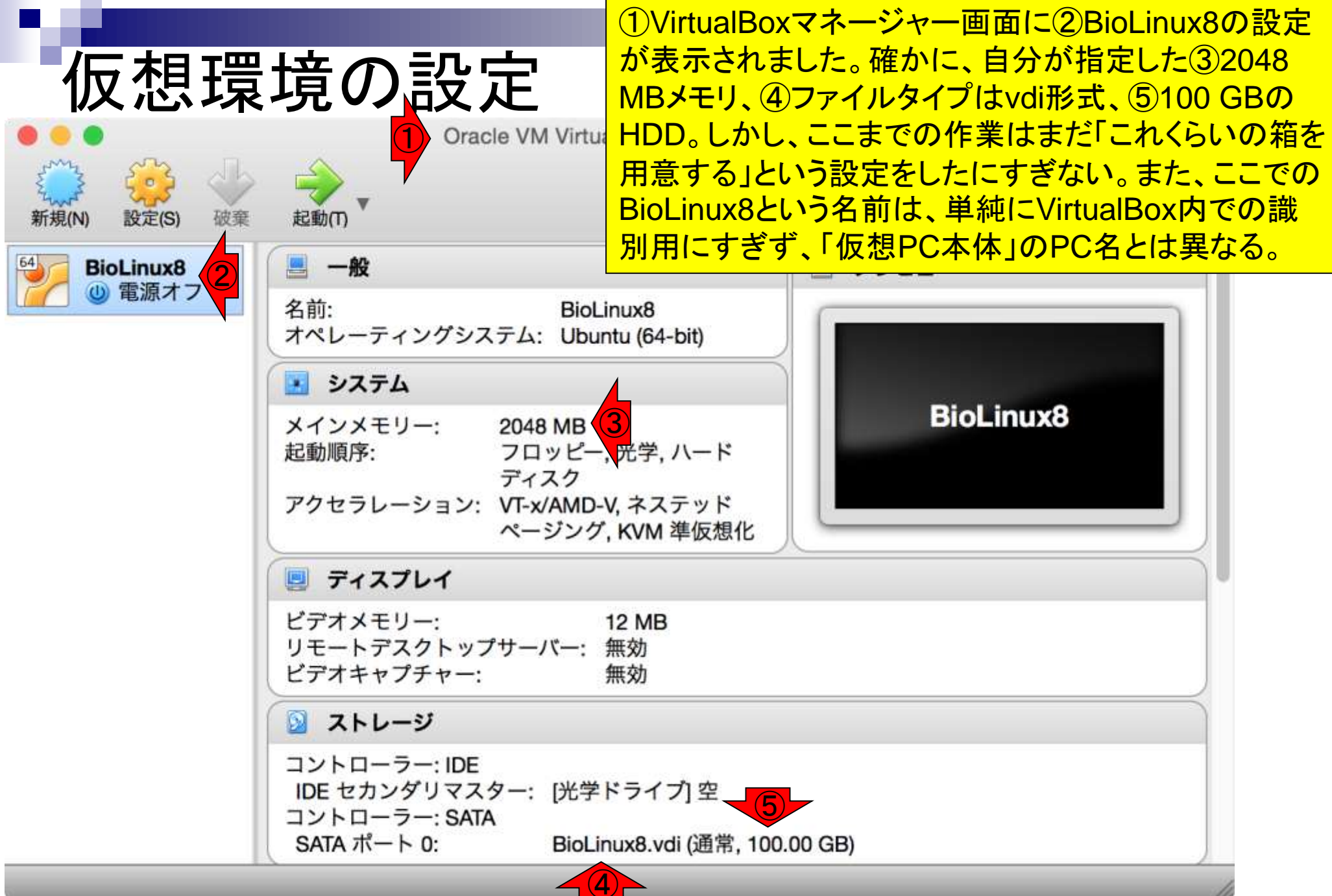

### 仮想環境の設定

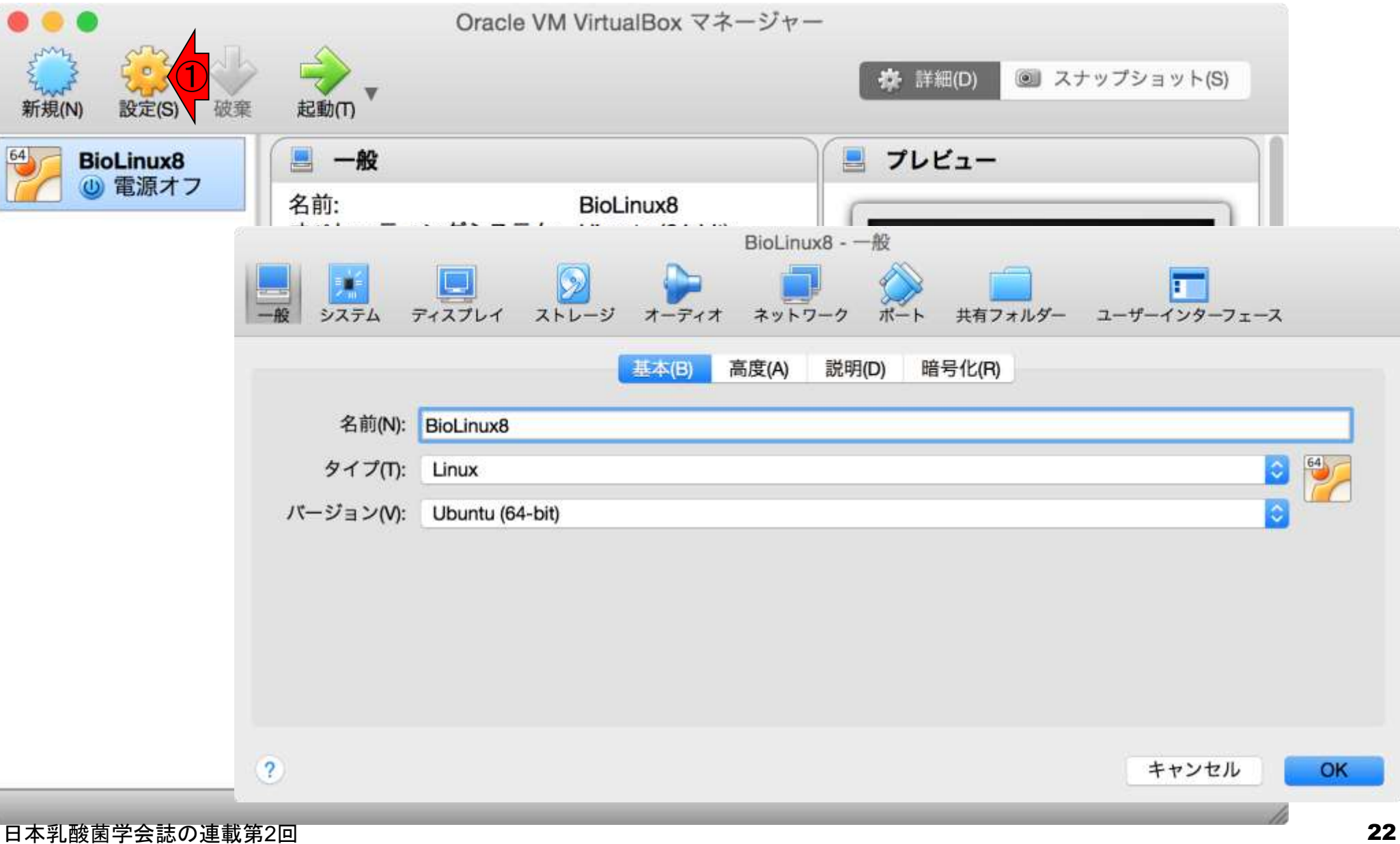

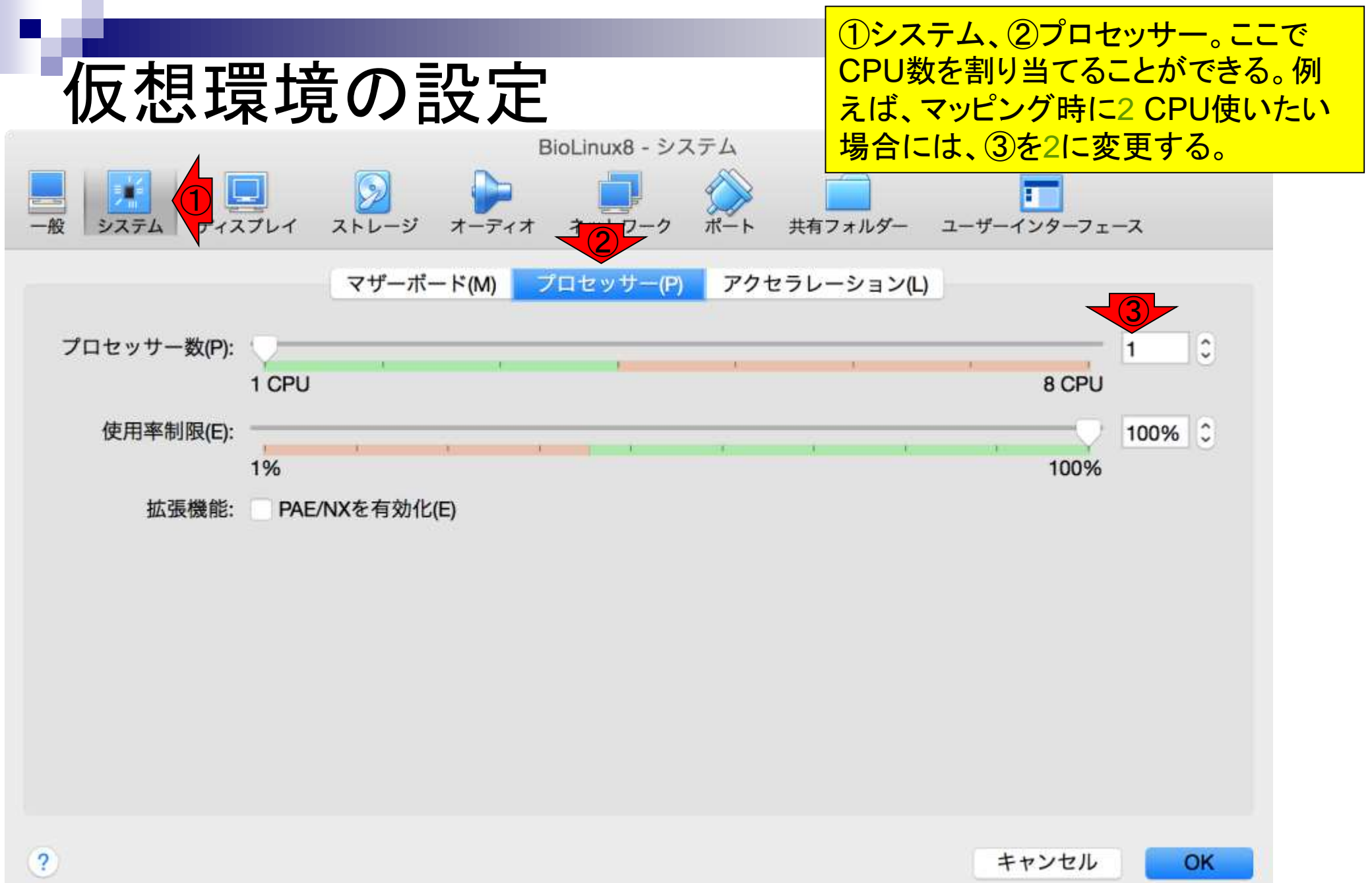

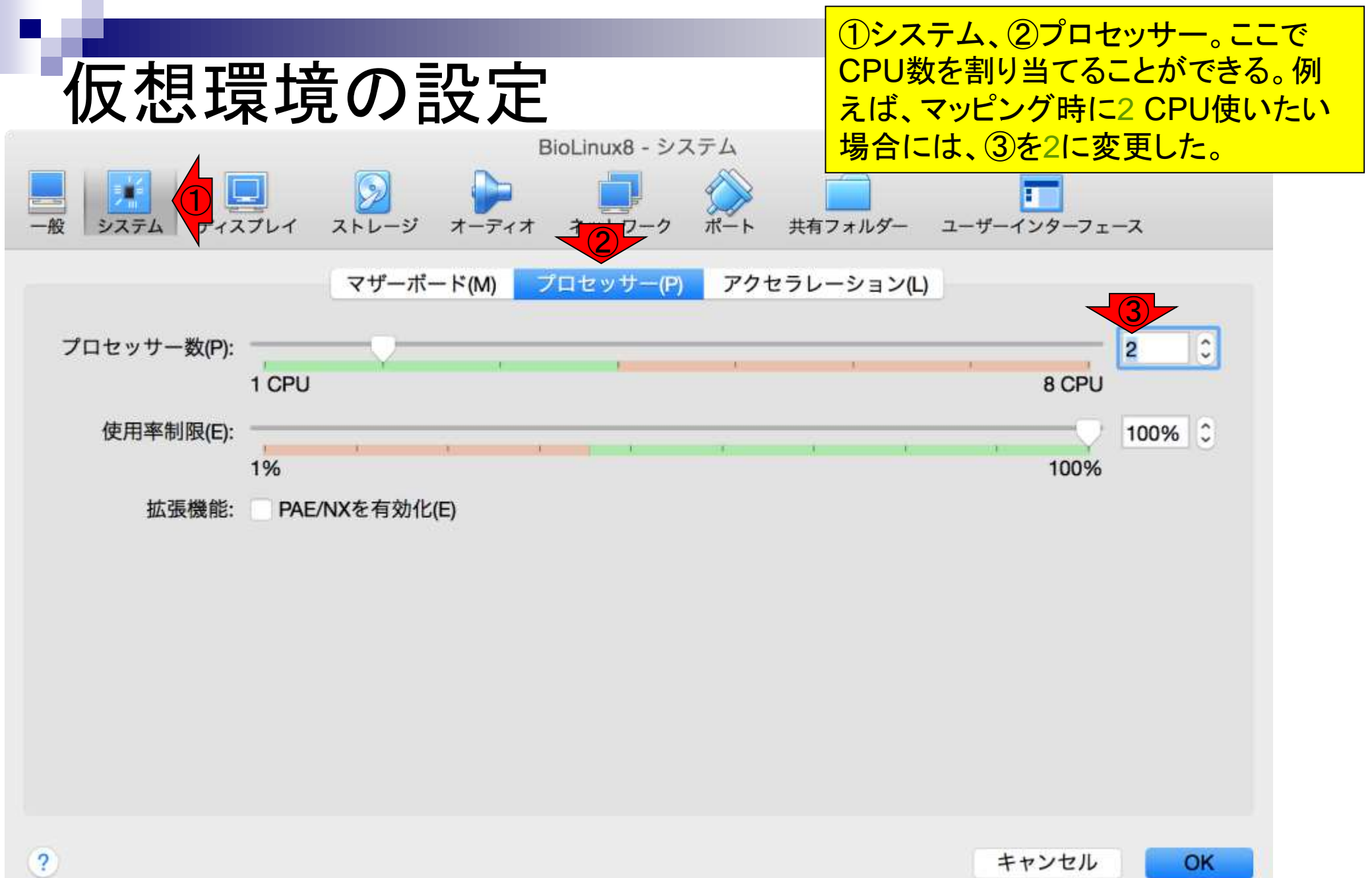

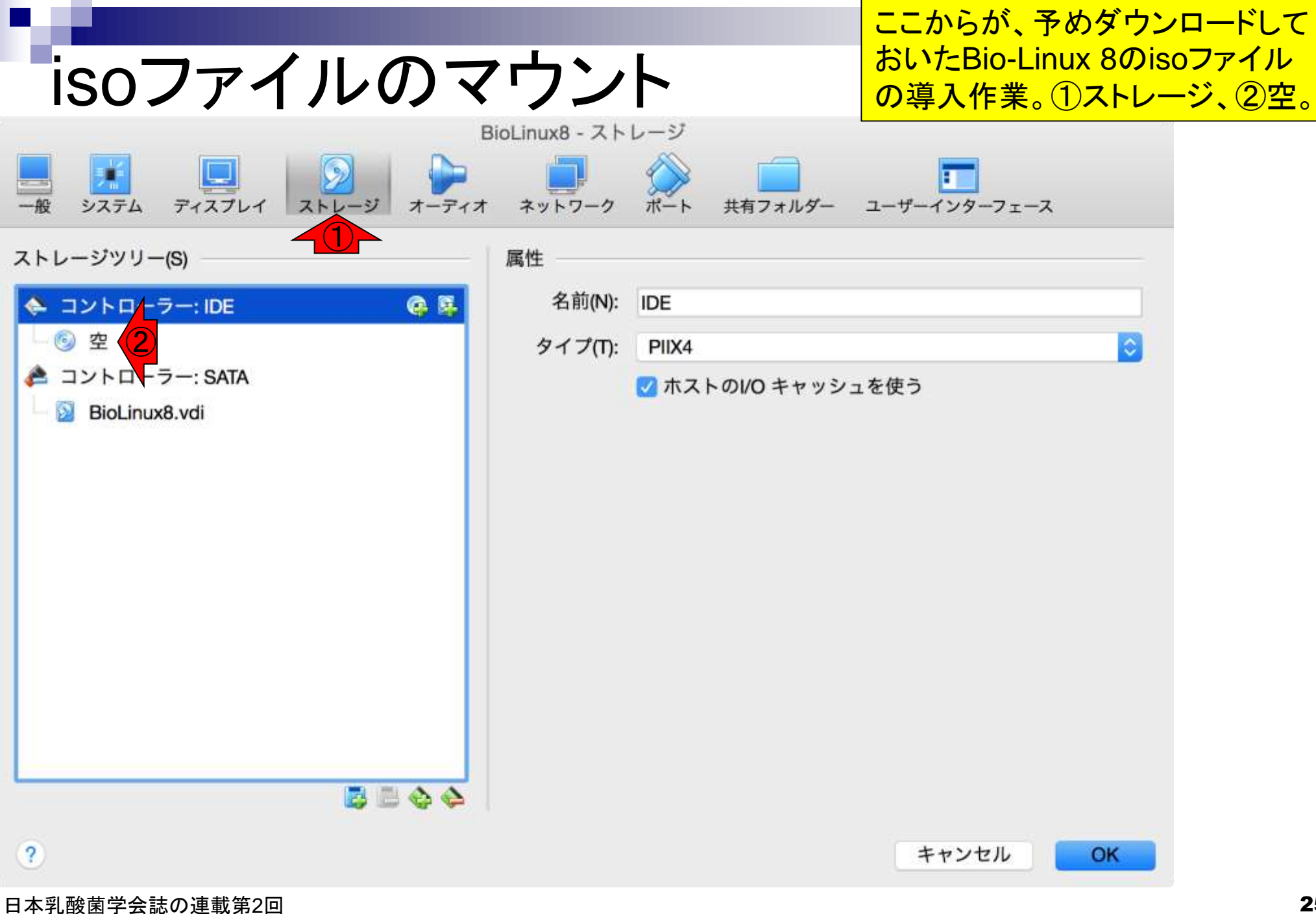

|                                                                                                    |                                         |               | ①をクリックし、②i                           | SOファイル<br>たご翌日 |
|----------------------------------------------------------------------------------------------------|-----------------------------------------|---------------|--------------------------------------|----------------|
| isoファイルのマ                                                                                                    | ?ウント                                    |               | か見えるのでてれ                             | を迭状。           |
| $ \begin{array}{c c} \hline \\ \hline \\ \hline \\ \hline \\ \hline \\ \hline \\ \hline \\ \hline \\ \hline \\ \hline \\$ | BioLinux8 - ストレージ<br>t ネットワーク ボート<br>属性 | ・ 共有フォルダー ユーザ | -129-71-2                            |                |
| ▲ コントローラー: IDE                                                                                                    | 光学ドライブ(D):                              | IDE セカンダリマスター |                                      |                |
| <ul> <li>● 空</li> <li>▲ コントローラー: SATA</li> </ul>                                                                          | 情報                                      | Live CD/DVD   | 仮想光学ディスクファ<br>bio-linux-8-latest.iso | イルを選択<br>2     |
| 🛏 🔯 BioLinux8.vdi                                                                                                    | タイプ:                                    | -             | 仮想ドライブからディ                           | スクを除去          |
|                                                                                                    | サイズ:                                    | -             |                                      |                |
|                                                                                                    | 場所:                                     |               |                                      |                |
| 3                                                                                                    | 割り当て:                                   |               | キャンセル OK                             |                |
| 日本乳酸菌学会誌の連載第2回                                                                                                    |                                         |               |                                      | 26             |

|                                                                                                    | ① isoファイルが見えるようになったの                                                                           |
|----------------------------------------------------------------------------------------------------|------------------------------------------------------------------------------------------------|
| isoファイルのマ                                                                                                    | 、<br>ウント<br>を確認して、②OK。                                                                         |
| $\begin{bmatrix} \mathbf{E} \\ \mathbf{E} \\ \mathbf{E} $ | ioLinux8 - ストレージ<br>ネットワーク ポート 共有フォルダー ユーザーインターフェース                                            |
| ストレージツリー(S)<br>$\Rightarrow$ コントローラー: IDE<br>$\phi$ bio-linux-8-latest.iso (1)<br>$\Rightarrow$ コントローラー: SATA                                                                                                    | 属性<br>光学ドライブ(D): IDE セカンダリマスター<br>○<br>○<br>Live CD/DVD                                        |
| BioLinux8.vdi                                                                                                    | 情報<br>タイプ: イメージ<br>サイズ: 3.33 GB<br>場所: /Users/kadota/Downloads/bio-linux-8-latest.iso<br>割り当て: |
| ?                                                                                                    | キャンセルOK                                                                                        |
| 日本乳酸菌学会誌の連載第2回                                                                                                    |                                                                                                |

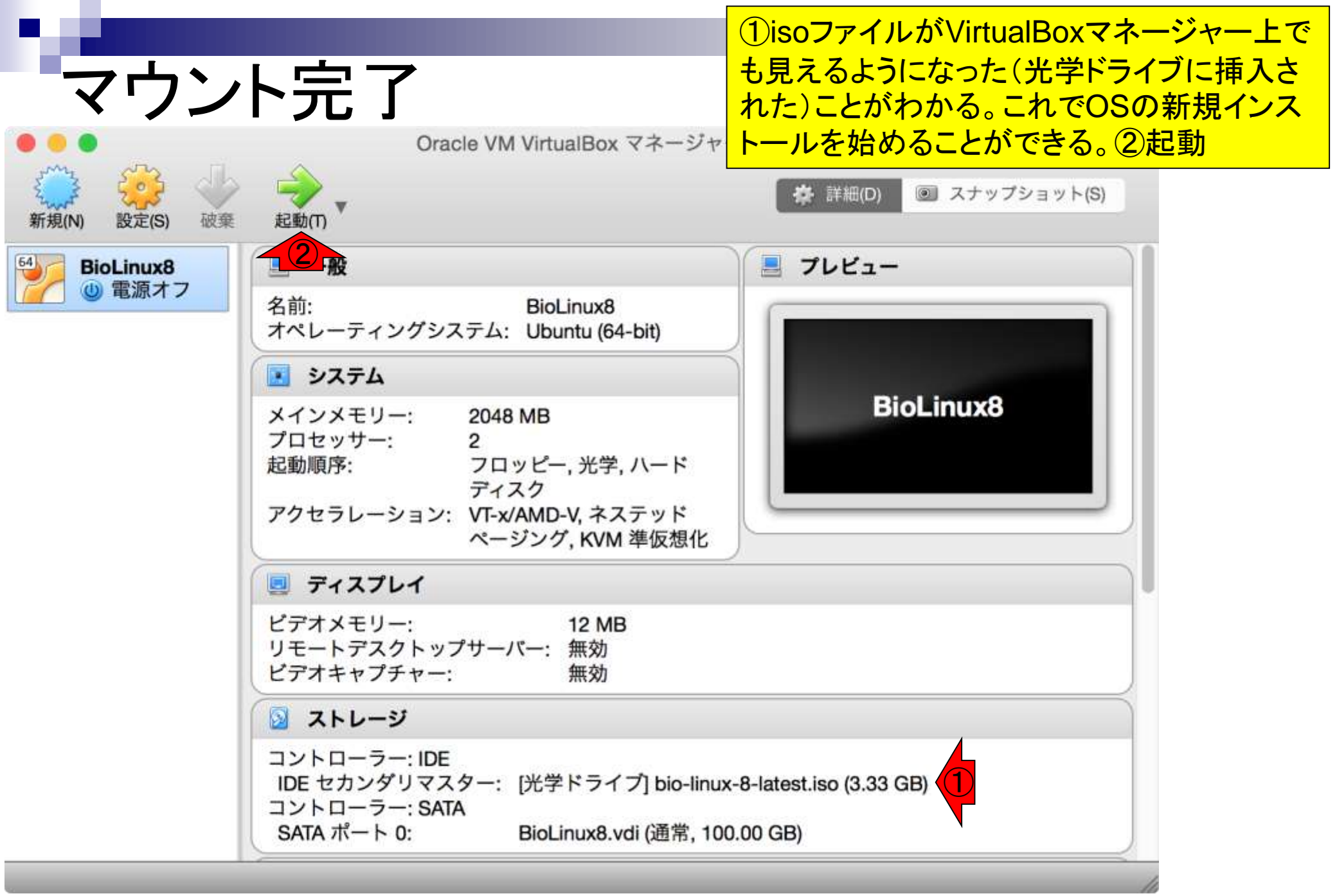

1分ほどでこのような画面になる。 ①言語は日本語を選ぶこともでき るが、無難にEnglishのままで行う 。②Install Bio-Linux。

🔯 💿 🗐 🤌 📖 🗮 🔛 🔘 🐼 💌 Left X

|                                                                                                    | Install                                                                                                    |  |
|----------------------------------------------------------------------------------------------------|----------------------------------------------------------------------------------------------------|--|
| Welcome                                                                                                    |                                                                                                    |  |
| Bahasa Indonesia<br>Bosanski<br>Català<br>Čeština<br>Cymraeg<br>Dansk<br>Deutsch<br>Eesti<br>English<br>Esperanto<br>Euskara<br>Français<br>Gaeilge<br>Galego<br>Hrvatski<br>islenska | Try Bio-LinuxVou can try Bio-Linux without making any changes to your computer, directly from this CD.Or if you're ready, you can install Bio-Linux alongside (or instead of) your current operating system. This chuldn't take too long.You may wish to read the release notes. |  |

日本乳酸菌学会誌の連載第2回

L,

#### インストール(Bio-Linux 8) ((() (())) 11 En, × Install Preparing to install Bio-Linux For best results, please ensure that this computer: has at least 17.0 GB available drive space is plugged in to a power source is connected to the Internet Download updates while installing Bio-Linux uses third-party software to play Flash, MP3 and other media, and to work with some graphics and wi-fi hardware. Some of this software is proprietary. The software is subject to license terms included with its documentation. Install this third-party software Fluendo MP3 plugin includes MPEG Layer-3 audio decoding technology licensed from Fraunhofer IIS and Technicolor SA. Ouit Back Continue 🛐 💿 🗐 🥢 📖 💻 🔐 🔘 🐼 💌 Left 💥

①Install Now。「Erase disk...」 と書いてあるが、ホストOSのデ ータが消えるわけではないので 特に気にしなくてよい。

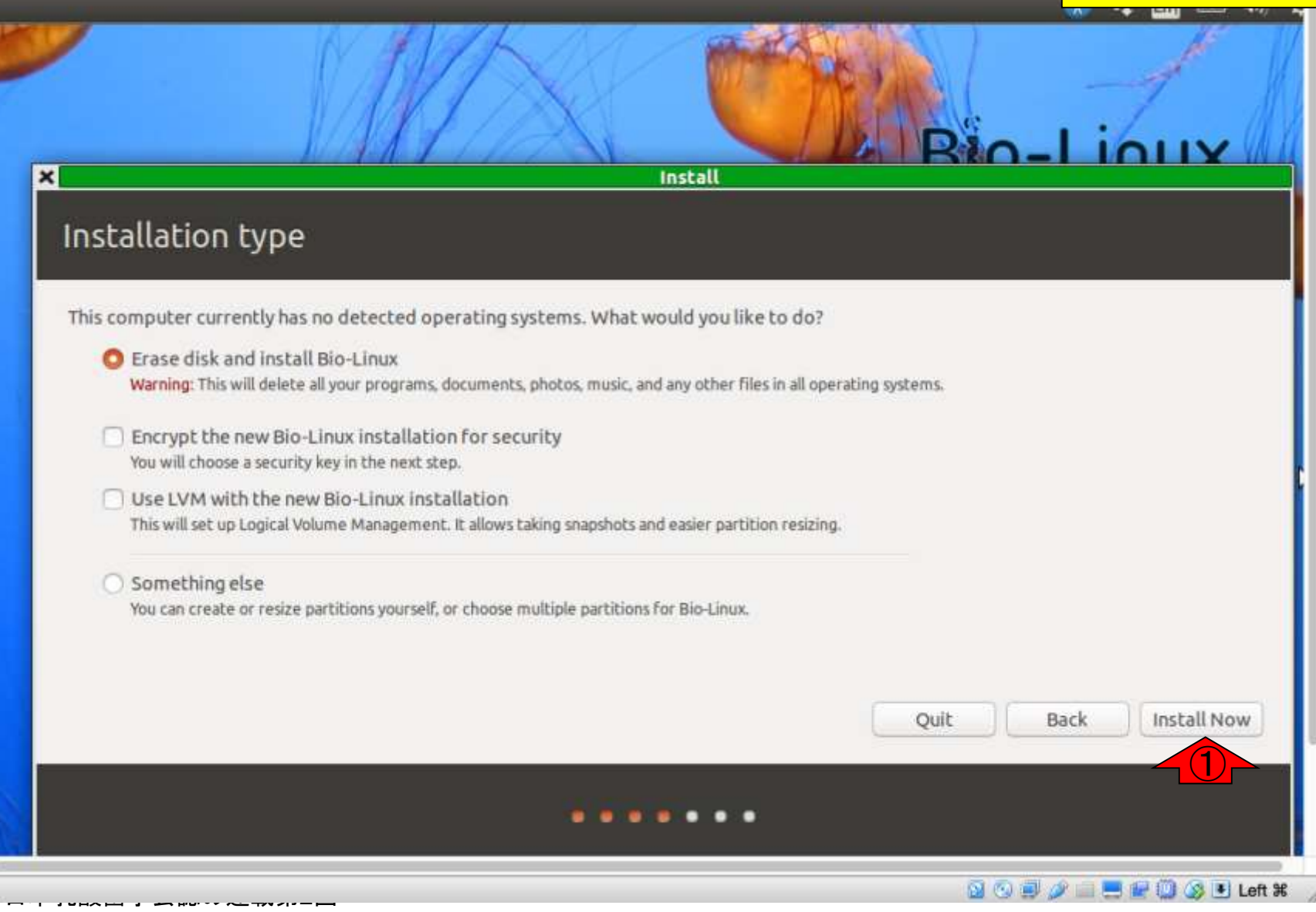

#### 何を聞かれているのかよくわから ないが、とりあえず①Continue

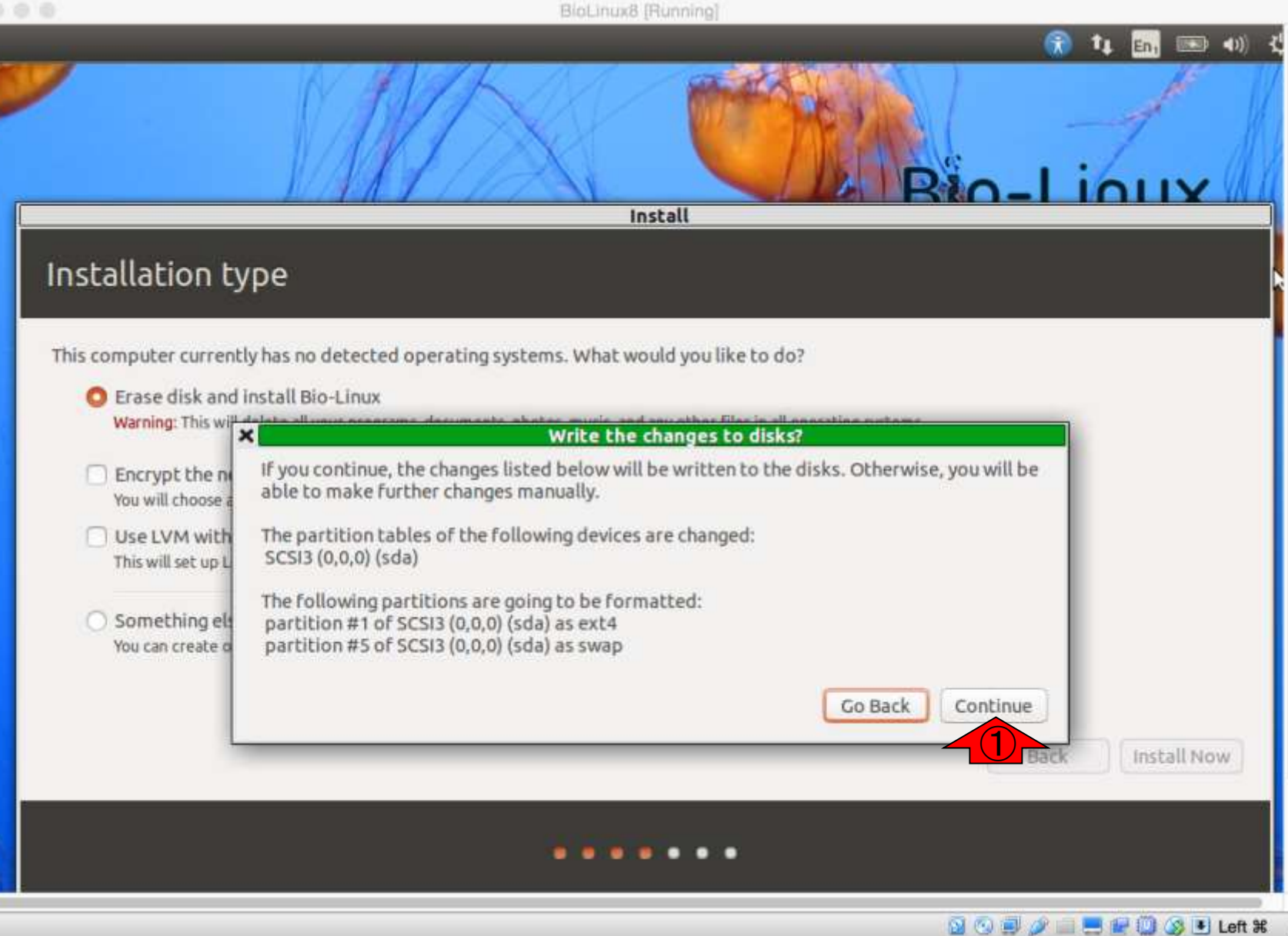

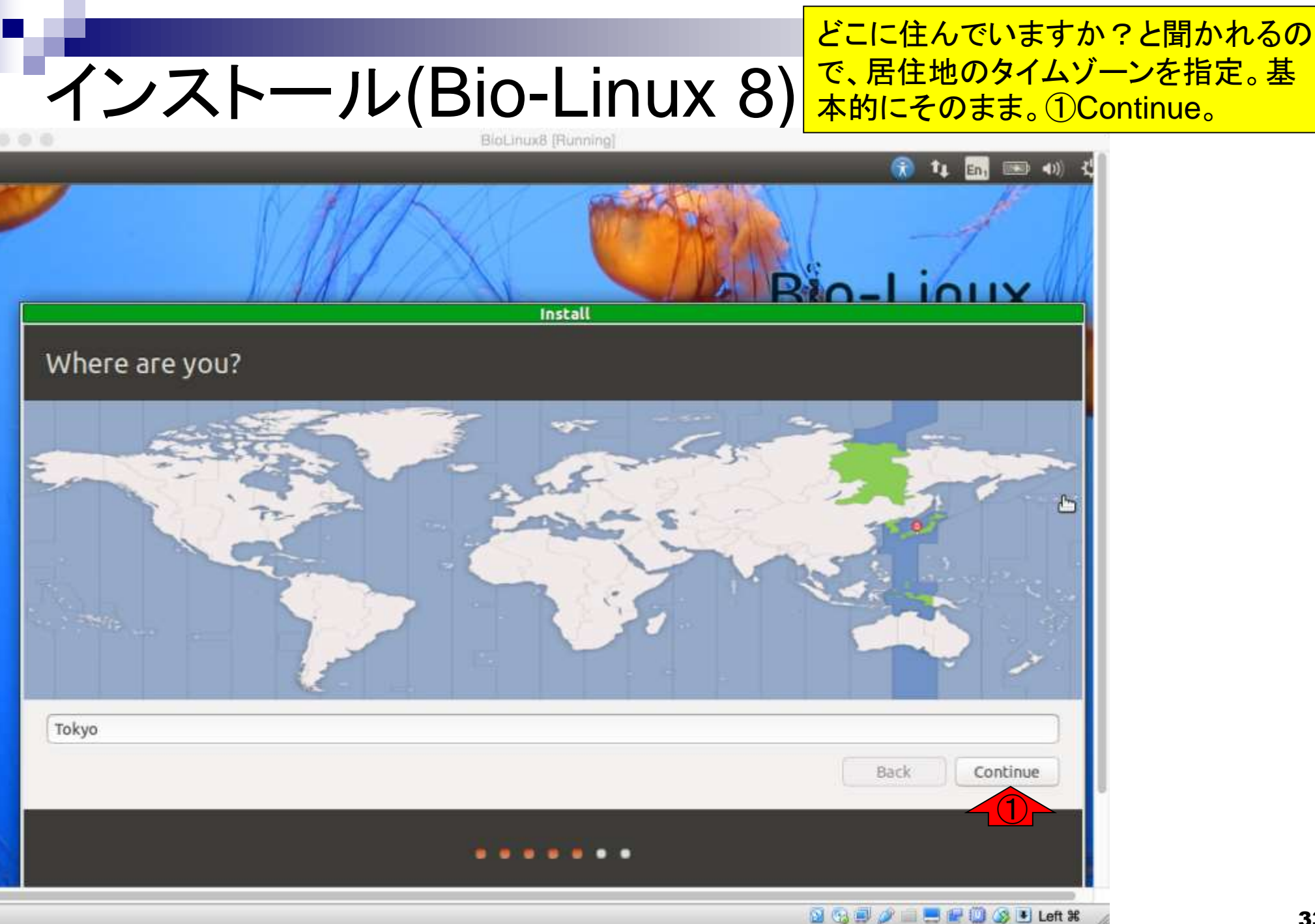

キーボードの設定をします。 通常は一番上の「Japanese」 を選びます。①Continue。

| Install<br>Keyboard layout                                    |                                                                           |  |  |  |
|---------------------------------------------------------------|---------------------------------------------------------------------------|--|--|--|
| :hoose your keyboard layout:                                  |                                                                           |  |  |  |
| ndian<br>Iraqi<br>Irish<br>Italian                            | Japanese<br>Japanese - Japanese (Dvorak)<br>Japanese - Japanese (Kana 86) |  |  |  |
| J <mark>apanese</mark><br>Japanese (PC-98xx Series)<br>Kazakh | Japanese - Japanese (Macintosh)<br>Japanese - Japanese (OADG 109A)        |  |  |  |
| Khmer (Cambodia)<br>Korean                                    |                                                                           |  |  |  |
| Type here to test your keyboard                               |                                                                           |  |  |  |
| Detett Reyboard Layout                                        | Back Continue                                                             |  |  |  |

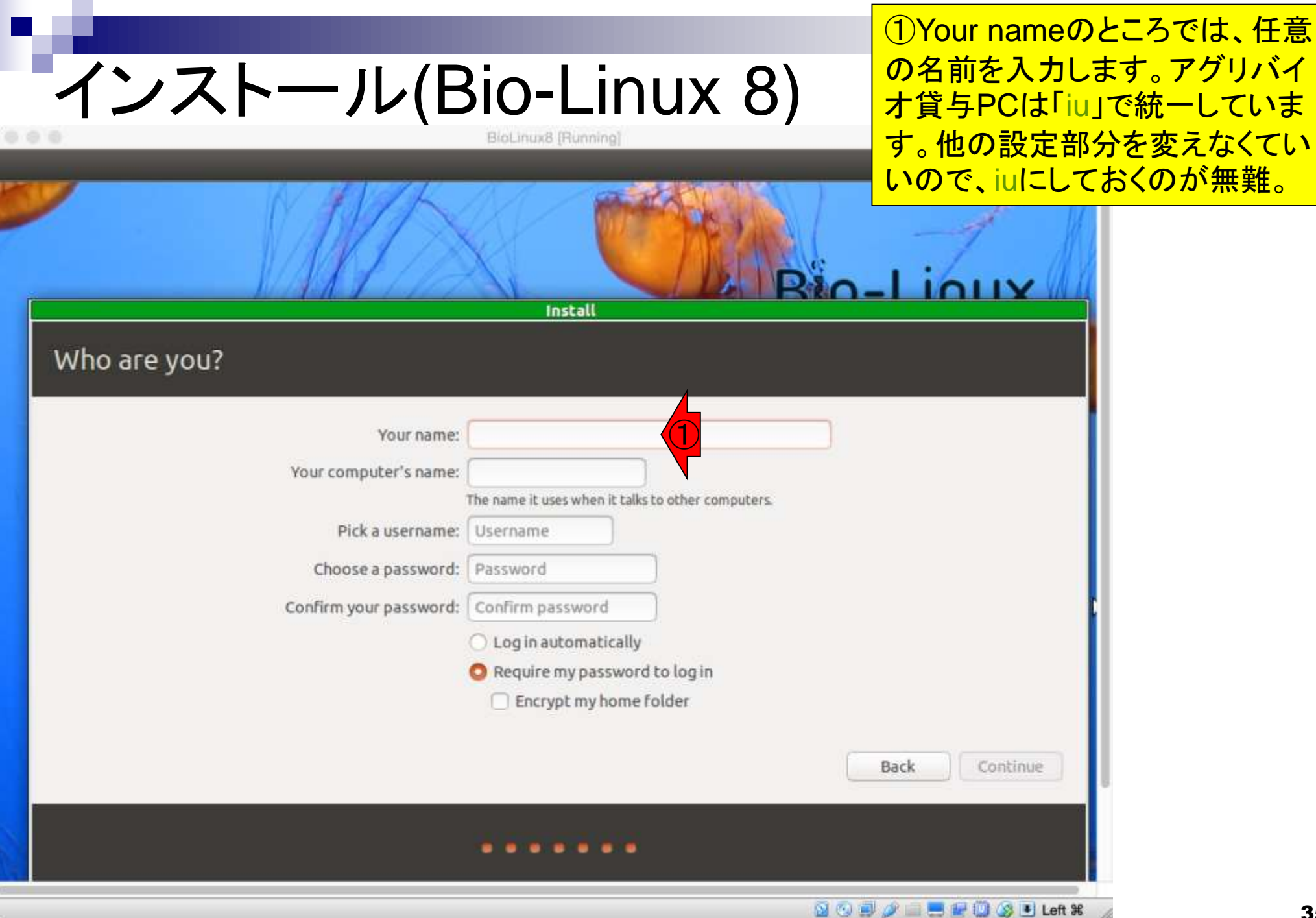

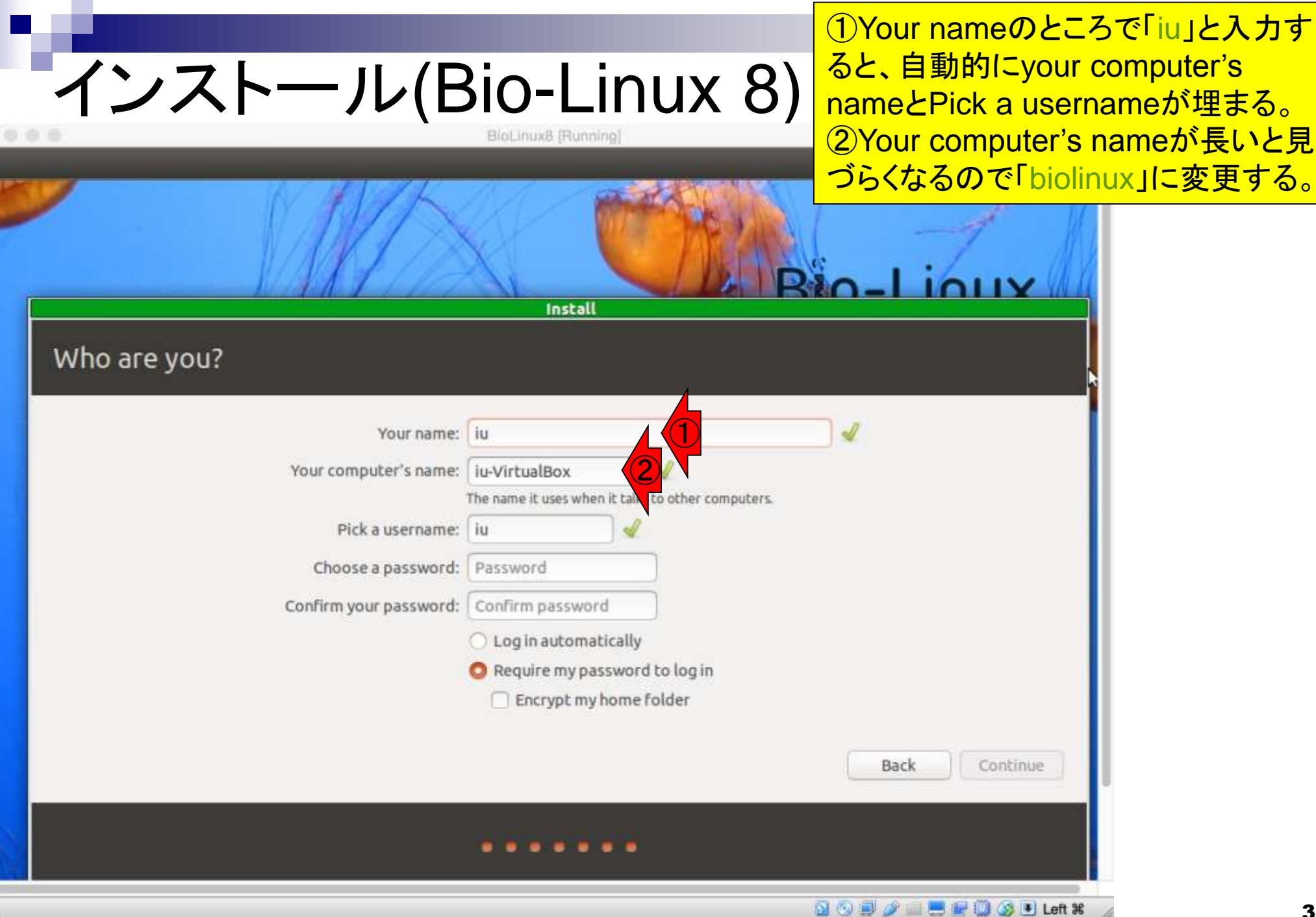
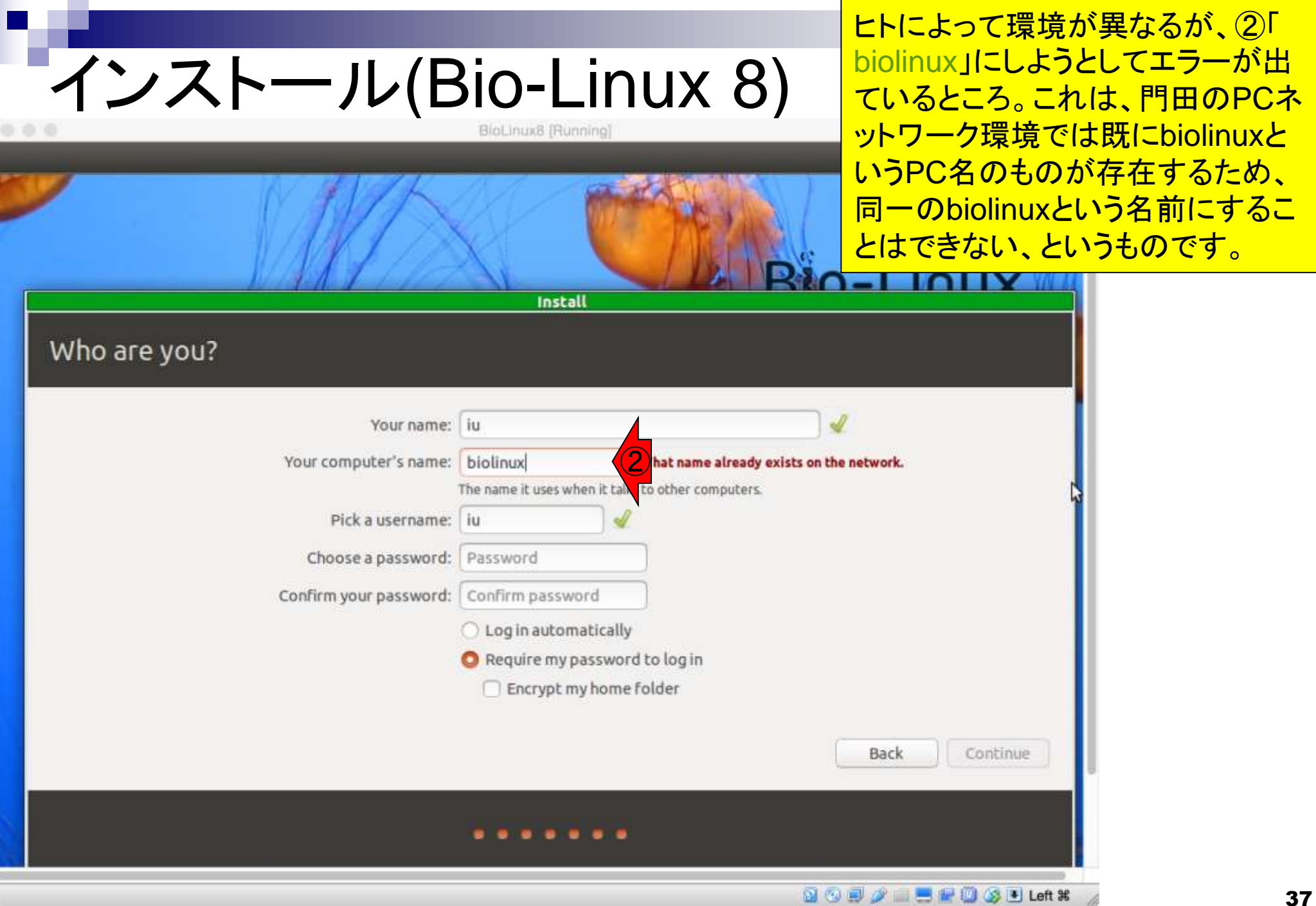

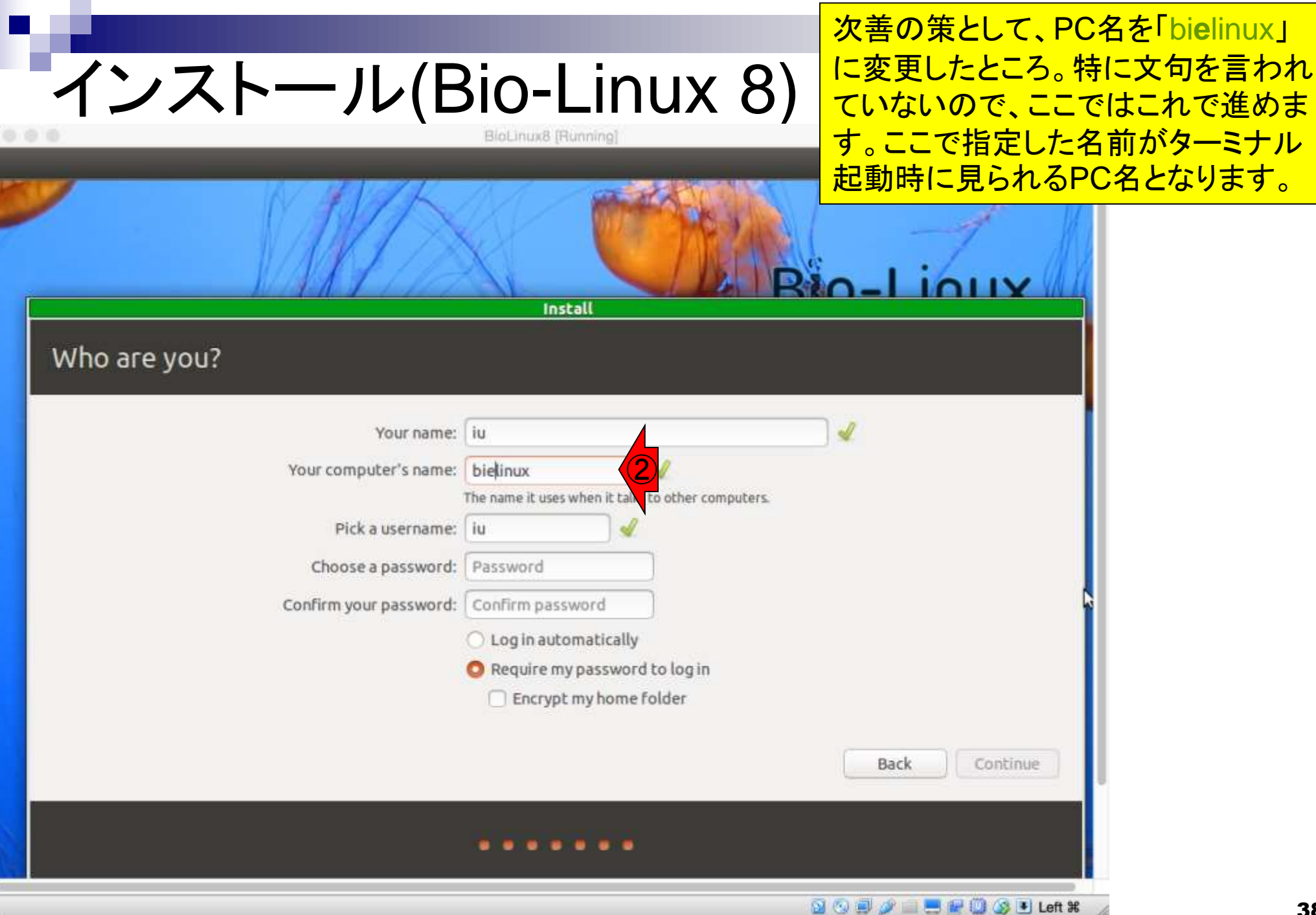

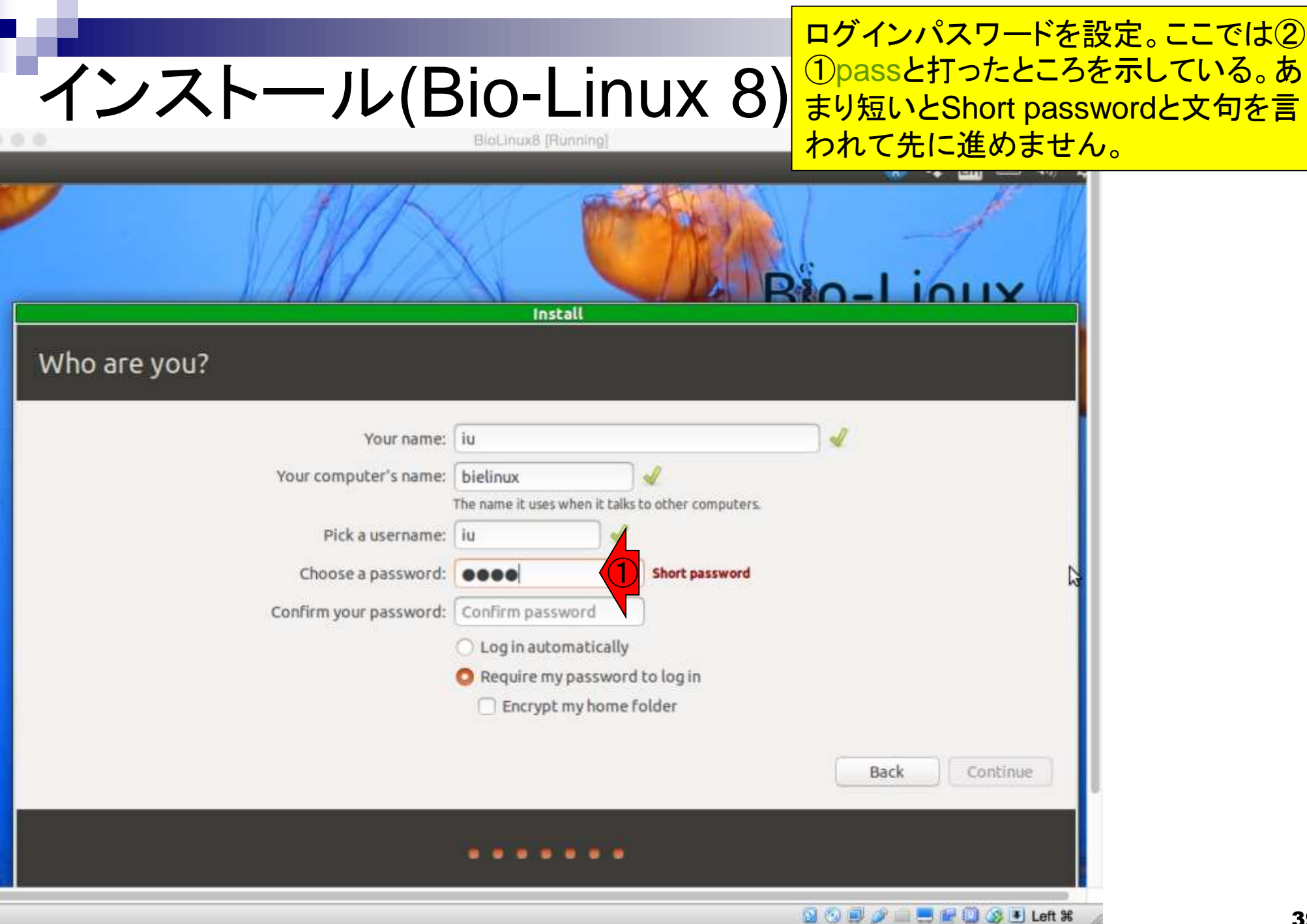

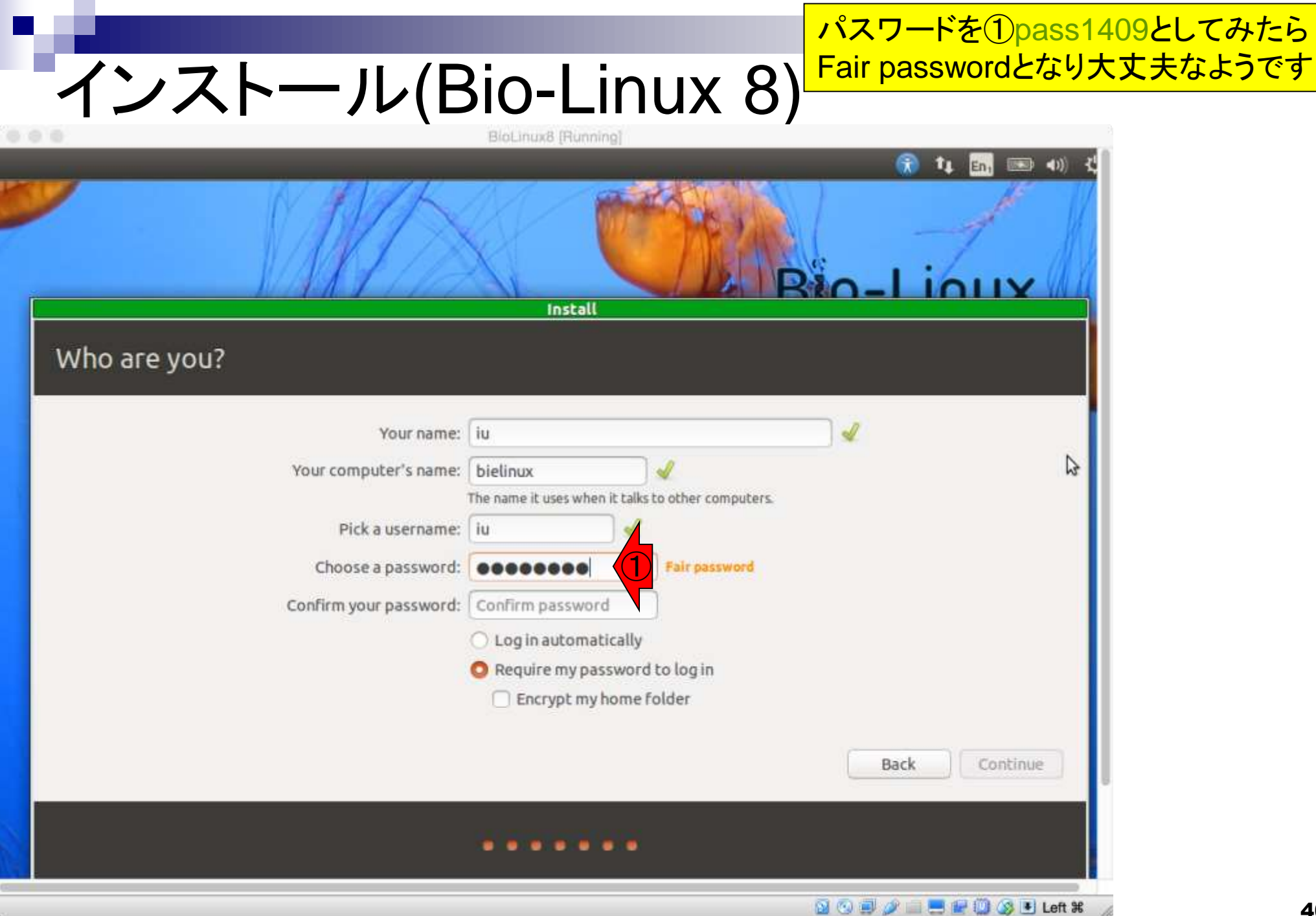

①「Confirm your password」のところにも同じpass1409を打ち込むと② Continueボタンを押せるようになる。

# インストール(Bio-Linux 8)

| 0.0                               | BioLinuxe [Hunning]                                                                                            |
|-----------------------------------|----------------------------------------------------------------------------------------------------|
|                                   |                                                                                                    |
| Who are you?                      |                                                                                                    |
| Your comput<br>Pick a<br>Choose a | 'our name: iu                                                                                                  |
| Comminyour                        | <ul> <li>Log in automaticall</li> <li>Require my password to log in</li> <li>Encrypt my home folder</li> </ul> |
|                                   | Back Continue                                                                                                  |

# インストール(Bio-Linux 8)

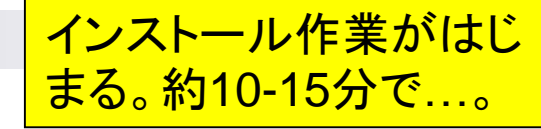

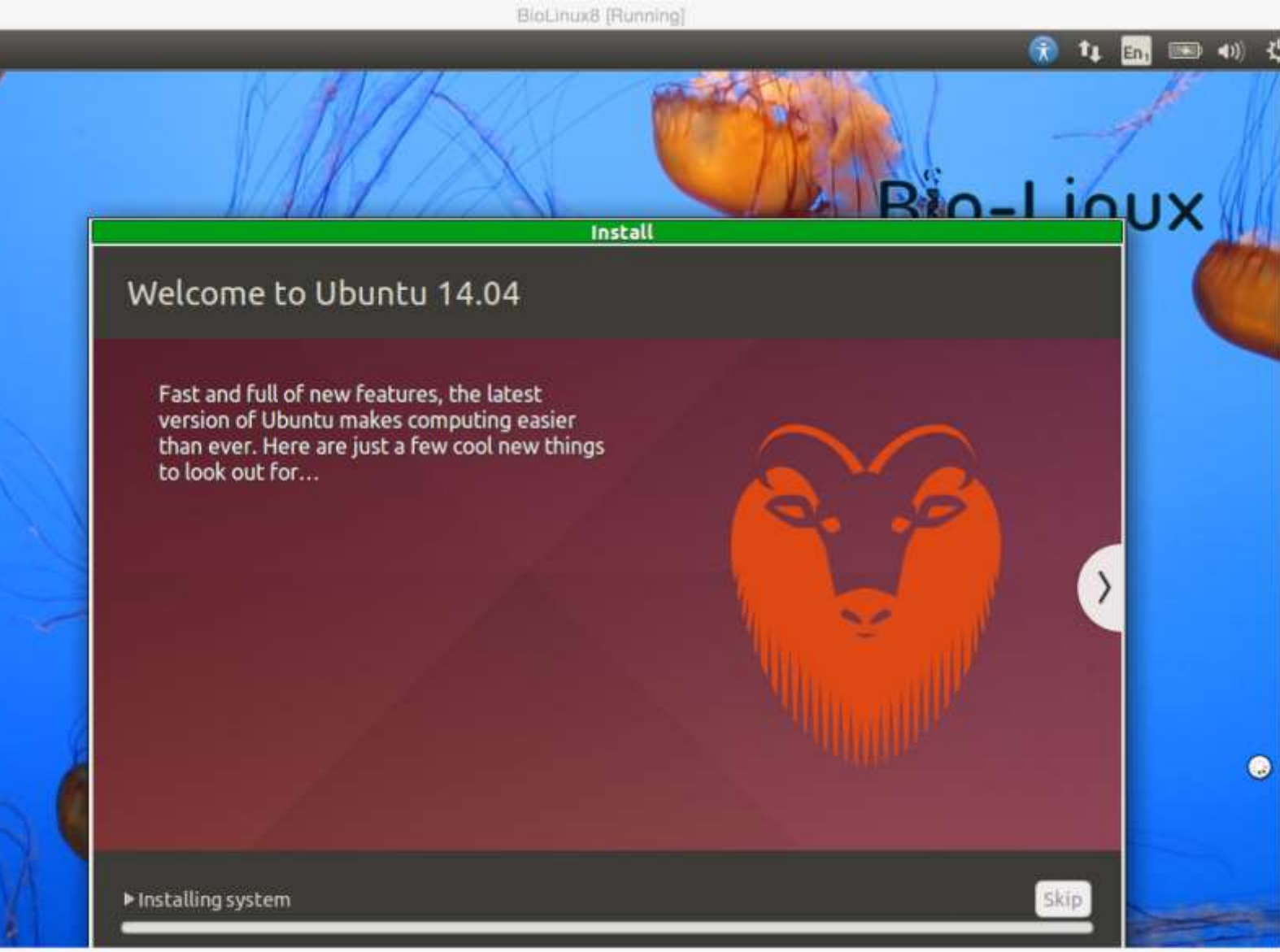

🔀 😳 🗐 🥢 📖 💻 🔛 🛄 🐼 💌 Left 💥

### ①Restart Now。(ホストOSで はなく)ゲストOSの再起動です

# インストール(Bio-Linux 8)

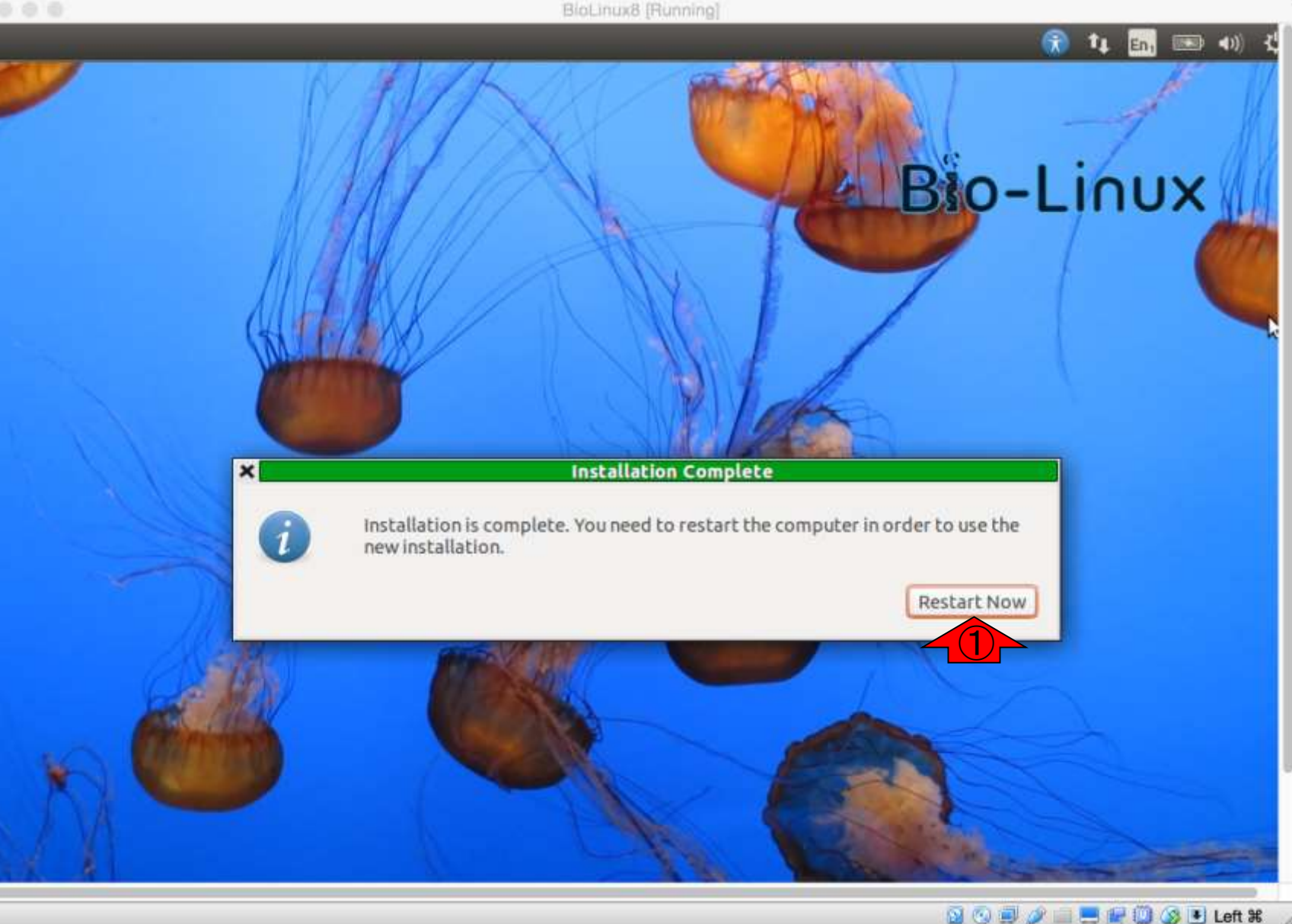

数分程度でこのような画面になります 。私のPC環境では、このような状態に インストール(Bio-Linux 8) なって以降は何も変化がありません。 こうなったら、自分でリセットします。 BioLinux8 [Running] plymouthd: could not start boot splash: Can not access a needed shared library wait–for–state stop/waiting ж \* Stopping MTA Γ OK 1 \* Stopping rsync daemon rsync [ OK ] \* speech-dispatcher disabled; edit /etc/default/speech-dispatcher x2gocleansessions: no process found \* No PostgreSQL clusters exist; see "man pg\_createcluster" \* Asking all remaining processes to terminate... Г ОК 1 \* All processes ended within 2 seconds... OK 1 nm–dispatcher.action: Could not get the system bus. Make sure the message bus d aemon is running! Message: Did not receive a reply. Possible causes include: th e remote application did not send a reply, the message bus security policy block ed the reply, the reply timeout expired, or the network connection was broken. ModemManager[1386]: <info> Caught signal, shutting down... ModemManager[1386]: <warn> Could not acquire the 'org.freedesktop.ModemManager1 service name \* Unmounting temporary filesystems... Г OK 1 \* Deactivating swap... OK ] \* Stopping early crypto disks... [ OK ] 👂 💿 🗐 🤌 🔲 💻 🖳 🛄 🚫 🖲 Left 🕱

### 1 Machine, 2 Reset, 3 Reset.

### インストール(Bio-Linux 8)

| ۰. | VirtualBox VM                                                                                                    | Machine                                                                                                    | View                                                                                                    | Input                                                                                                    | Devices                                                                                                    |
|----|----------------------------------------------------------------------------------------------------|----------------------------------------------------------------------------------------------------|----------------------------------------------------------------------------------------------------|----------------------------------------------------------------------------------------------------|----------------------------------------------------------------------------------------------------|
|    |                                                                                                    | Settings                                                                                                    | (Hos                                                                                                    | t+S)                                                                                                    |                                                                                                    |
|    | plymouthd: c<br>wait-for-sta<br>*<br>* Stopping<br>* Stopping<br>* Speech-di<br>x2gocleanses<br>* No Postgr<br>* Asking al<br>* All proce<br>nm-dispatche<br>aemon is run<br>e remote app<br>ed the reply<br>ModemManager<br>* Service na<br>* Unmountin<br>* Deactivat<br>* Stopping | Take Sna<br>Session<br>Pause (H<br>Reset (H<br>ACPI Sh<br>Core Criss<br>1 remaining<br>sess ender<br>r.action:<br>ning! Me<br>lication<br>, the rep<br>[1386]: <<br>[1386]: <<br>[1386]: <<br>[1386]: <<br>[1386]: < | Informa<br>lost+P)<br>ost+Q)<br>ost+Q)<br>utdown<br>tdown<br>td | (Host+<br>ation (Host+<br>ation (Host+<br>(Nost+L<br>cocesses<br>hin 2 s<br>bin 2 s<br>bin 2 s<br>bin 2 s<br>cocesses<br>hin 2 s<br>bin 2 s<br>bin 2 s<br>bin 2 s<br>cocesses<br>hin 2 s<br>bin 2 s<br>bin 2 s<br>could<br>could<br>lesyste<br>sks | T)<br>Host+N)<br>()<br>s to ter<br>seconds.<br>get the<br>not rece<br>d a repl<br>expired,<br>nt signa<br>I not ac<br>ms |

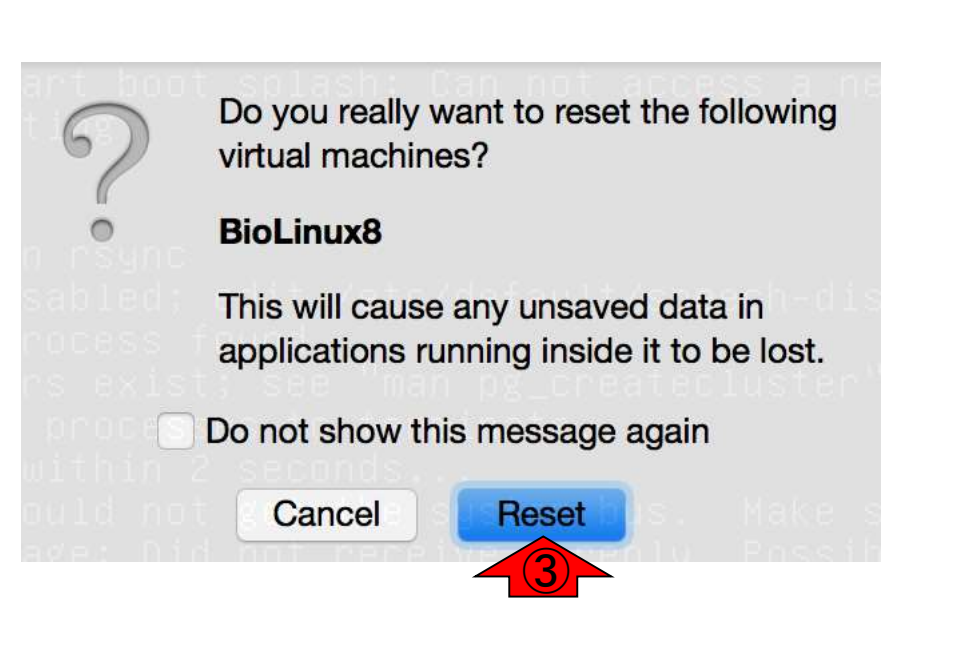

うまく再起動がかかると、このように Bio-Linux 8のログイン画面となる。① 自分で設定したパスワード(この場合 pass1409)を入力してログイン。

Bio-Linux 8にログイン BioLinux8 [Running] bielinux - () 19:16 🗘 iu 0 Password **Guest Session** ubuntu<sup>®</sup> 14.04 LTS

🖸 💿 🛃 🥟 💷 💻 🔛 🔘 🔇 🖲 Left ೫

これがBio-Linux 8の初期画面。ここ では壁紙が海ですが、違うことがあり ます。ランダムで変わるようです。

# Bio-Linux 8初期画面

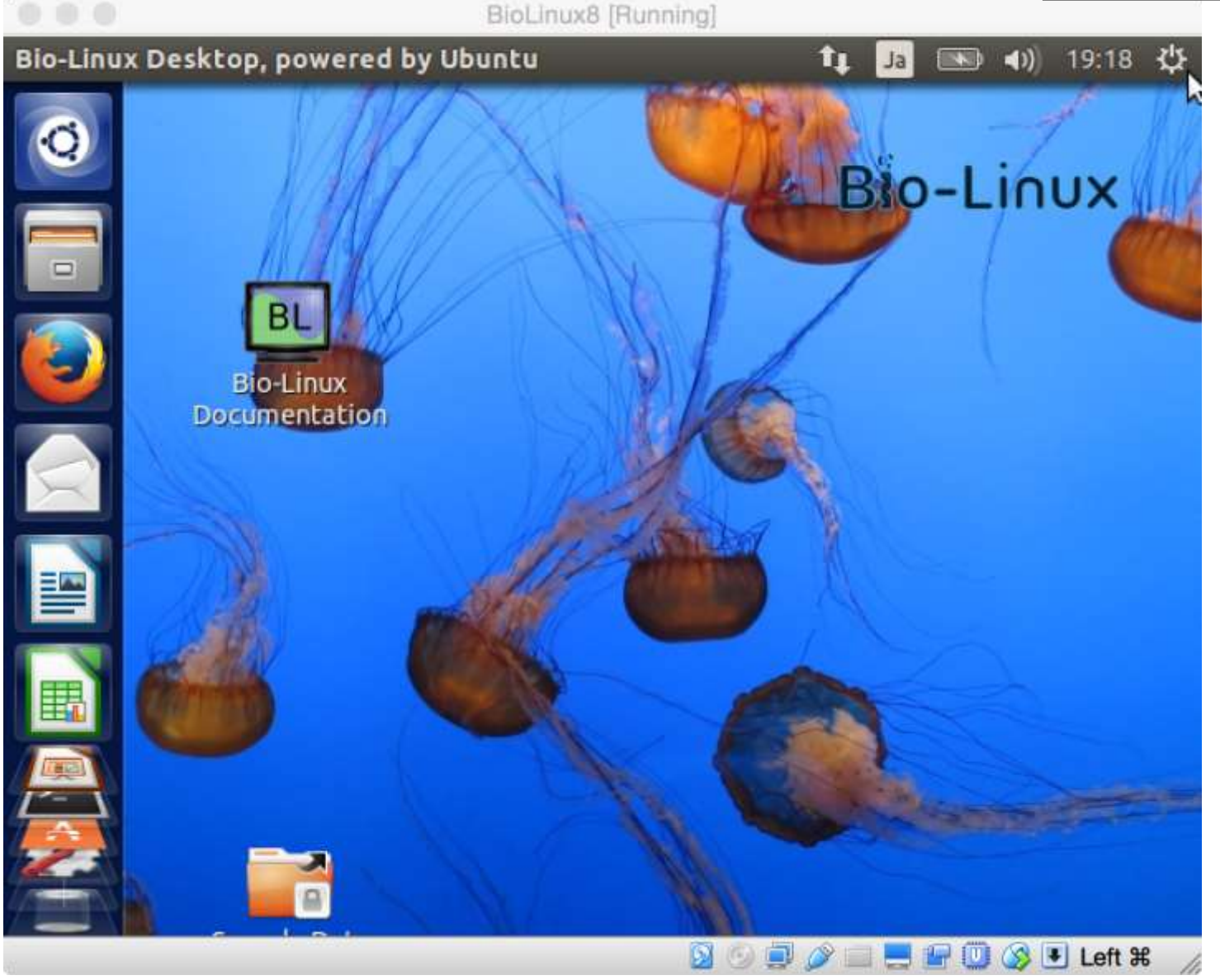

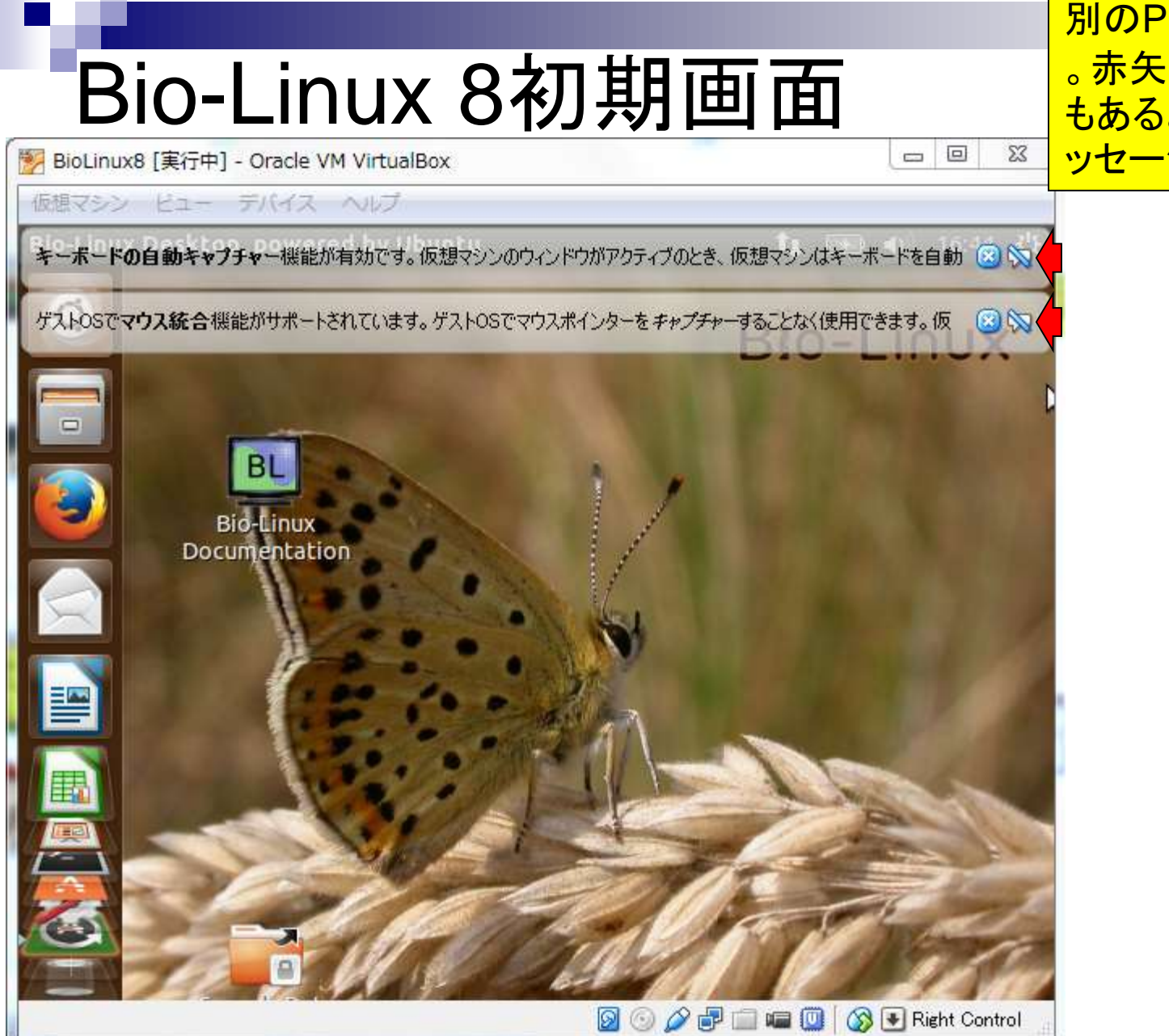

別のPCでやったものを示しています
 。赤矢印のようなものが見える場合
 もあるようですが、「次回からこのメ
 <u>ッセージを表示しない」にしておく。
 </u>

赤色の点線枠内がBio-Linux 8の画 面で、枠外はVirtualBoxのソフトウェ アのメニュー画面です。赤矢印の始点 から終点までGUI画面を広げても…。

# Bio-Linux 8初期画面

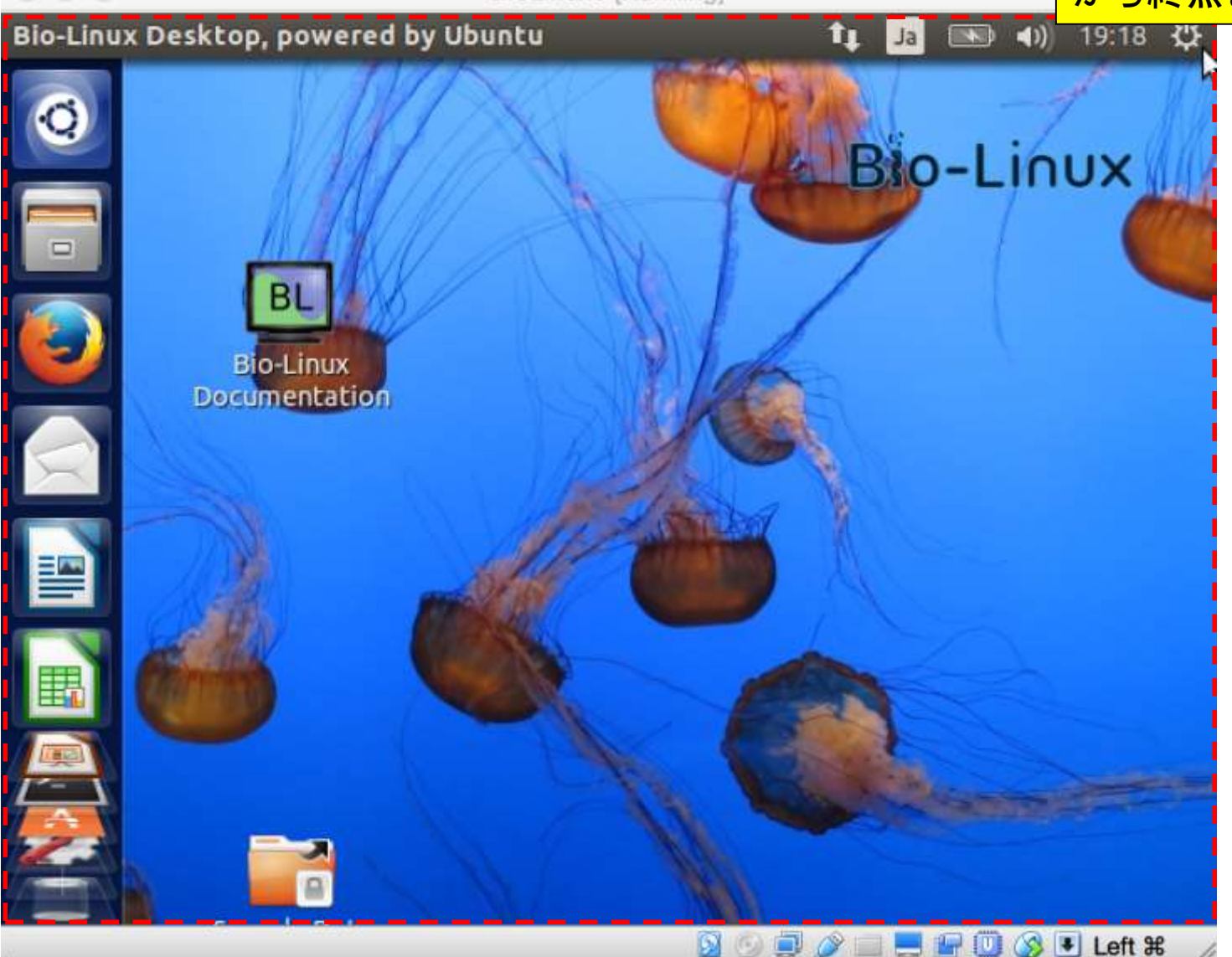

仮想マシン(つまりBio-Linux 8)側の画 面の大きさ(画面解像度)は変わりませ ん。このため、仮想マシン側の画面解像 度がVirtualBoxのGUI画面の大きさに 合わせて変わるように設定変更します。

S 🖲 Left 📽

# Bio-Linux 8初期画面

Bio-Linux Desktop, powered by Ubuntu

Bio-Linux BL **Bio-Linux** Documentation

î1

Ja

1 Devices, 2 Insert Guest Additions CD image...

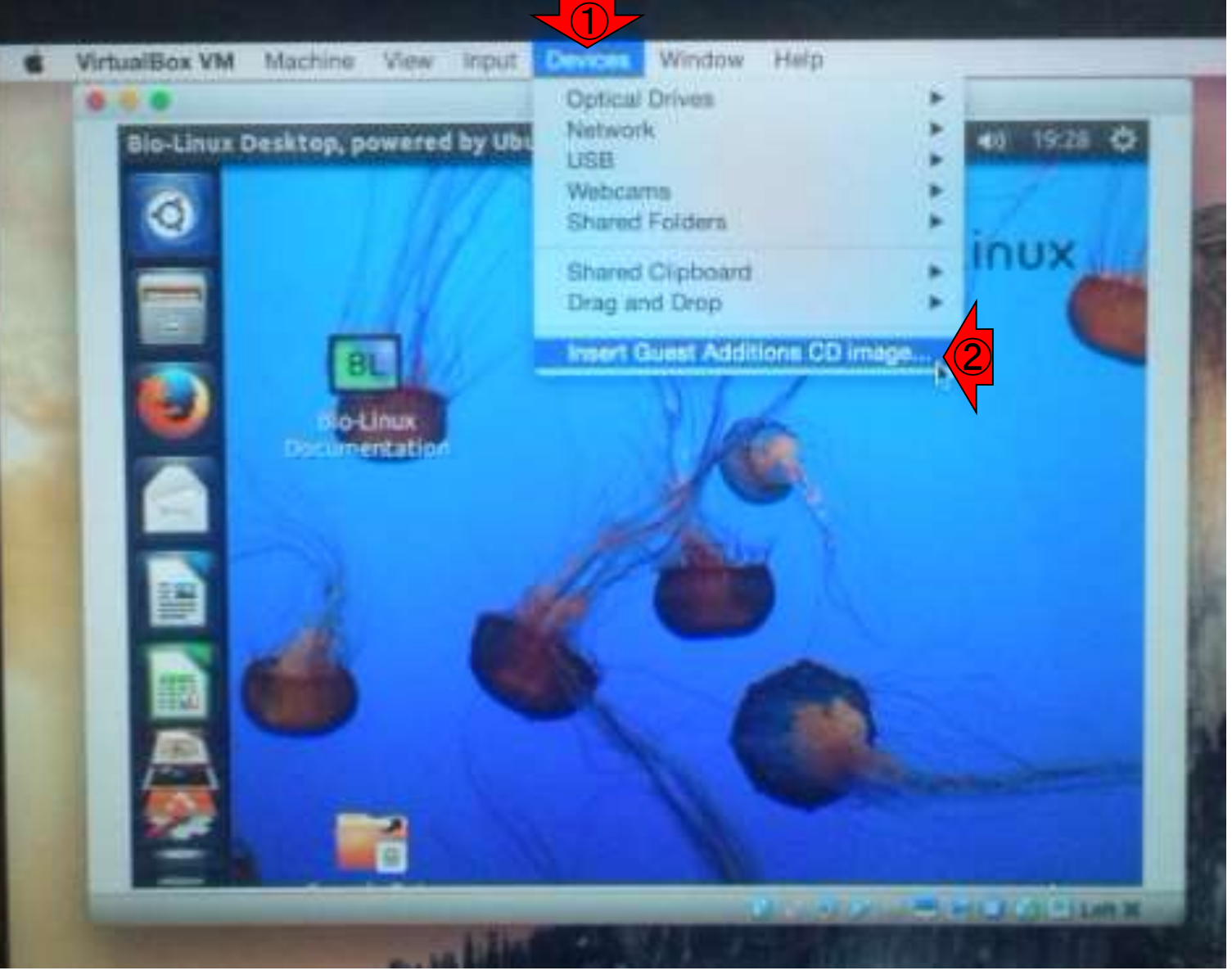

こんな画面になります。Cancelの右側の① Runボタンを押したいので、左に移動させます

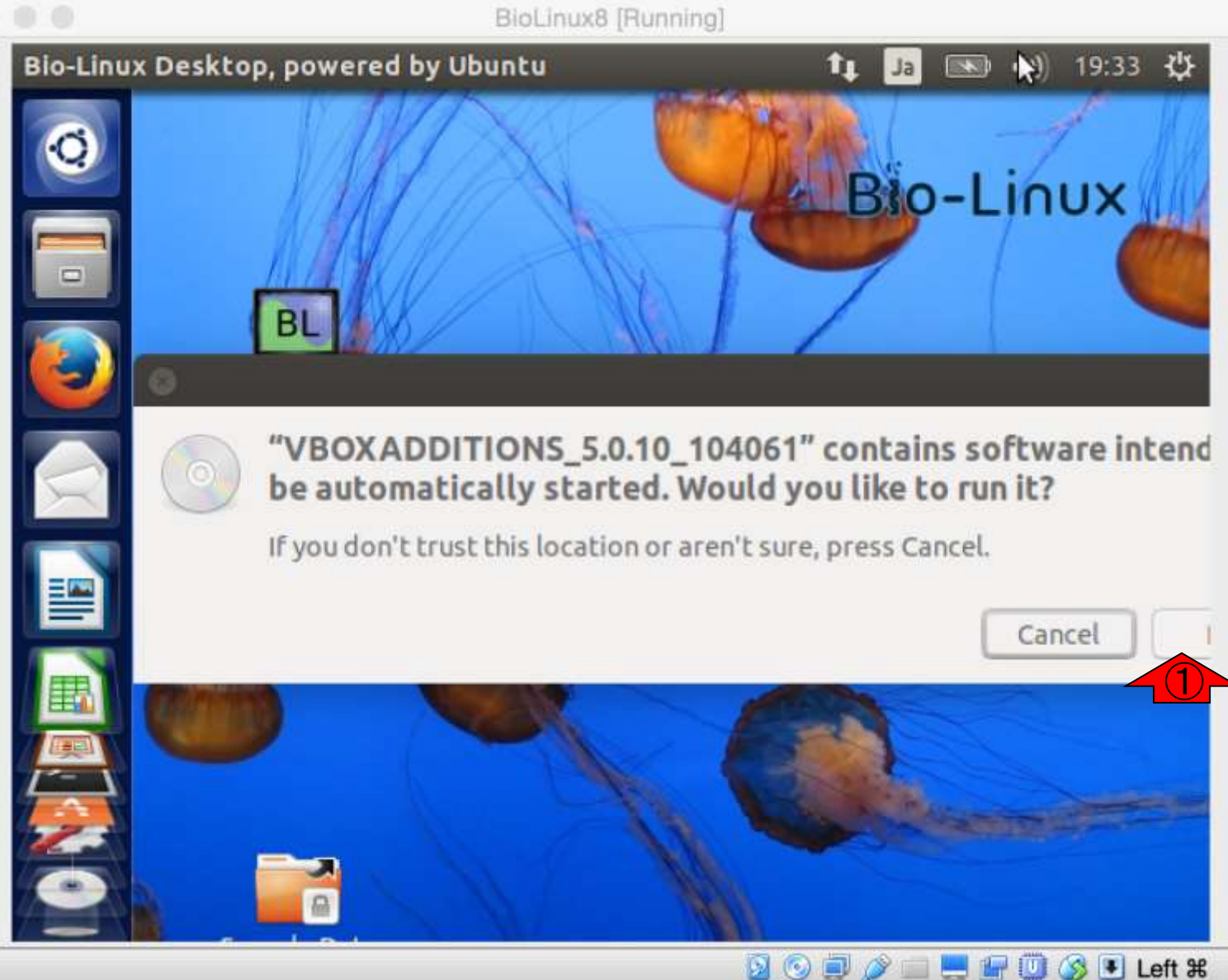

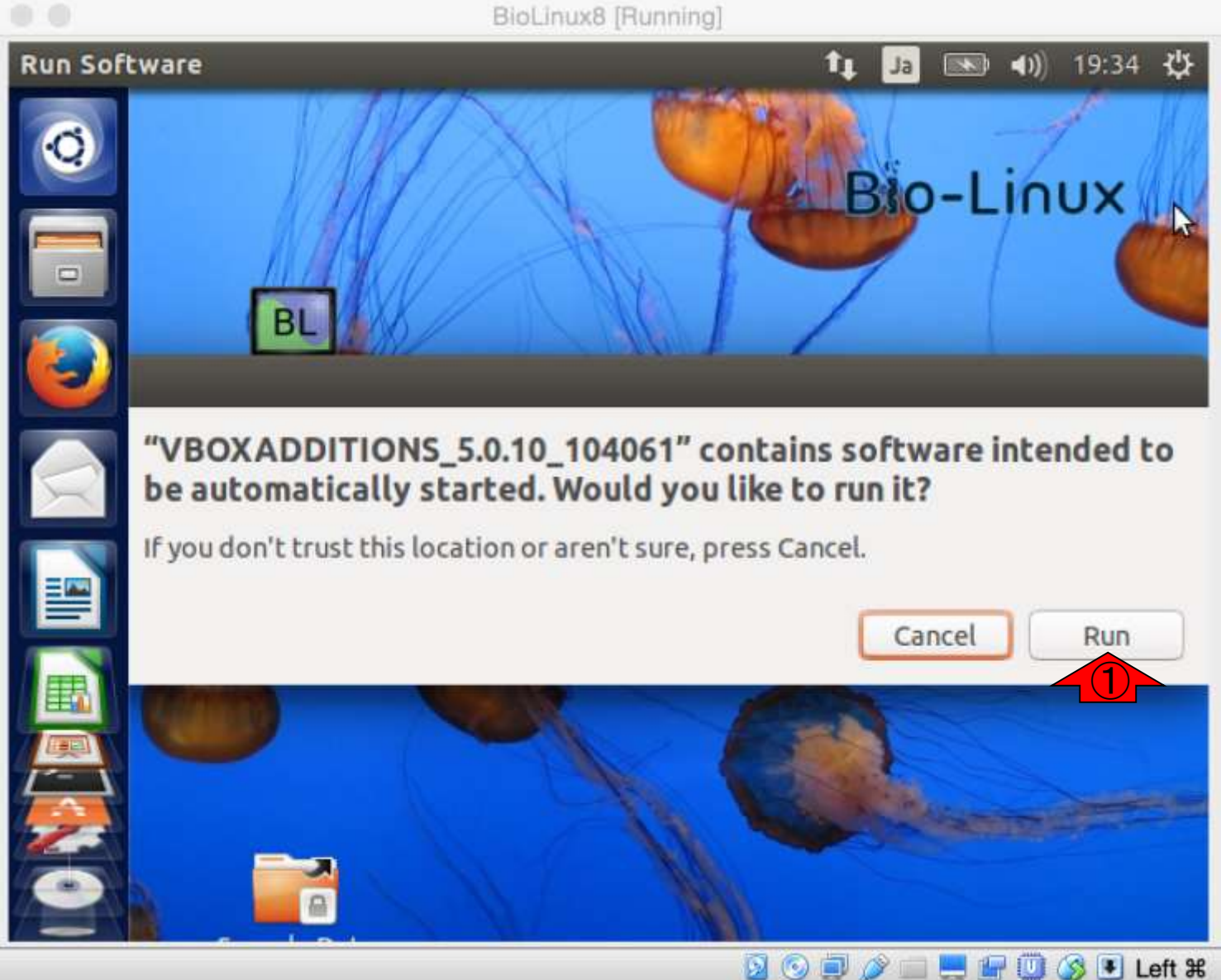

|              | BioLinux8 [Running]                                                                                                    |
|--------------|----------------------------------------------------------------------------------------------------|
| Authenticate | 🏚 Ja 📧 🕪 19:35 🔱                                                                                                    |
|              | VirtualBox Guest Additions installation<br>Bio-Linux                                                                                                    |
|              | uthenticate                                                                                                    |
|              | Authentication is needed to run `/bin/sh' as the super user<br>An application is attempting to perform an action that requires privileg s.<br>Authentication is required to perform this action.<br>Password: |
| Details      | Cancel Auther                                                                                                    |
|              |                                                                                                    |

#### 日本乳酸菌学会誌の連載第2回

パスワードを要求される

①ログインパスワード(pass1409)を入力し、② Authenticate。※この画面はシステム変更時によ く出てくるので、パスワードは覚えておこう。

BioLinux8 [Running]

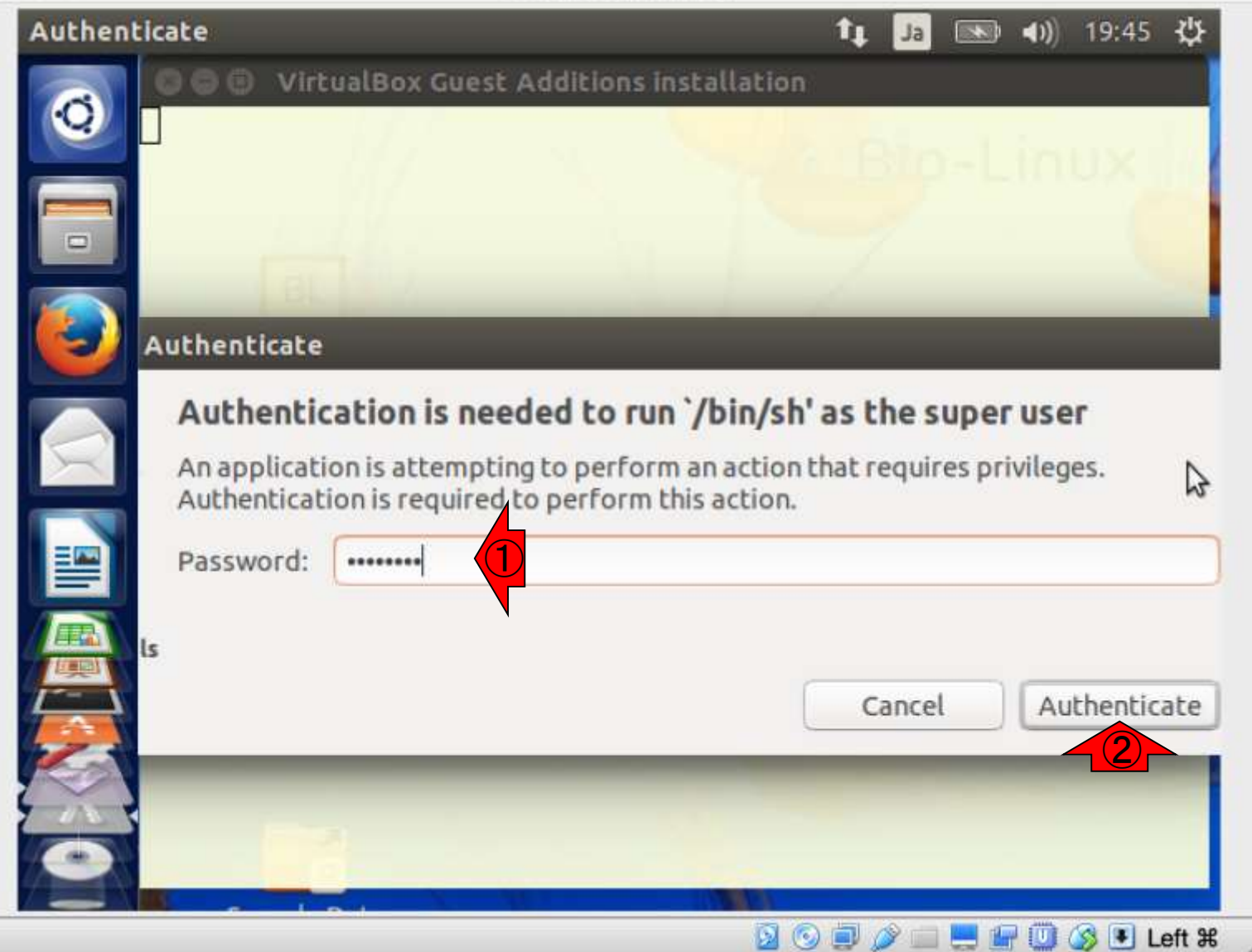

インストール途中経過。今やっているのは Guest Additionsのインストール作業です。

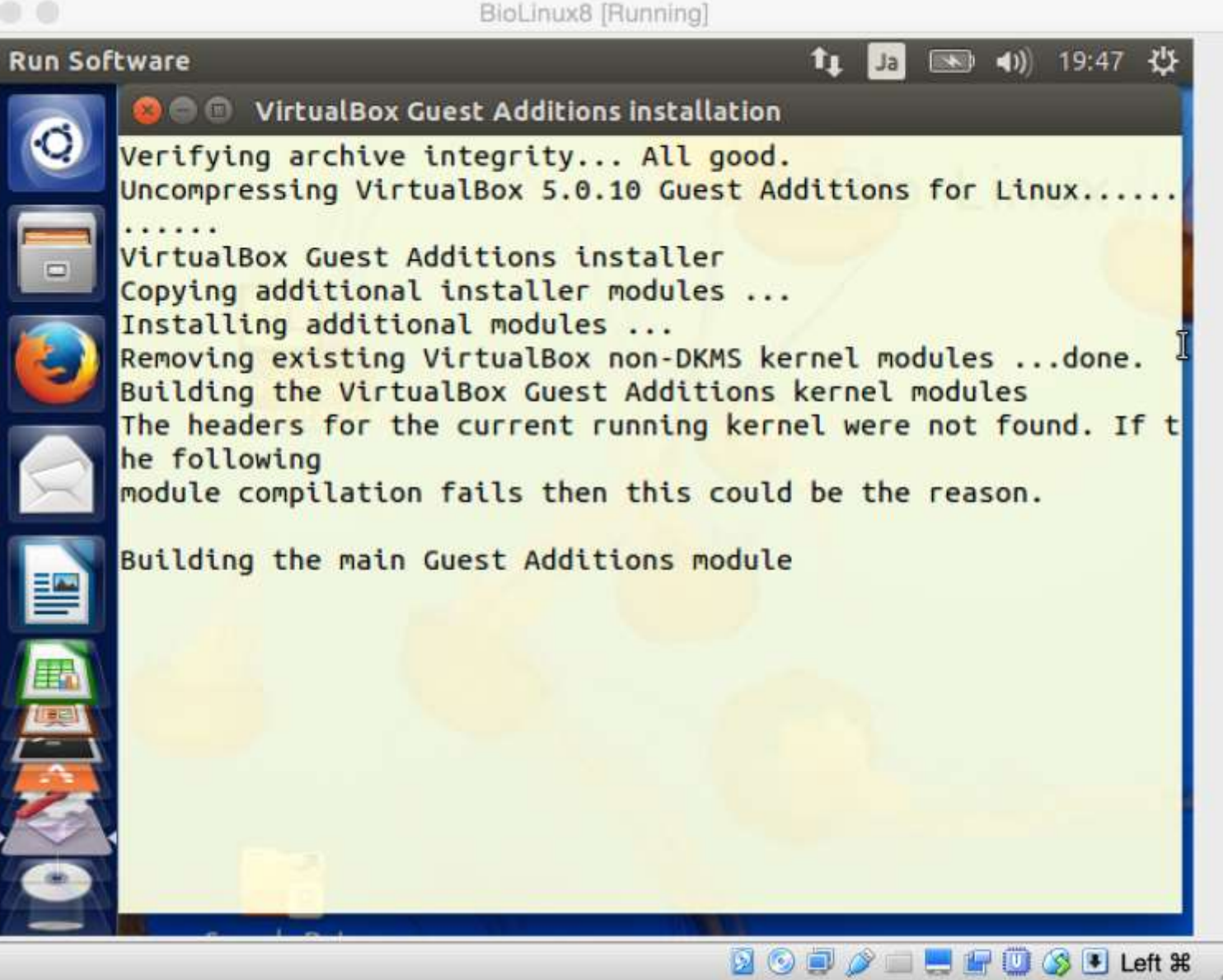

①Press Return…と出たら、キーボ ードの「Enter」キーを入力します。 すると、テキストの画面が閉じます

**BioLinux8** [Running] **Run Software** 🔊 🜒 19:48 🖑 î. Ja 😰 🗇 🗊 🛛 VirtualBox Guest Additions installation Removing existing VirtualBox non-DKMS kernel modules ...done. Building the VirtualBox Guest Additions kernel modules The headers for the current running kernel were not found. If t he following module compilation fails then this could be the reason. Building the main Guest Additions module ...done. Building the shared folder support module ...done. Building the OpenGL support module ...done. Doing non-kernel setup of the Guest Additions ...done. Starting the VirtualBox Guest Additions ...done. Installing the Window System drivers Installing X.Org Server 1.15 modules ...done. Setting up the Window System to use the Guest Additions ...done You may need to restart the the Window System (or just restart the quest system) to enable the Guest Additions. Installing graphics libraries and desktop services components ...done. Press Return to close this window.. N 💿 🗐 🖉 🔲 💻 🔐 🛄 🐼 🖲 Left 🕷

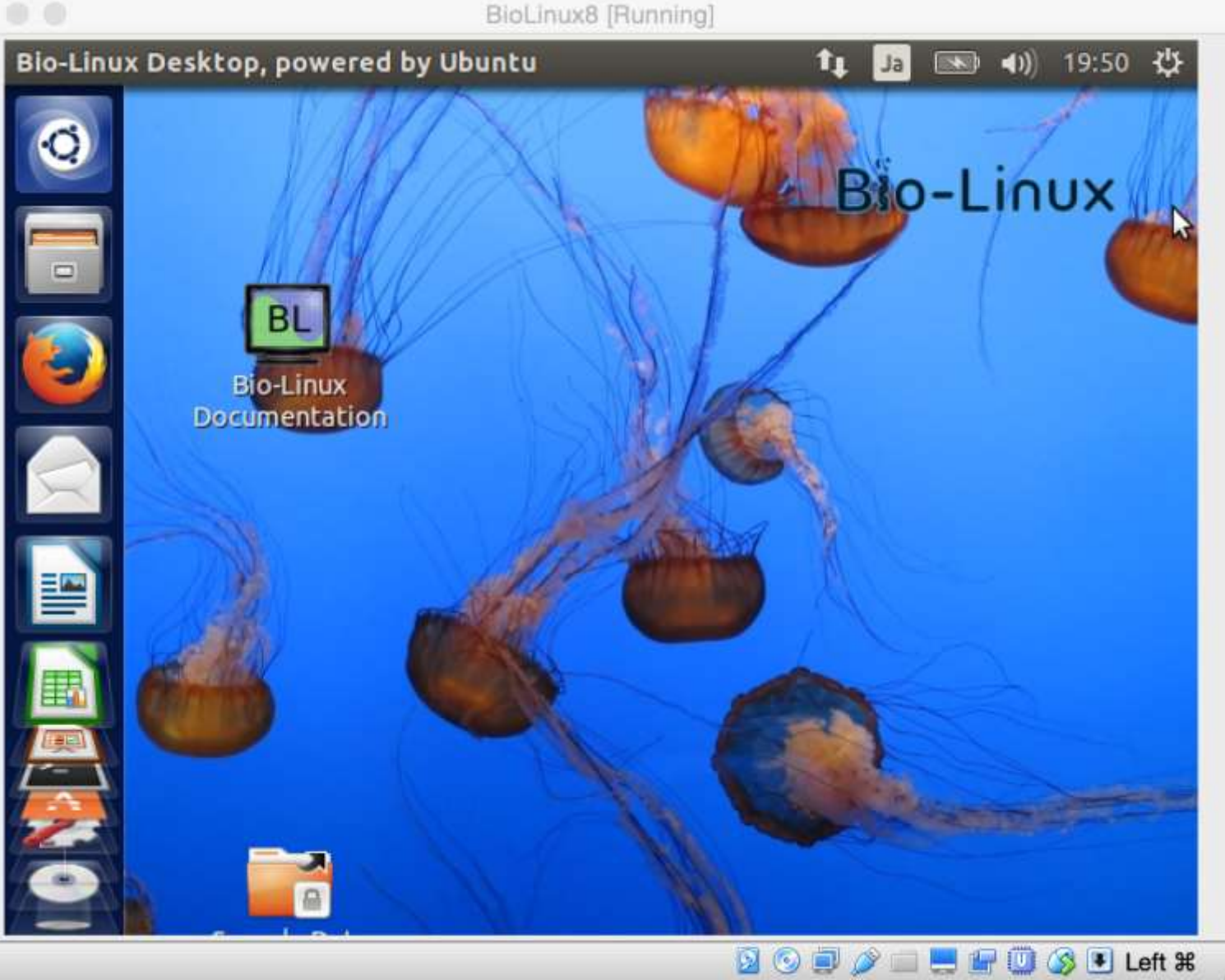

日本乳酸菌学会誌の連載第2回

こんな感じになります

### $1 \times 2$ Power off the machine 3 OK

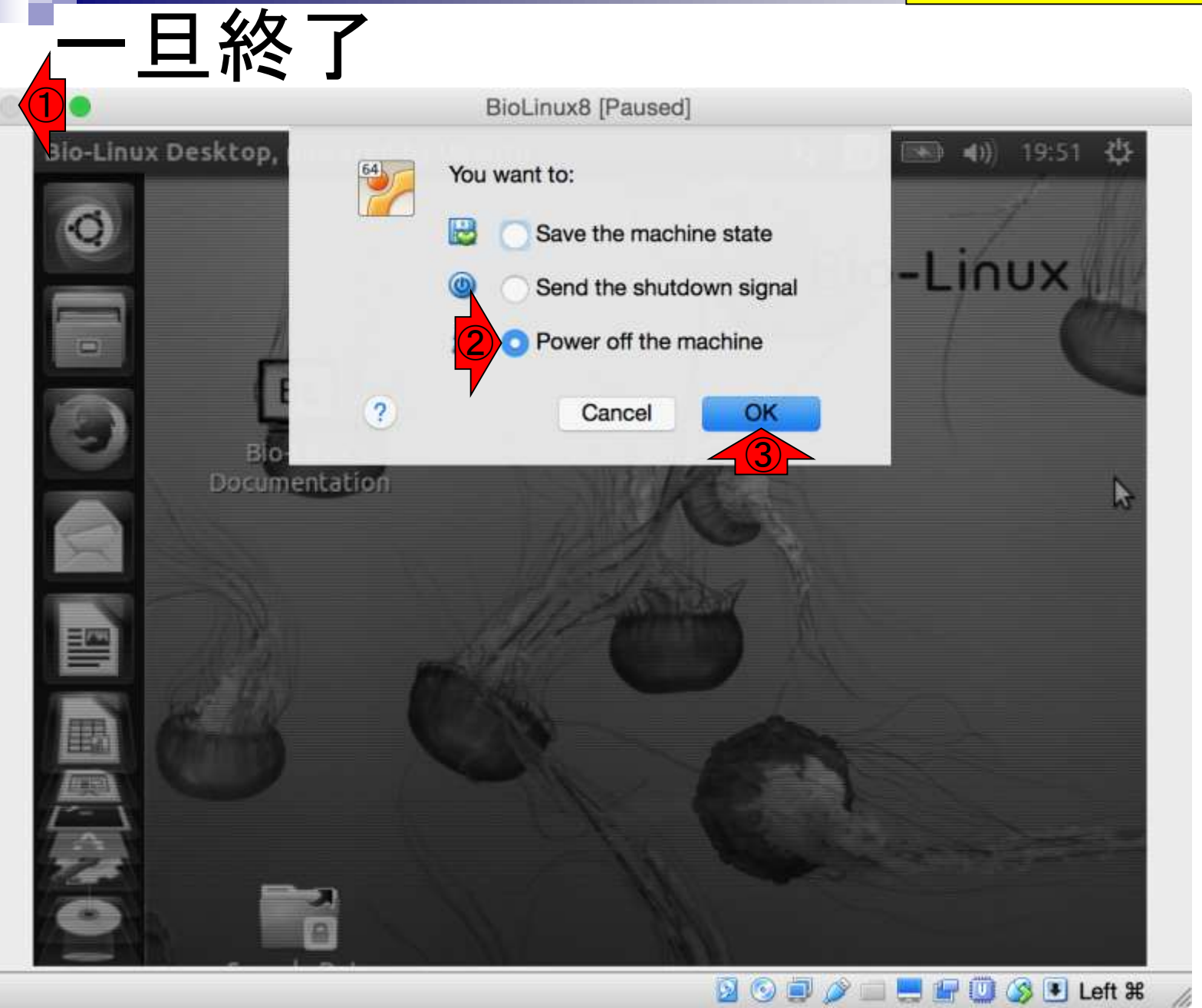

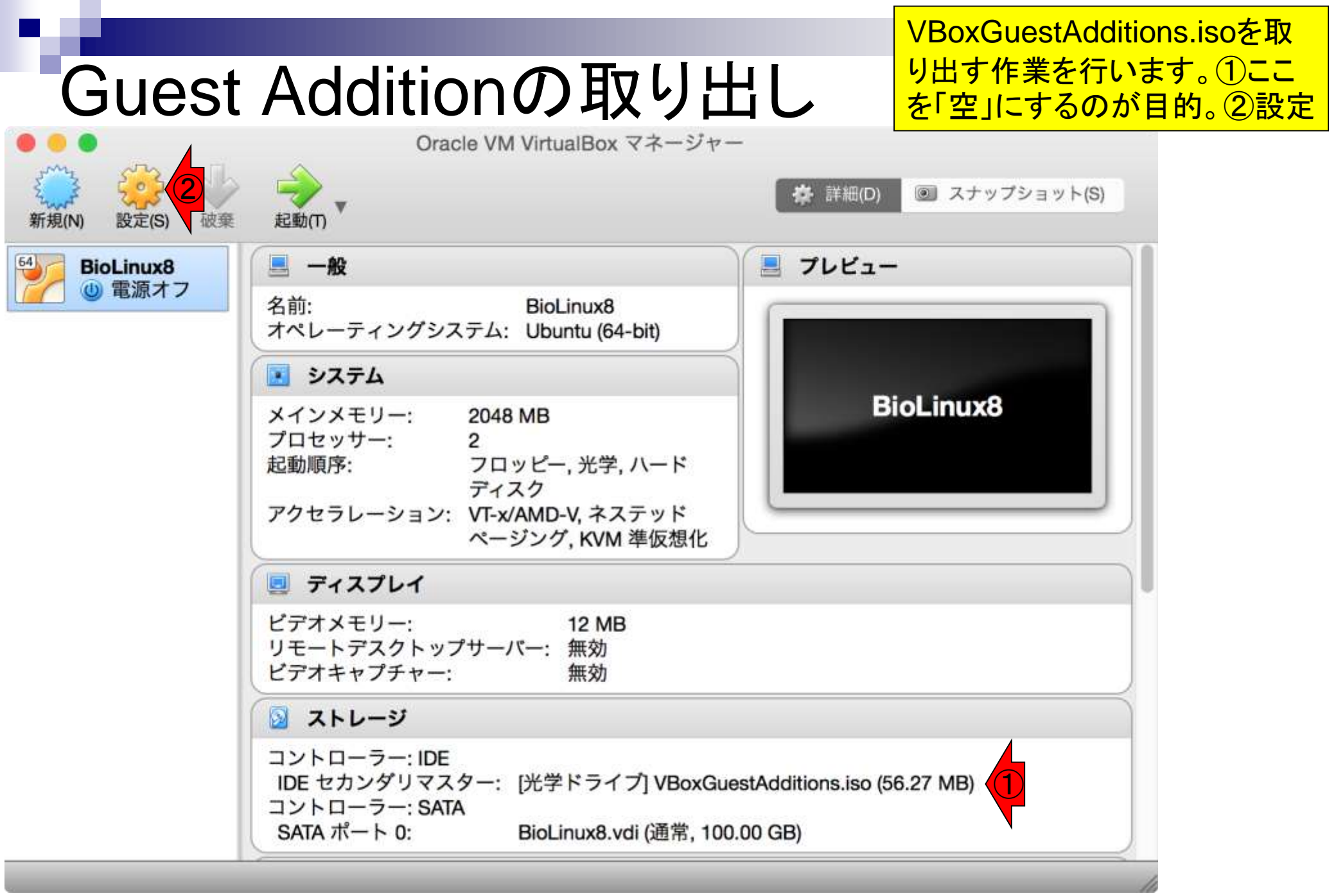

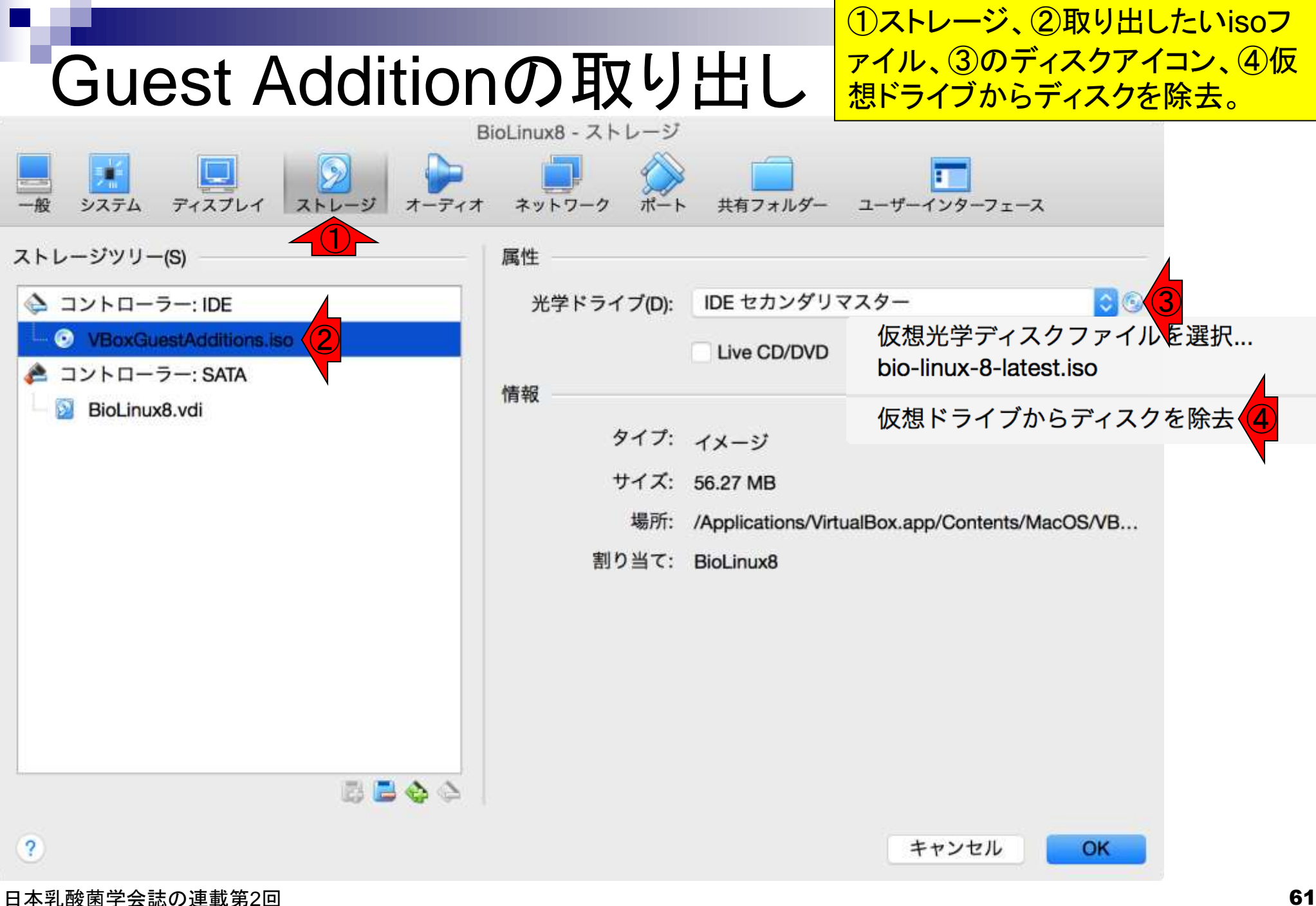

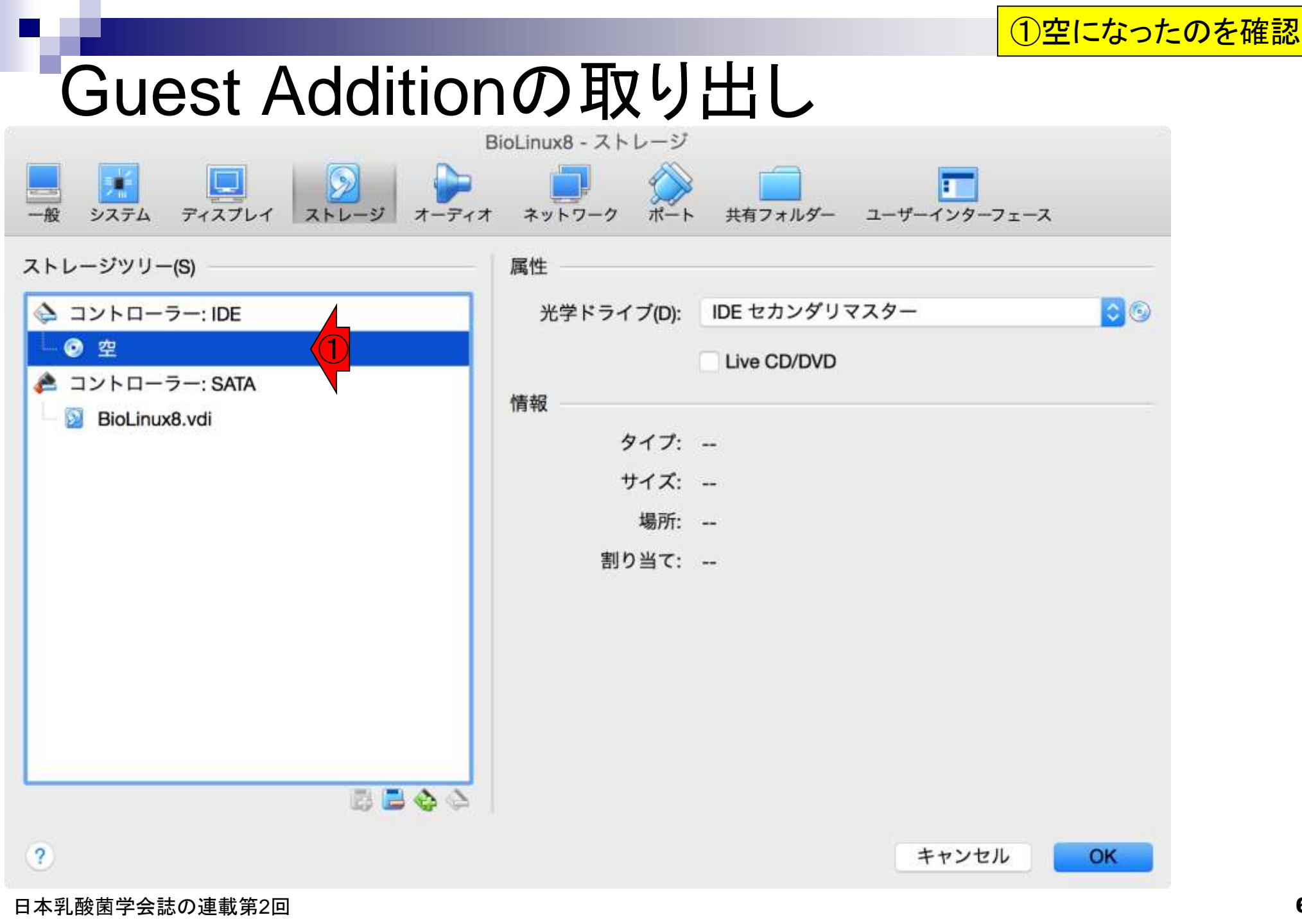

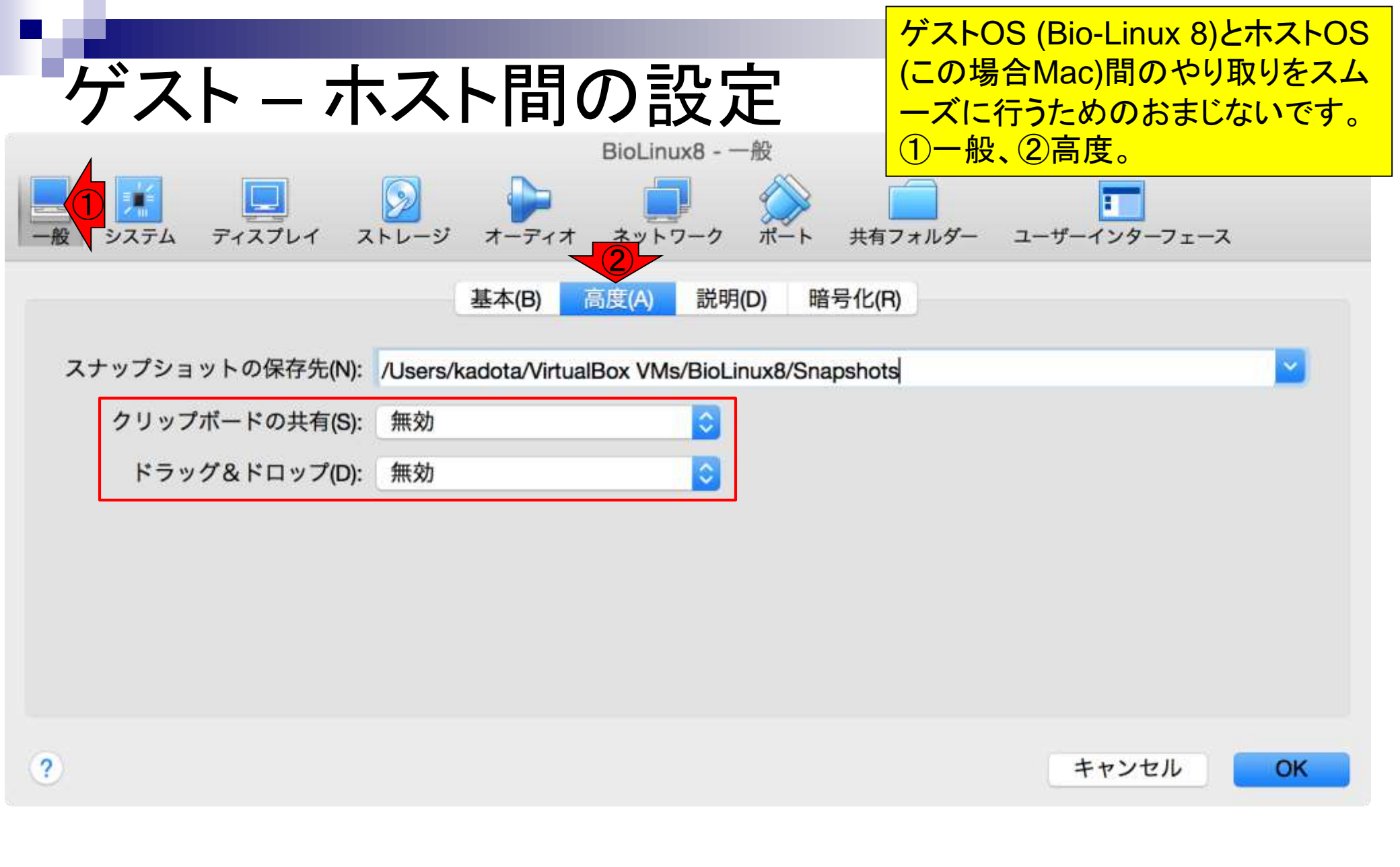

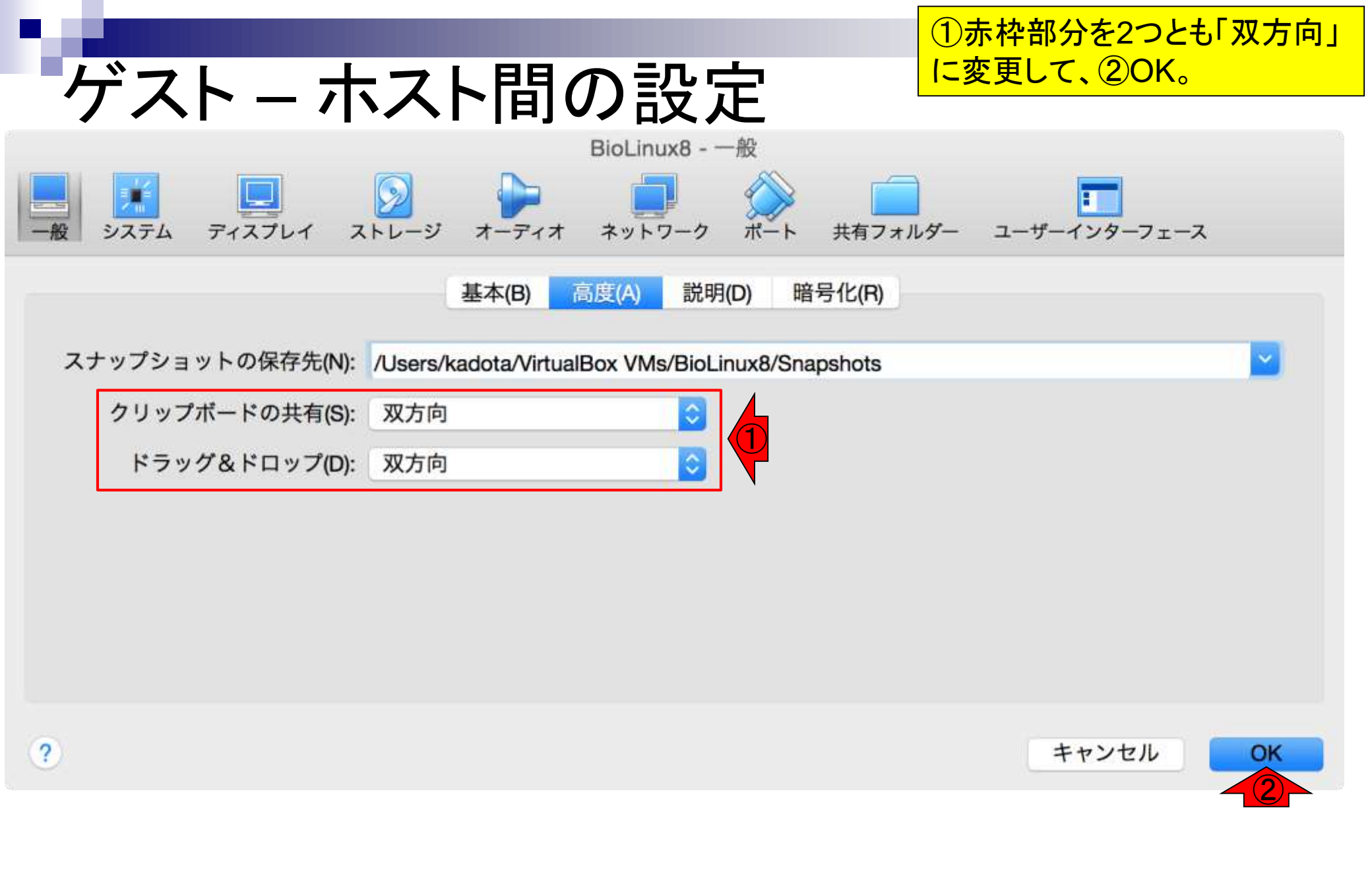

特段の必要がなければ、①常に空の状態でゲストOS( つまりBioLinux8)を起動したほうがいいらしい。②起動

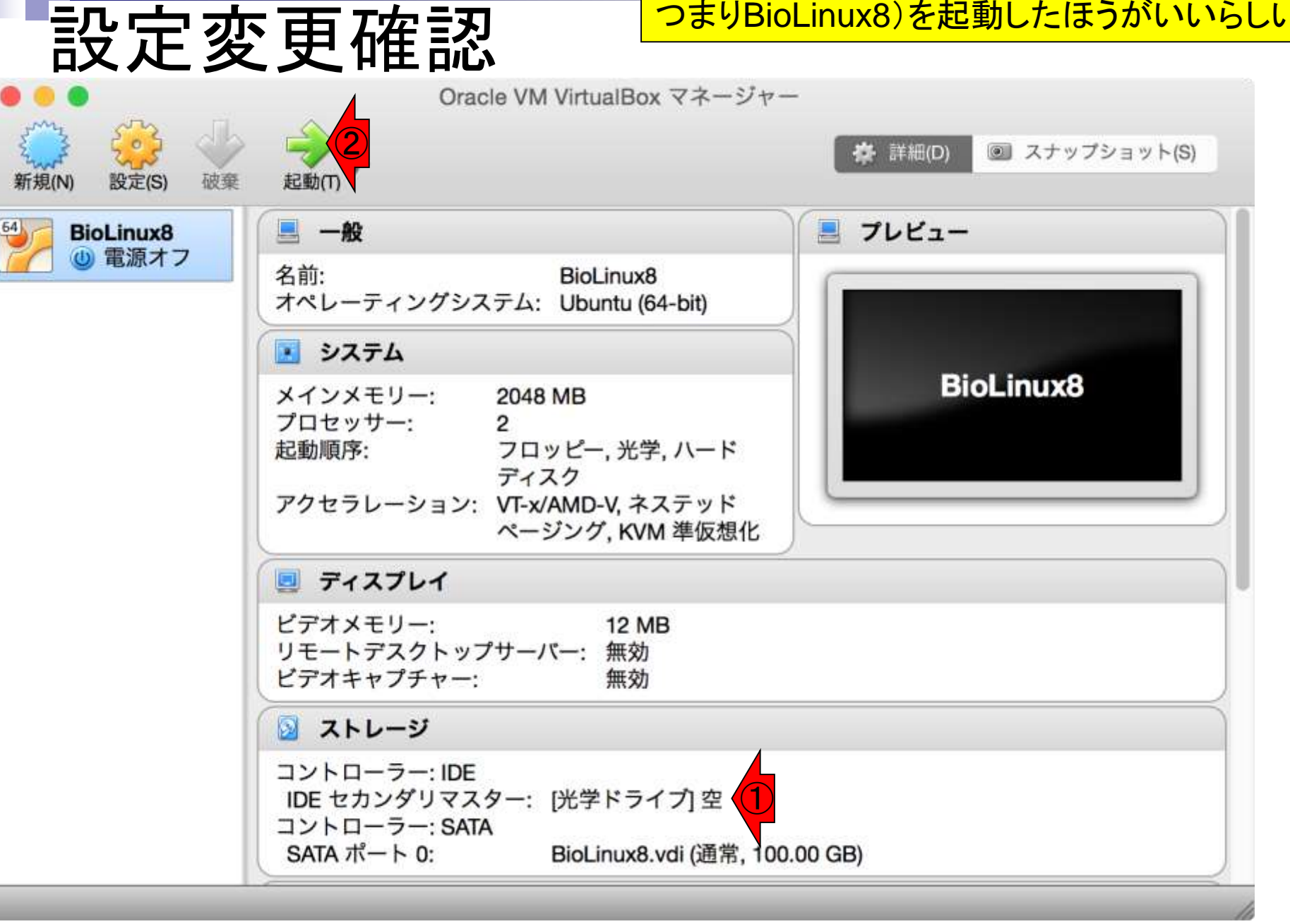

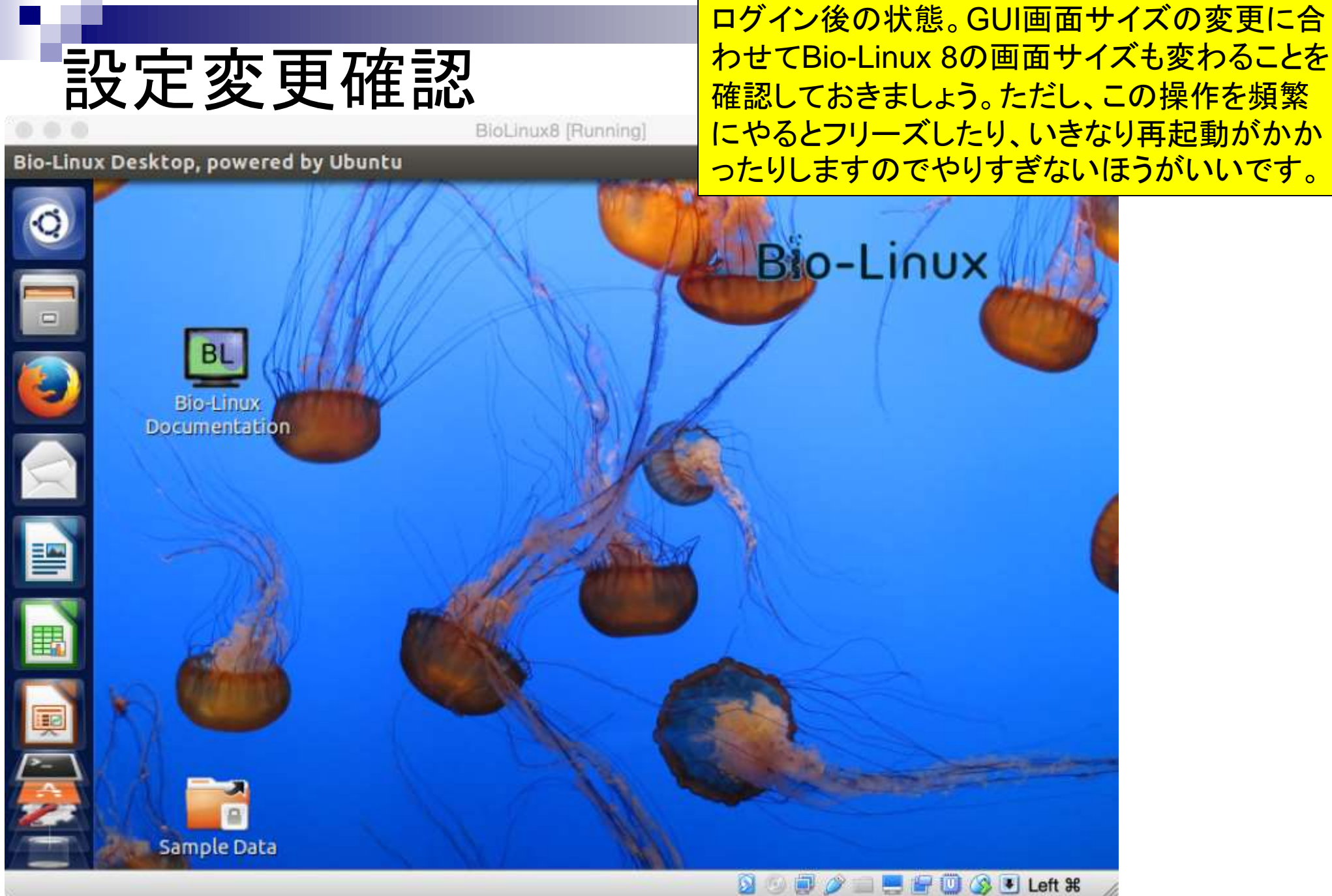

(印刷時のインク容量削減のため)ゲストOSの 背景画面を白に変更します。①画面中央あたり で右クリック、②Change Desktop Background

2.50

**BioLinux8** [Running]

#### Bio-Linux Desktop, powered by Ubuntu

Tips:背景を白にする

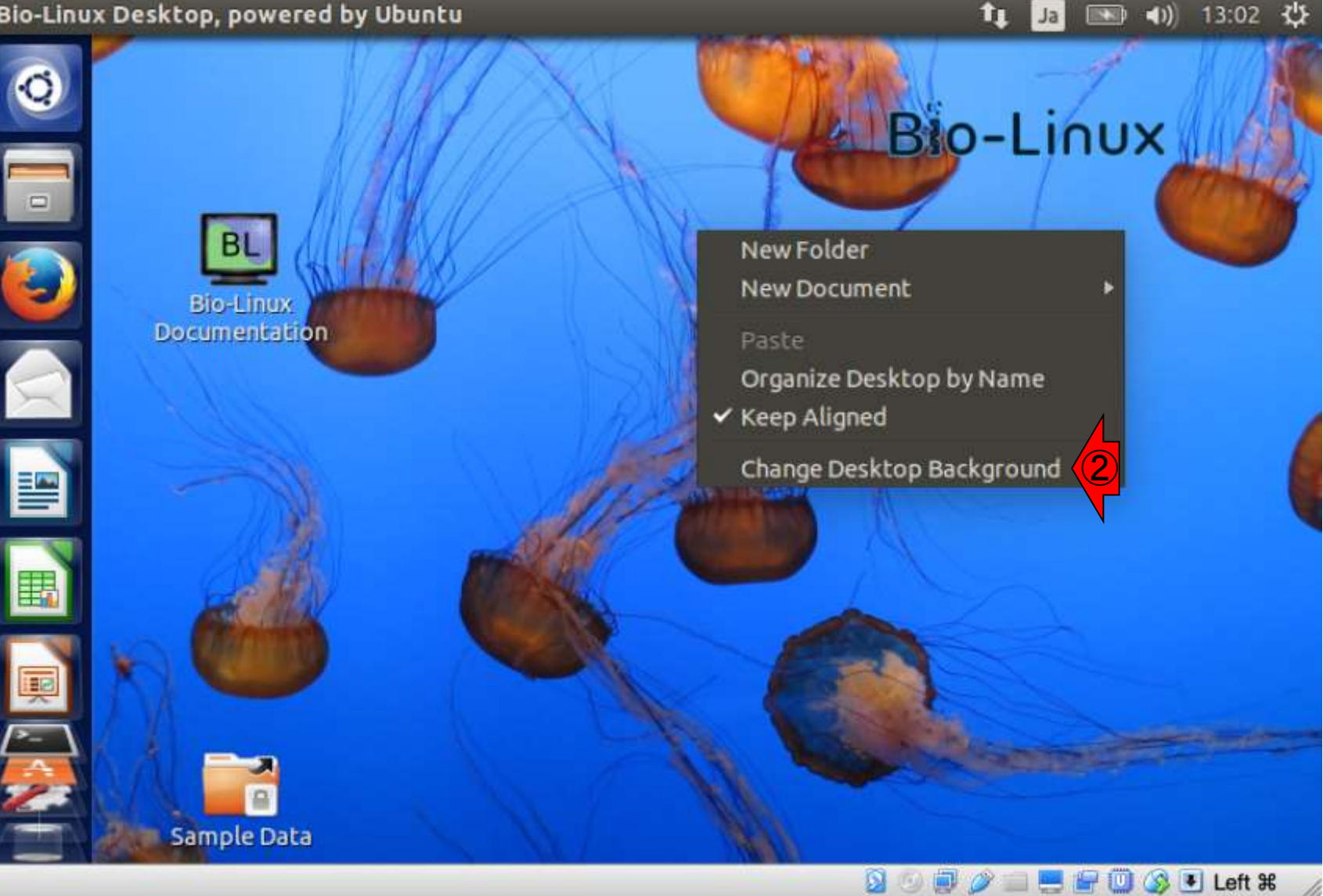

### ①Wallpapersのところを... Tips:背景を白にする BioLinux8 [Running] System Settings tı. 13:04 230 Ja 🔊 🖨 Appearance All Settings Appearance Look Behavior Background Wallpapers p-Linux Current background (1920 × 1280) + -Zoom 🔻 🗿 🗇 🗐 🤌 📰 💻 🔐 🕼 🔇 🖲 Left ೫

### ①Colors & Gradientsに変更 Tips:背景を白にする BioLinux8 [Running] System Settings •)) 13:06 🖞 îı. 230 🛛 🖨 🖉 Appearance All Settings Appearance Look Behavior Background Wallpapers **Pictures Folder** Colors & Gradients p-Linux Current background (1920 × 1280) + -Zoom 🔻 🗕 🕤 🗐 🤌 📰 🔜 🔐 🛄 🔇 🖲 Left 🕷

|                |                    |                   | ①一番左のやつる           | ミクリックし               |
|----------------|--------------------|-------------------|--------------------|----------------------|
| Ting           | 、兆星な白にっ            | トス                | て、②ここで色を追          | 選択する。                |
| пра            | > 月泉でロトン           | 6                 |                    |                      |
| O O O          | Bi                 | oLinux8 [Running] | t. 🖪 📼 4           | 12:00 215            |
| System Setting | Appearance         |                   | •                  | ) 13.08 <del>y</del> |
| 0              |                    |                   |                    |                      |
| All S          | eccings Appearance |                   |                    |                      |
|                | Behavior           |                   |                    |                      |
| Ba             | ckground           |                   | Colors & Gradients | •                    |
|                |                    |                   |                    |                      |
|                |                    |                   |                    |                      |
|                | Solid Color        |                   | + -                |                      |
|                |                    |                   | 🔰 🕑 🗐 🥟 🚍 🗮 🛄 🄇    | Left #               |

## Tips:背景を白にする

|                         | BioLinux8 [Hunning] |               |
|-------------------------|---------------------|---------------|
| System Settings         | tı 🛛                | 🔹 📧 🜒 13:09 🔱 |
| O O Appearance          |                     |               |
| All Settings Appearance |                     |               |
|                         |                     |               |
| Look Behavior           |                     |               |
| Background              | Colors & Cradinate  |               |
|                         | Colors & Gradients  |               |
|                         | Pick a Color        |               |
|                         |                     | <u>&gt;</u>   |
|                         |                     |               |
|                         |                     |               |
|                         |                     |               |
|                         |                     |               |
| Cu                      | tom                 |               |
|                         |                     |               |
|                         |                     |               |
|                         | Cancel Select       |               |
|                         |                     |               |

日本乳酸菌学会誌の連載第2回

①白にして、②Select

| Tips:背景を白にする            | ①ここが白に変わった<br>ことを確認して、②×。     |
|-------------------------|-------------------------------|
| System Settings         | tt Ja 🔤 🕪 13:10 ⊀‡            |
| All Settings Appearance |                               |
| Look Behavior           |                               |
| Background              | Colors & Gradients 🔹          |
|                         |                               |
| Solid Color             |                               |
|                         |                               |
| 日本乳酸菌学会誌の連載第2回          | 🔰 💮 🗐 🥟 🚍 🚝 🛄 🔇 🖲 Left 🕱 💋 72 |
💌 🜒) 13:11 🔱

ŤĮ.

Ja

## Tips:背景を白にする

#### BioLinux8 [Running]

### Bio-Linux Desktop, powered by Ubuntu

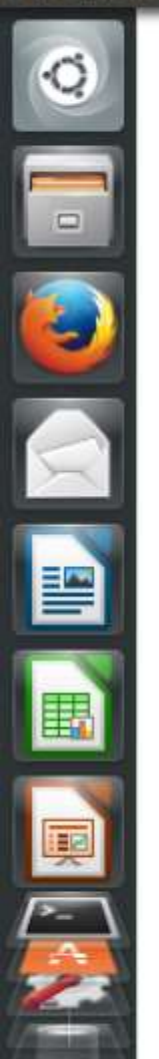

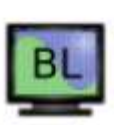

Bio-Linux Documentation

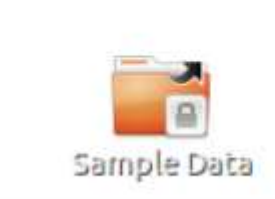

## ターミナルの起動

### Macintoshユーザは直観的にわかると思いま すが、①これが「ターミナル」です。Windows の「コマンドプロンプト」みたいなやつです。

ŤL.

Ja

💌 🜒 13:12 🖑

BioLinux8 [Running]

### Bio-Linux Desktop, powered by Ubuntu

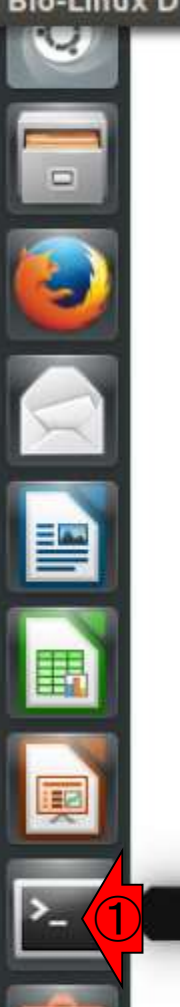

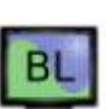

Bio-Linux Documentation

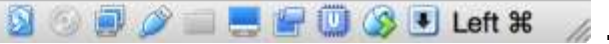

日本乳酸菌学会誌の連載第2回

Terminal

Sample Data

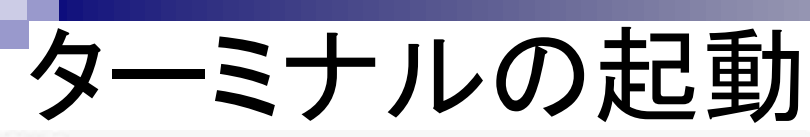

### 「ユーザ名@PC名」となっていて、Linuxコマ ンド入力待ち状態であることがわかります。

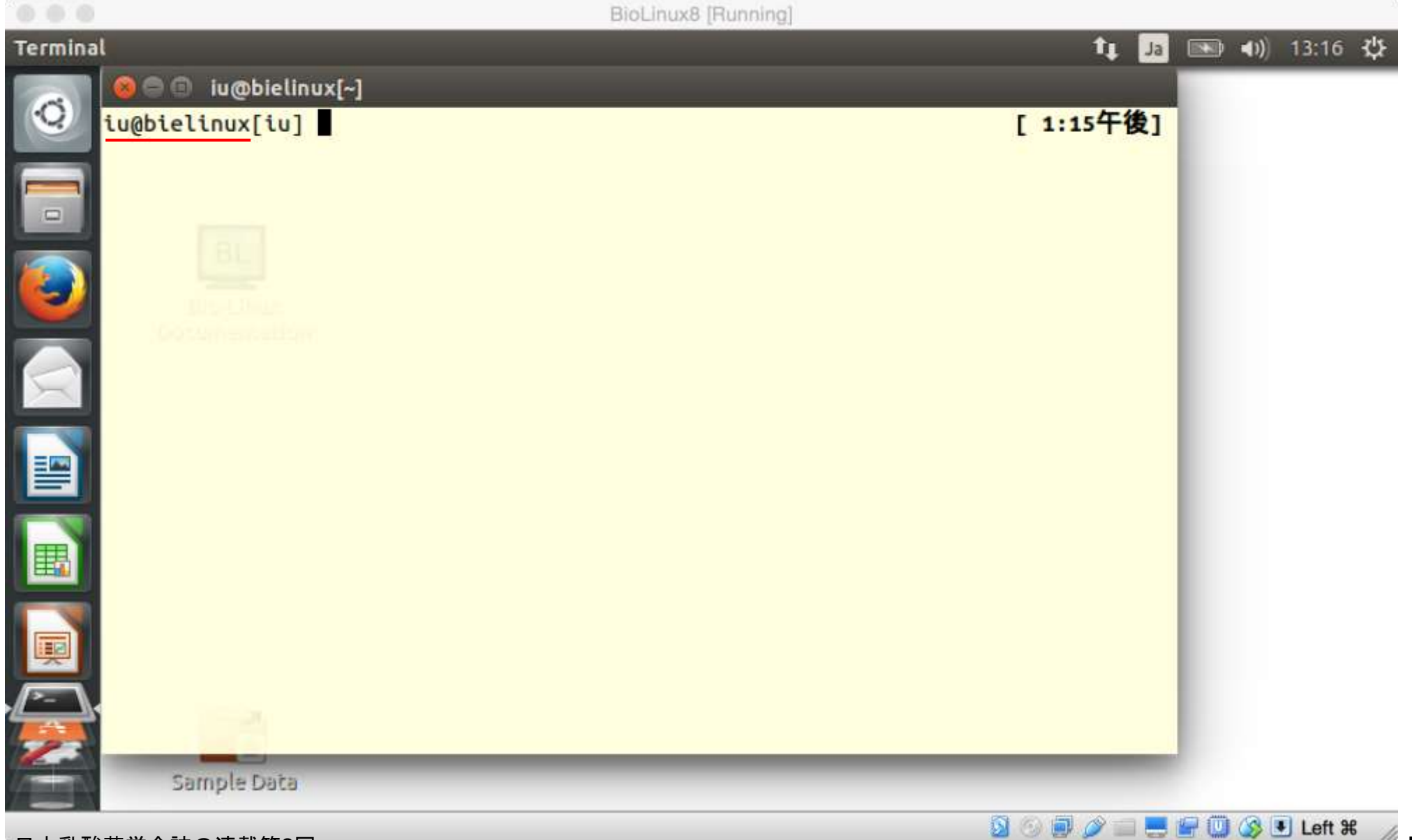

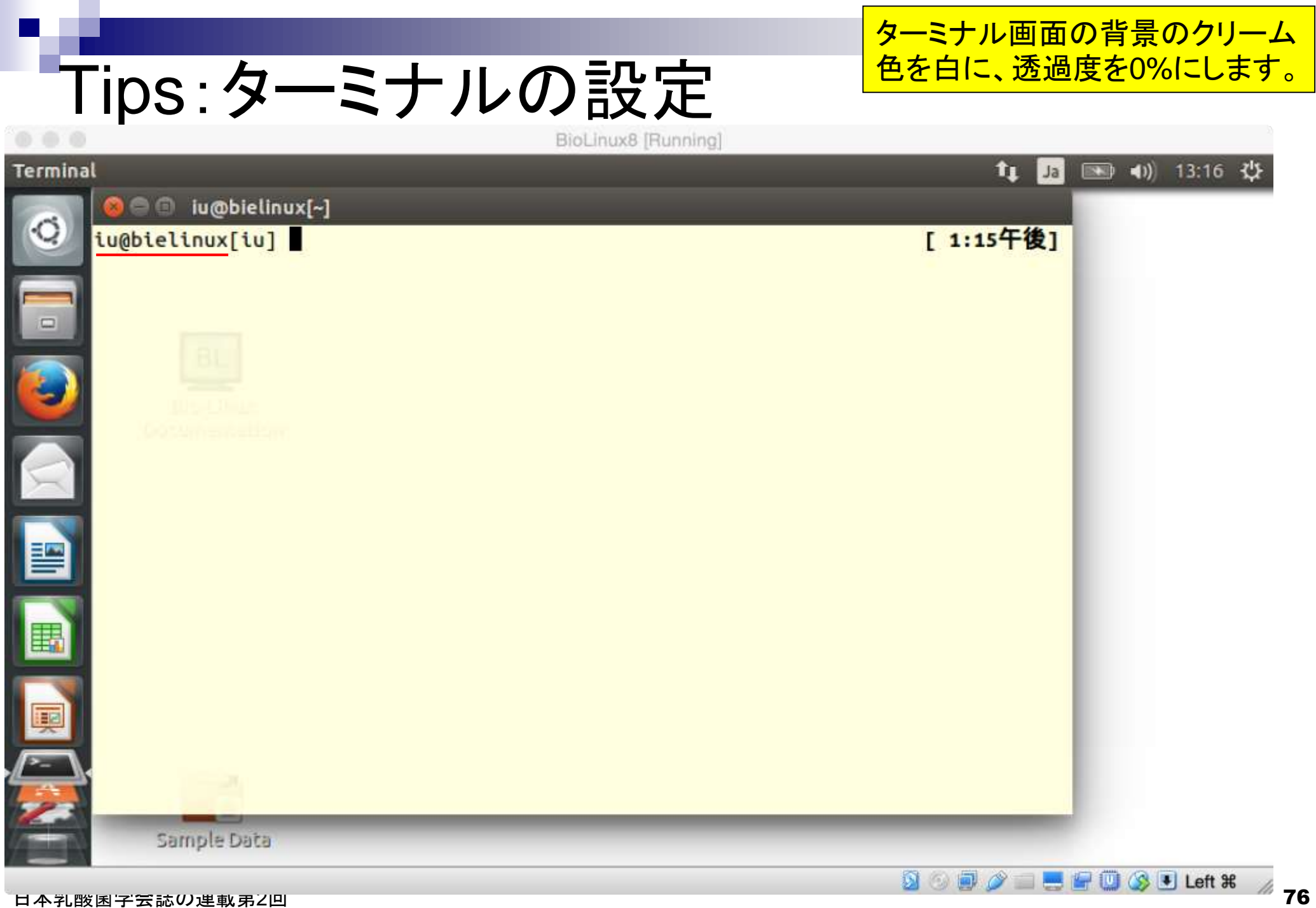

日本礼酸困子云誌の連載男2回

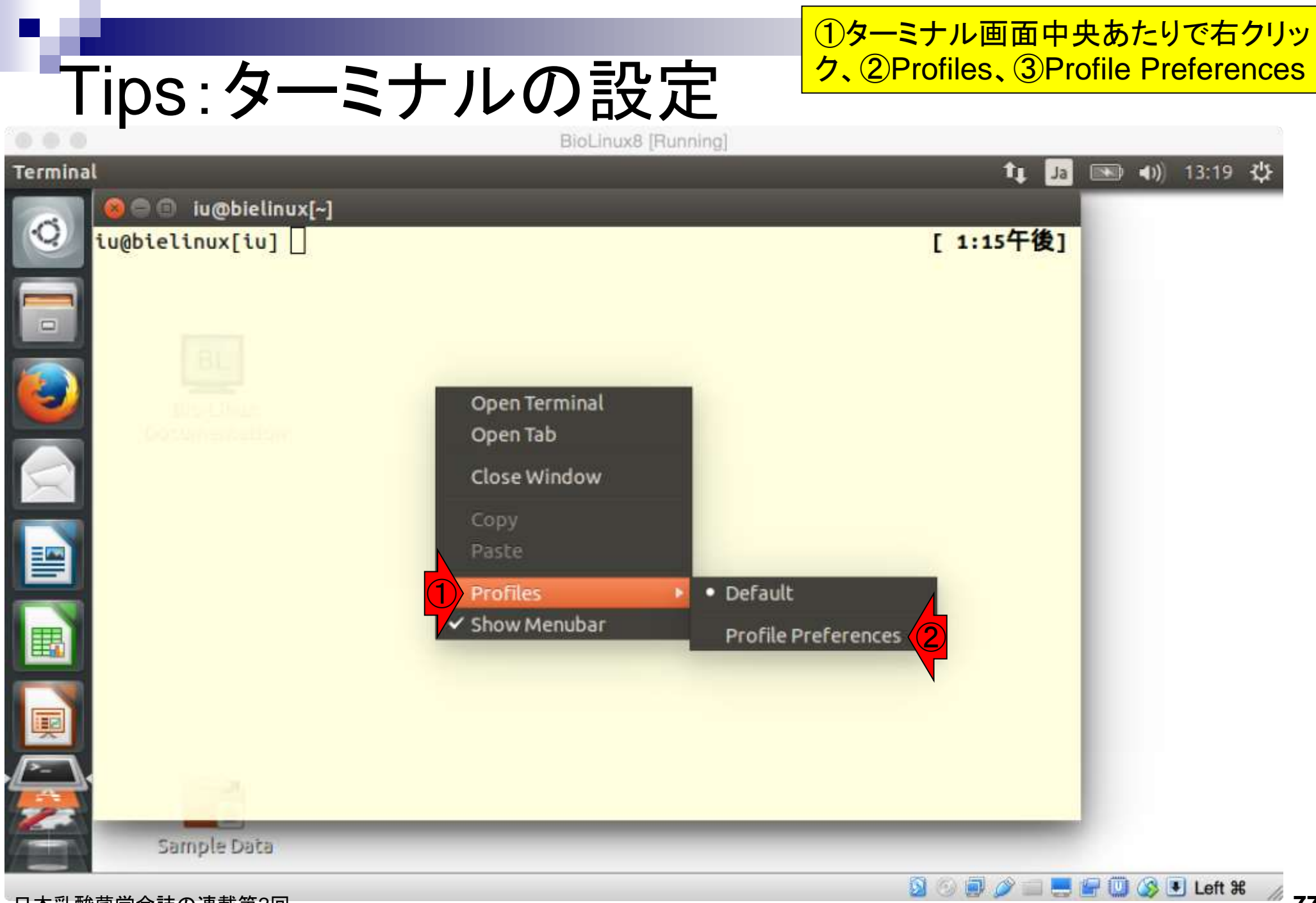

## Tips:ターミナルの設定

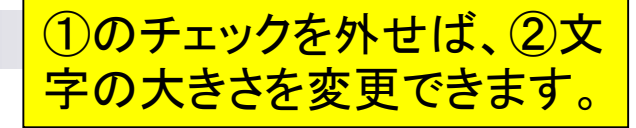

🖉 📰 🔜 🚰 🛄 🔇 🖲 Left X

|          | Biochitako [Hamming]                                                                                                    |    |    |              |         |
|----------|----------------------------------------------------------------------------------------------------|----|----|--------------|---------|
| Terminal |                                                                                                    | tţ | Ja | ■ <b>●</b> ) | 13:21 🔱 |
|          | Boliting Profile "Default"                                                                                                    |    |    |              |         |
|          | General Title and Command Colors Background Scrolling Compatibility                                                                                                    |    |    |              |         |
|          | Profile name: Default                                                                                                    |    | )  |              |         |
|          | 1 Se the system fixed width font                                                                                                    |    |    |              |         |
|          | Font: Monospace 12 2                                                                                                    |    |    |              |         |
|          | Allow bold text                                                                                                    |    |    |              |         |
|          | Show menubar by default in new terminals                                                                                                    |    |    |              |         |
|          | C Terminal bell                                                                                                    |    |    |              |         |
|          | Cursor shape: Block 🔻                                                                                                    |    |    |              |         |
|          | Select-by-word characters: -A-Za-z0-9,./?%&#:_=+@~</td><td></td><td>)</td><td></td><td></td></tr><tr><td></td><td>Use custom default terminal size</td><td></td><td></td><td></td><td></td></tr><tr><td></td><td>Default size: 80 - + columns 24 - + rows</td><td></td><td></td><td></td><td></td></tr><tr><td></td><td>Help</td><td>Close</td><td></td><td></td><td></td></tr><tr><td>Sa</td><td>mp</td><td></td><td>_</td><td></td><td></td></tr></tbody></table> |    |    |              |         |

v8 Eunning

①Colors、②Background colorのところをクリーム色から白色に変更します

## Tips:ターミナルの設定

|           | DioEntaxo [naming]                                                                                      |               |                       |         |
|-----------|----------------------------------------------------------------------------------------------------|---------------|-----------------------|---------|
| Terminal  |                                                                                                    |               | t la 💌 🕬              | 13:22 🔱 |
| Q iu@biel | Editing Profile "Default"                                                                               |               |                       |         |
|           | General Title and Command Colors Background Scrolling                                                   | Compatibility |                       |         |
|           | Foreground, Background, Bold and Underline Use colors from system theme                                 |               |                       |         |
| <b>2</b>  | Built-in schemes: Black on light yellow 🔻                                                               |               |                       |         |
|           | Text color: Bold color: Same a                                                                          | s text color  |                       |         |
|           | Palette                                                                                                 |               |                       |         |
|           | Note: Terminal applications have these colors available to them.         Built-in schemes:       Custom |               | -                     |         |
|           | Color palette:                                                                                          |               |                       |         |
| Si        | Help                                                                                                    | Clo           | ose                   |         |
|           |                                                                                                    |               | > _ = = @ (1) (2) (7) | Left #  |

①Colors、②Background colorのところをクリーム色から白色に変更します

## Tips:ターミナルの設定

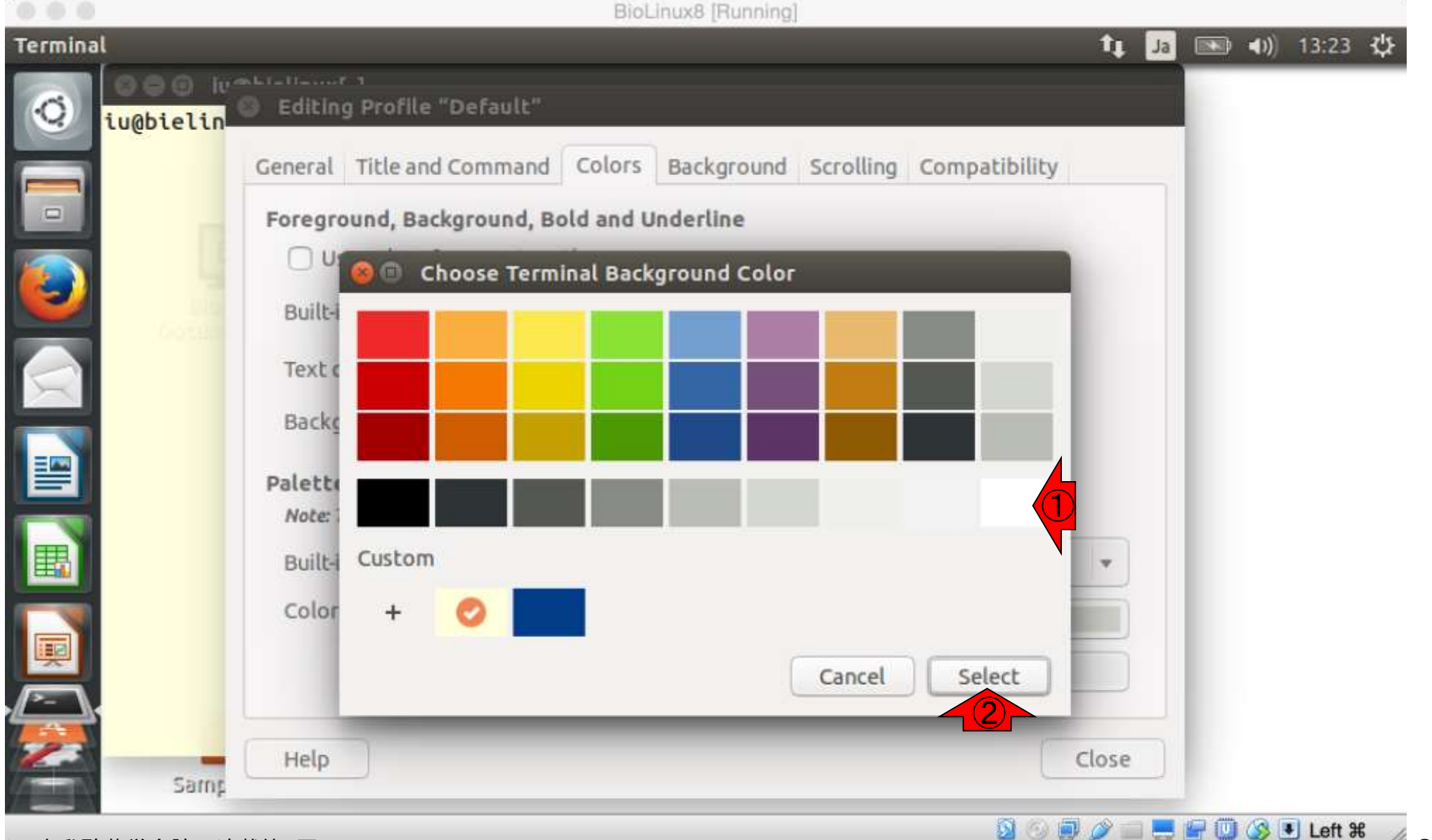

透過度の設定。①Background、②こ こをMaximumにすることで、ターミナ ル画面の背景が見えないようにできる

# Tips:ターミナルの設定

| Terminal                                                                          | tį.  | Ja | <b>4</b> )) | 13:24 | ₩ |
|-----------------------------------------------------------------------------------|------|----|-------------|-------|---|
| iu@bielin Biling Profile "Default"                                                |      |    |             |       |   |
| General Title and Command Colors Background Scrolling Compatibility O Solid color |      |    |             |       |   |
| O Background image       Image file:                                              |      |    |             |       |   |
| Background image scrolls      Transparent background                              |      |    |             |       |   |
| Shade transparent or image background:                                            | imum |    |             |       |   |
|                                                                                   |      |    |             |       |   |
| Help Cl                                                                           | lose |    |             |       |   |

**BioLinux8** [Running]

日本乳酸菌学会誌の連載第2回

🔰 🛃 Left 🕷

透過度の設定。①Background、②こ こをMaximumにすることで、ターミナ ル画面の背景が見えないようにできる

# Tips:ターミナルの設定

| Terminal                                                            | tţ.    | Ja | ■ <b>●</b> )       | 13:26 🔱 |
|---------------------------------------------------------------------|--------|----|--------------------|---------|
| OOO     Loop       Iu@bielin     Editing Profile "Default"          |        |    |                    |         |
| General Title and Command Colors Background Scrolling Compatibility |        |    |                    |         |
| Solid color                                                         |        |    |                    |         |
| Background image                                                    |        |    |                    |         |
| Image file: 🔂 iu                                                    | E-     |    |                    |         |
| Background image scrolls                                            |        |    |                    |         |
| O Transparent background                                            |        |    |                    |         |
| Shade transparent or image background:                              |        |    |                    |         |
| None Ma                                                             | aximum |    |                    |         |
|                                                                     | •      |    |                    |         |
|                                                                     |        |    |                    |         |
|                                                                     |        |    |                    |         |
|                                                                     |        |    |                    |         |
| Help                                                                | Close  |    |                    |         |
|                                                                     |        |    | 10-10 ANNA 1720 17 |         |

BioLinux8 [Running]

日本乳酸菌学会誌の連載第2回

🚍 🔄 🛄 🕥 💽 Leπ #

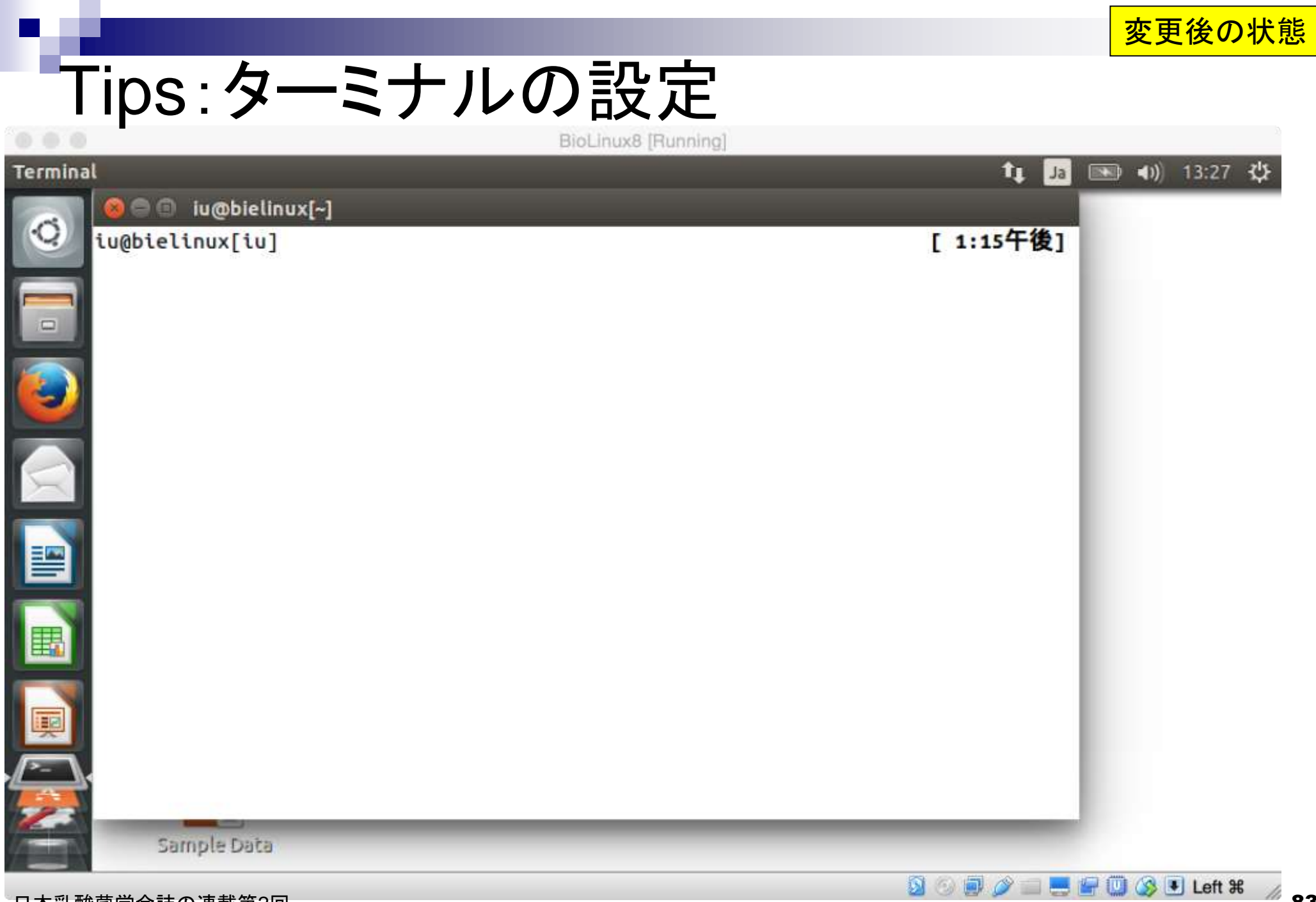

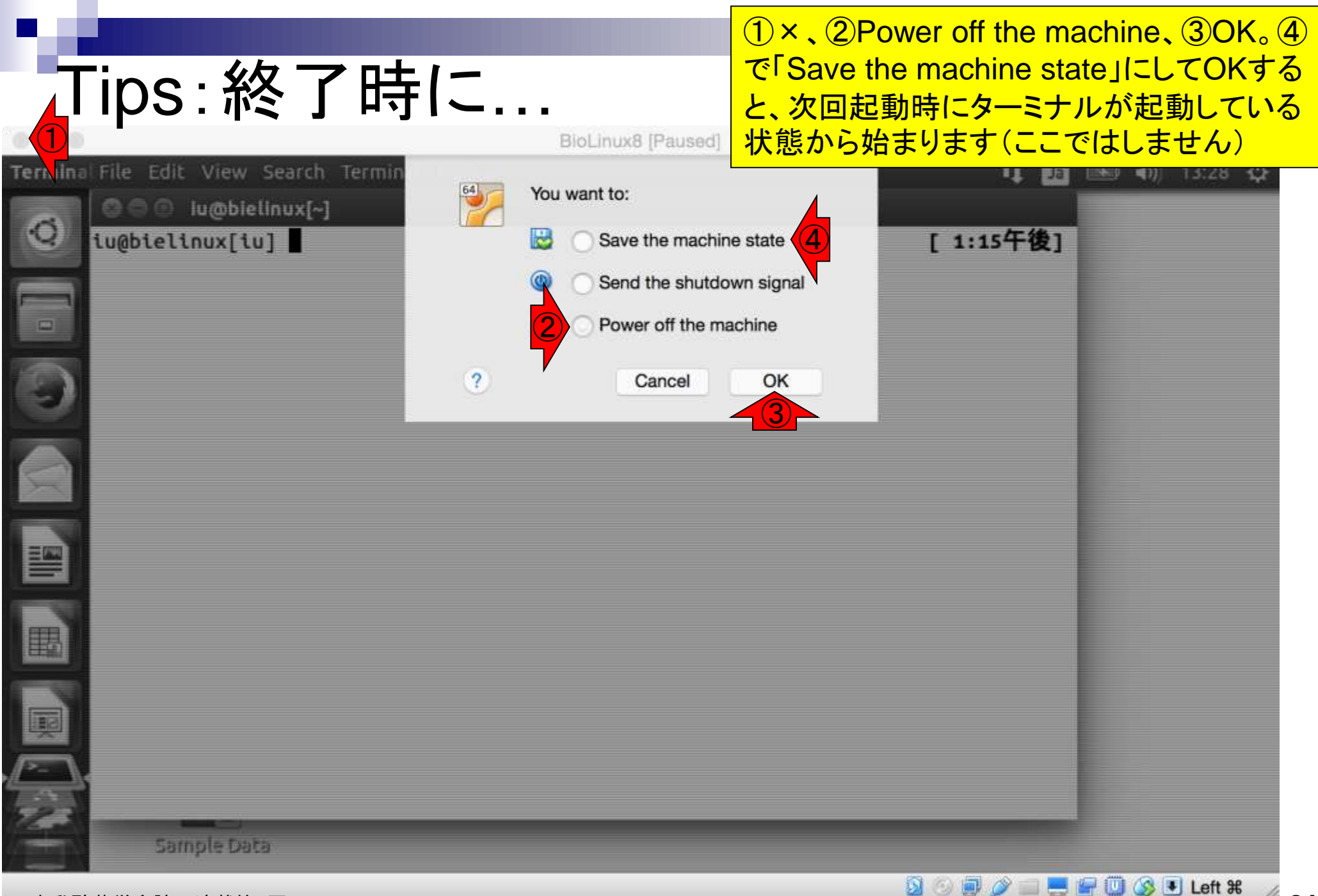

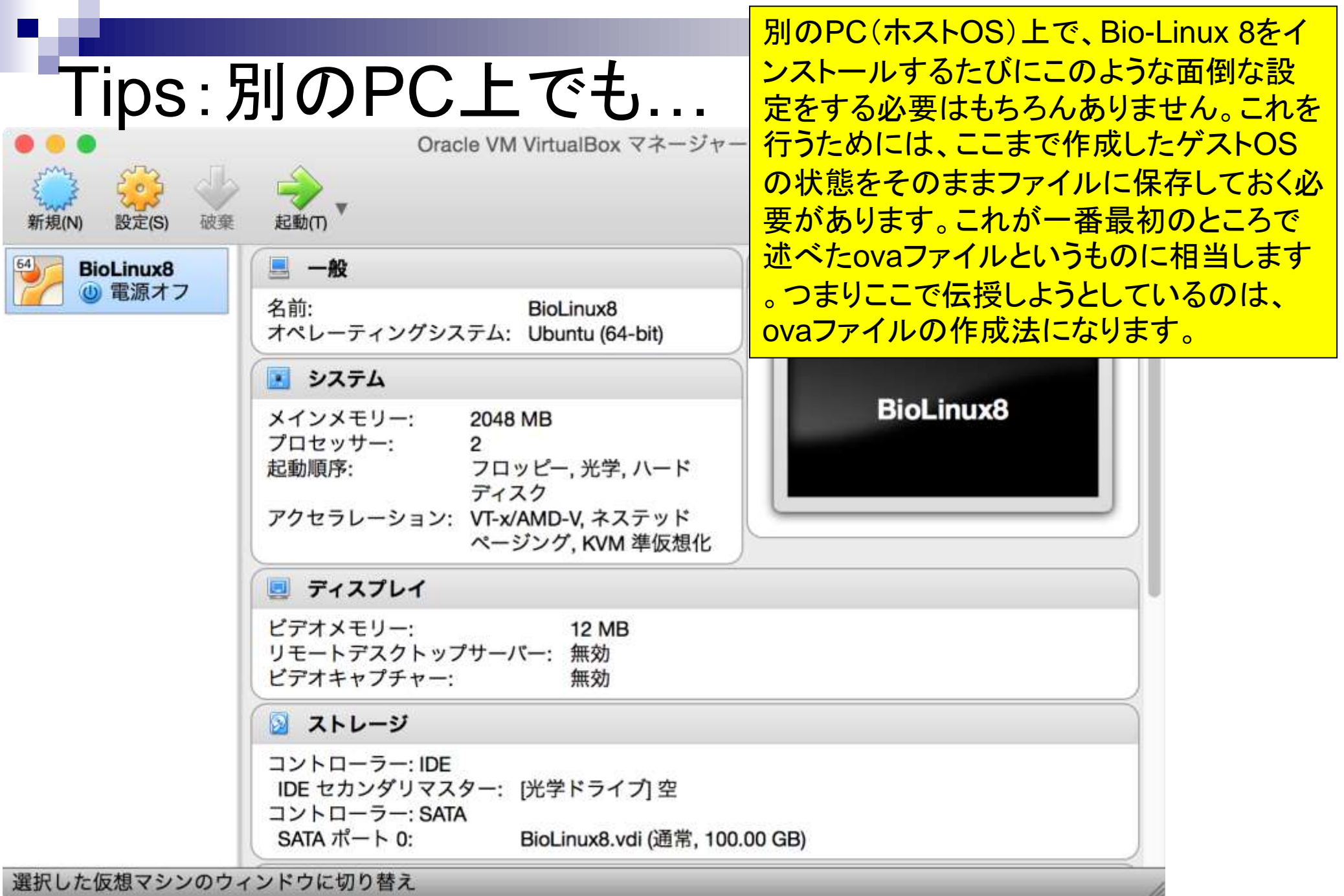

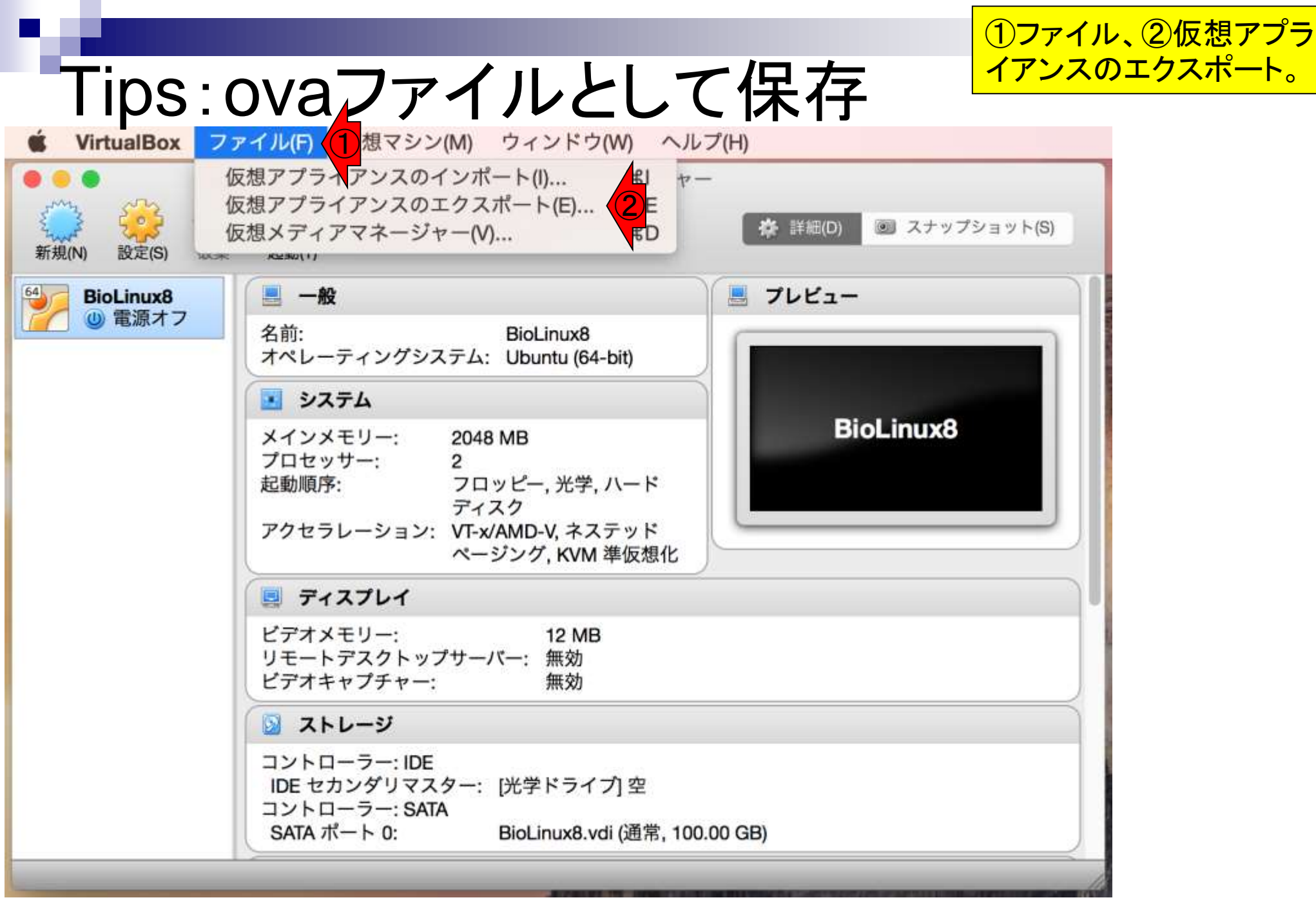

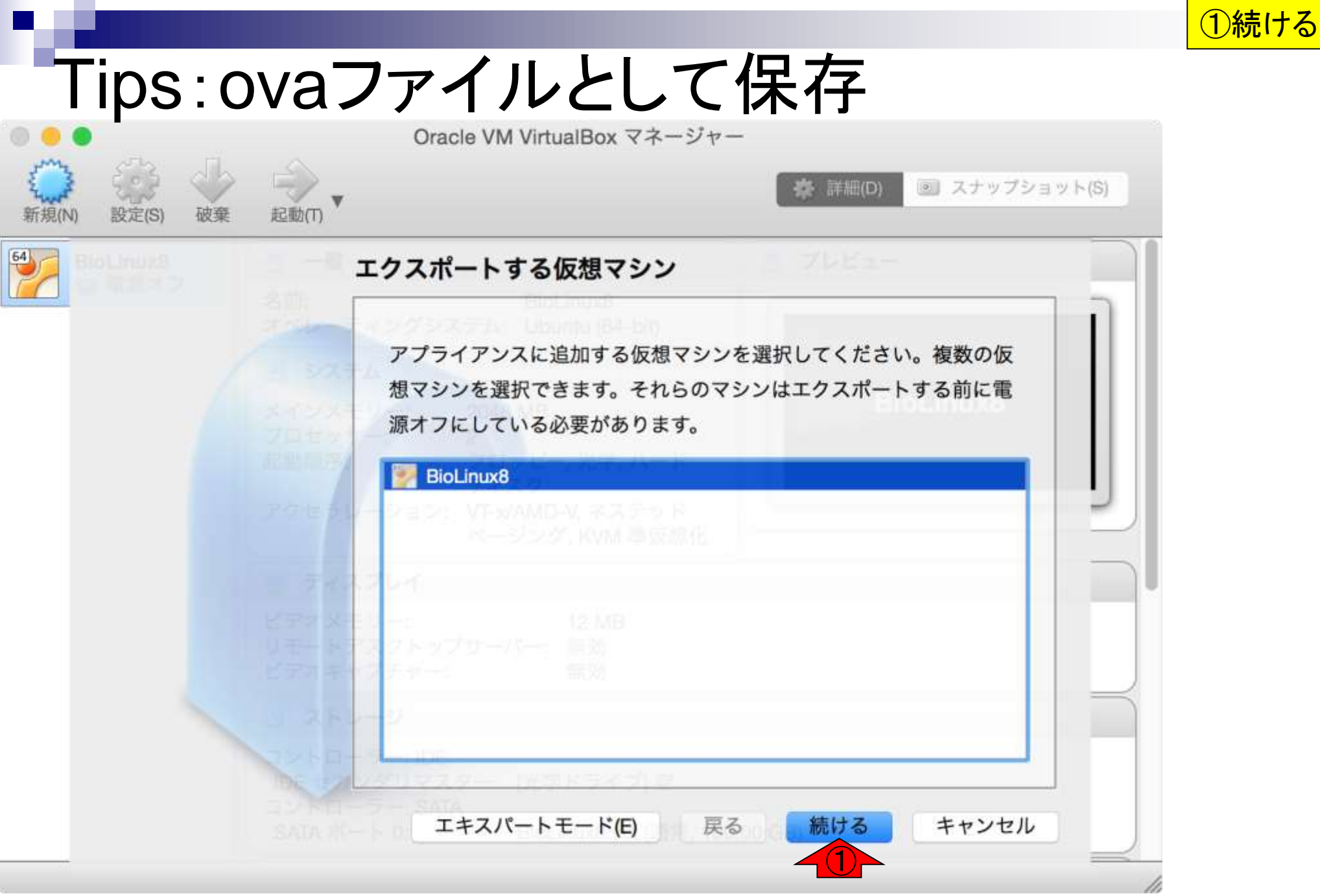

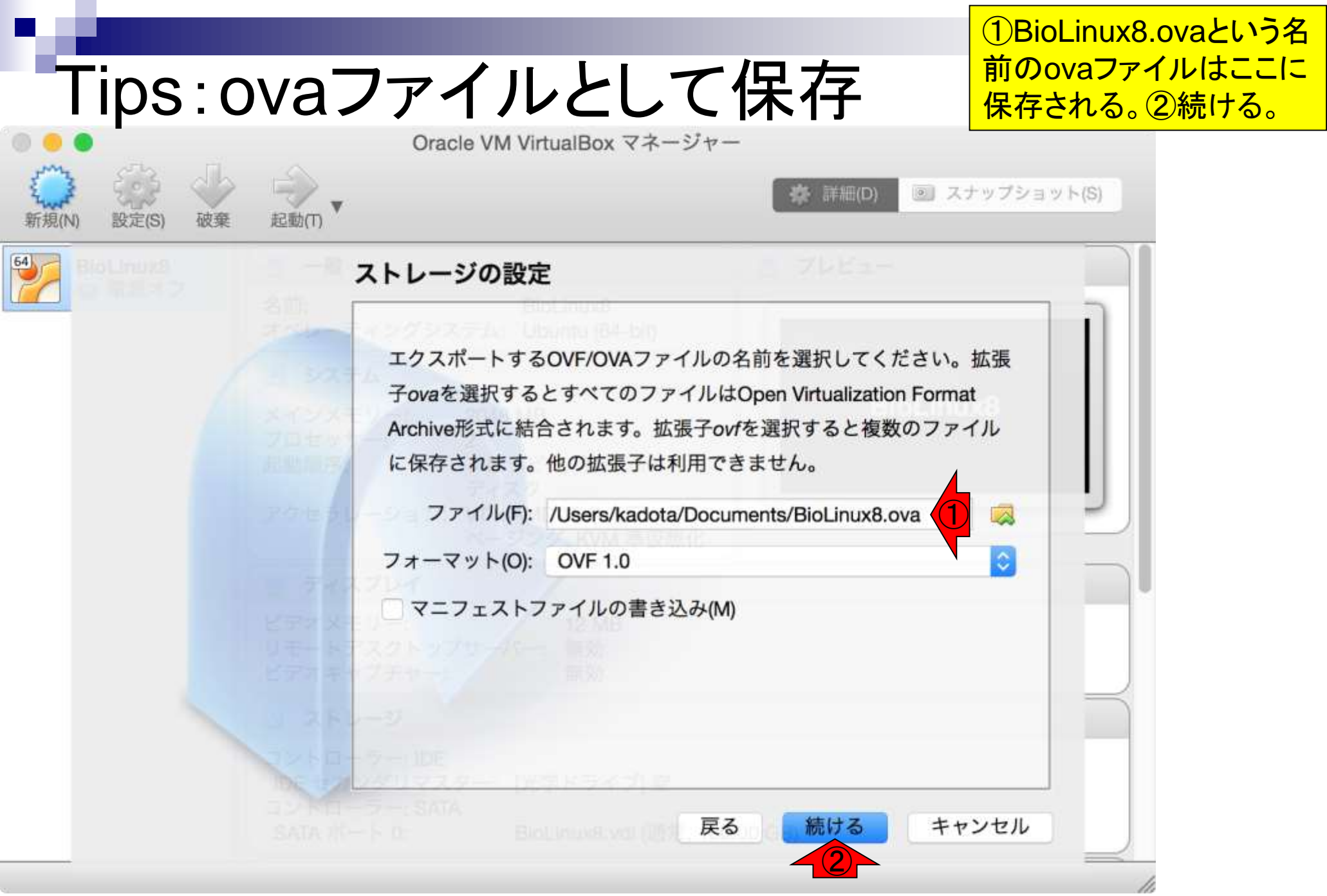

| Tins · ova                              | ファイルト                                                                                                    | て保友                                                                                                  | ①エクスポート。残り2時<br>間などとなることもある           |
|-----------------------------------------|----------------------------------------------------------------------------------------------------|----------------------------------------------------------------------------------------------------|---------------------------------------|
| 「日 <b>口口口口口</b><br>(N) 設定(S) 破棄 起動(T) 、 | Oracle VM VirtualBox マ                                                                                                    | ネージャー<br>※ 詳細(D)<br>回                                                                                | か、実際には15分程度<br><sup>スナップショット(S)</sup> |
|                                         | アプライアンスの設定 これは仮想アプライアンスは<br>クリックすることによってま 説明 仮想システム1 範別 第日 第日< | <ul> <li>こ追加する詳細な情報です。各行を<br/>変更できます。</li> <li>構成</li> <li>BioLinux8</li> <li>反る エクスポート キ</li> </ul> | ダブル                                   |

|                                                                                                    | <mark>もし以前に作成したものが</mark>     |
|----------------------------------------------------------------------------------------------------|-------------------------------|
| Tips:ovaファイルとして保存                                                                                                    | 残っていたら、このような<br>ポップアップが出る。ここで |
| Oracle VM VirtualBox マネージャー                                                                                                    | は上書きするので、①OK                  |
| 新規(N) 設定(S) 破棄 起動(T)     ★ 詳細(D) ② ス:                                                                                                    | ナップショット(S)                    |
| アァイル名"BioLinux8.ova"はすでに使われています。ファイルを置き換えますか?       各行をダファイルの内容は上書きされます。         キャンセル       OK         ジョン       名前         BioLinux8       第回目         ジョン       第回目         ジョン       2000000000000000000000000000000000000 | プル<br>一                       |
|                                                                                                    |                               |

11.

| Tips: c      | ovaファイル<br>:::::::::::::::::::::::::::::::::::: | たしか<br>ファイル<br>とがわ<br>き類<br>く 合 ら3.4 ( | にDocume<br>ル(BioLinu<br>かる。①フ<br>に大きいた<br>GB程度あ | ents(書類)フォルタ<br>Ix8.ova)が作成され<br>アイルサイズが5.3<br>が、元となったisoフ<br>ったのだからこんな | ズ中にova<br>にているこ<br>18 GB程度<br>アイルです<br>もんです。 |
|--------------|-------------------------------------------------|----------------------------------------|-------------------------------------------------|-------------------------------------------------------------------------|----------------------------------------------|
| よく使う項目       | 名前                                              | 変更日 ~                                  | サイズ                                             | 種類                                                                      |                                              |
| マイファイル       | 🕨 🚞 tmp                                         | 今日 14:06                               |                                                 | フォルダ                                                                    |                                              |
|              | 💗 BioLinux8.ova 🚺                               | 今日 13:56                               | 5.38 GB                                         | VirtualBox.app 書類                                                       |                                              |
| ( AirDrop    | 🔄 JSLAB2_Bmac.pptx                              | 今日 13:50                               | 33.3 MB                                         | Office 0…ーション                                                           |                                              |
| \land アプリケー… | JSLAB2_Vimac.pptx                               | 昨日 14:25                               | 11.4 MB                                         | Office 0ーション                                                            |                                              |
| □ デスクトップ     | JSLAB2_Vix_win.pptx                             | 昨日 9:57                                | 3.1 MB                                          | Office 0…ーション                                                           |                                              |
|              | JSLAB2_Bo_win.pptx                              | 一昨日 18:45                              | 18.7 MB                                         | Office O…ーション                                                           |                                              |
| 日間           | 🔚 JSLAB2_B1225.pptx                             | 2014/12/25 14:11                       | 54.6 MB                                         | Office 0…ーション                                                           |                                              |
| 🔮 ダウンロード     | 🕨 📄 Microsoftザー データ                             | 2014/11/25 17:14                       |                                                 | フォルダ                                                                    |                                              |
| kadota       |                                                 |                                        |                                                 |                                                                         |                                              |